空き家データベースシステム標準仕様書【第1.0版】

## 別紙5 画面·遷移設計書

令和7年4月

国土交通省 住宅局 住宅総合整備課 住環境整備室

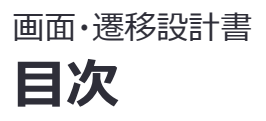

- 0. 本書の位置づけ・前提事項
- 1. 設計方針
- 2. 画面一覧
- 3. 画面遷移
- 4. 画面コンセプト
- 5. 画面イメージ

## 0. 本書の位置づけ・前提事項

## 本書では空き家データベースシステムの画面設計の指針・方針案を記述。

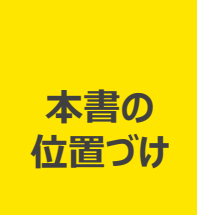

本書は、空き家データベースシステムの整備に向けた調査事業における画面設計の方針案を記述したものである。
 本システムは、各市区町村が効率的に空き家情報を管理・活用することを目的としており、本書では調査結果に基づいて設計された画面構成やレイアウトの具体的なイメージを示している。

- 空き家データベースシステムはPCでの利用が中心となるため、プロトタイプや本設計書のレイアウトもPC利用を前提 としている。
- 2024年9月25日時点の市区町村アンケート調査結果によると、PCが94%、タブレットが4%、スマートフォンが 1%、その他が1%の割合で使用されている。

## 1. 設計方針

#### 1. 設計方針 | 基本方針

## 空き家データベースシステムの画面設計方針を、想定利用者、ユーザビリティ、アクセスビリティ、 デザインの4つの観点で策定。

#### <画面設計における方針>

| 観点       | 概要                                                                               | 設計方針                                                                                                    |  |
|----------|----------------------------------------------------------------------------------|----------------------------------------------------------------------------------------------------|--|
| 想定利用者    | <ul> <li>市区町村、都道府県、国土交通省<br/>(本省/地方部局)、運営事業者の4<br/>所属組織、10種類のアカウントを想定</li> </ul> | <ul> <li>特に各市区町村の空き家管理担当者がユーザとして日常的に使用することを想定</li> <li>利用者の業務内容、システムの使用頻度、ITリテラシーレベルを考慮</li> </ul>                               |  |
| ユーザビリティ  | • 利用者が <b>業務時にスムーズに使用</b> でき<br>るよう考慮                                            | <ul> <li>利用者が迷わず操作できる<b>直感的なインターフェイス</b></li> <li>操作ミスを防げる<b>適切なエラー防止</b></li> <li>業務の負担が減るよう、無駄な操作を削除した<b>操作の最小化</b></li> </ul> |  |
| アクセシビリティ | ・ どんな利用者でも問題なくシステムを<br>使用できるよう考慮                                                 | <ul> <li>デジタル庁定義のWEBアクセシビリティ導入ガイドブック<br/>に準拠すること</li> <li>JIS X 8341-3:2016のレベル AAに準拠すること</li> </ul>                             |  |
| デザイン     | <ul> <li>業務を円滑に進めるために、シンプルで<br/>一貫性があり、視覚的な要素を効果<br/>的に使用できているか考慮</li> </ul>     | ・ デジタル庁定義の <u>デザインシステム</u> に準拠すること                                                                                               |  |

1. 設計方針 | ウェブアクセシビリティ導入ガイドブックに係る方針検討 1/3

## 空き家データベースシステムのウェブアクセシビリティを担保する上で、デジタル庁のウェブアクセ シビリティ導入ガイドブックに則り、各基準に対する対応方針を整理。

| <ウェブアクセシ     | ビリティ導入ガイドフ                       | ックに対する方針 1/3>                               |              | ○対応 △ 一部 🗱 対象外                             |  |  |
|--------------|----------------------------------|---------------------------------------------|--------------|--------------------------------------------|--|--|
| 観点           |                                  |                                             |              | 本システムにおける対応                                |  |  |
|              |                                  | 音声を自動再生はさせない                                | $\bigotimes$ | 音声を使用する想定はない為、対<br>象外                      |  |  |
|              | 利用者に重大<br>な悪影響を及<br>ぼすもの<br>(重大) | 一度フォーカスしたら抜け出せないような袋小路に陥らせない                | 0            | パンくずリストを使用したナビゲーショ<br>ンにて対応                |  |  |
|              |                                  | 光の点滅はしない                                    | 畿            | 光の点滅を使用する想定はない為、<br>対象外                    |  |  |
|              |                                  | スライドショーなど自動で切り替えない                          | $\otimes$    | スライドショーなど使用する想定はな<br>い為、対象外                |  |  |
| アクセシビリ<br>ティ |                                  | ロゴ・写真・イラストなどの画像が指し示している情報を代替テキストとして付<br>与する | 0            | 写真等の画像が指し示している情<br>報を入力および表示可能             |  |  |
|              |                                  | キーボード操作だけでサービスのすべての機能にアクセスすることが出来るよう<br>にする | 0            | Tabキー等で移動可能な開発をす<br>ること                    |  |  |
|              | 必9 達成しな<br>いといけない<br>もの<br>(必須)  | 操作に制限時間を設けない                                | 0            | 閲覧や入力の操作に制限時間を<br>設けないこと                   |  |  |
|              | (107R)                           | 赤字・太字・下線・拡大など単一の情報のみで情報を伝えない                | 0            | 太字・下線等の複合的な視覚要<br>素を駆使して重量な情報を目立た<br>せる    |  |  |
|              |                                  | スクリーンリーダーで順に読み上げた時に、意味が通じる順序になっているこ<br>と    | 0            | スクリーンリーダーの読み上げ順を考<br>慮し左上から右下にコンテンツを配<br>備 |  |  |

1. 設計方針 | ウェブアクセシビリティ導入ガイドブックに係る方針検討 3/3

## 空き家データベースシステムのウェブアクセシビリティを担保する上で、デジタル庁のウェブアクセ シビリティ導入ガイドブックに則り、各基準に対する対応方針を整理。

| <ウェブアクセシビリティ導入ガイドブックに対する方針 2/3> |                                |                                           |   |                                  |  |  |  |
|---------------------------------|--------------------------------|-------------------------------------------|---|----------------------------------|--|--|--|
| <b>観点</b>                       |                                |                                           |   | 本システムにのりる刈心                      |  |  |  |
|                                 |                                | 見出し要素だけで、セクションやブロックに含まれる要素を表現する           | 0 | 内容が想起されるよう見出しの表<br>現する           |  |  |  |
|                                 | 必ず達成しな<br>いといけない<br>もの<br>(必須) | 文字と背景の間に十分なコントラスト比を保つ                     | 0 | デジタル庁のデザインシステムに準<br>拠            |  |  |  |
|                                 |                                | テキストの拡大縮小をしても情報が読み取れる                     | 0 | 文字サイズを拡大しても文字が重<br>ならないように開発すること |  |  |  |
| アクセシビリ                          |                                | 文字コードはUTF-8を使用すること                        | 0 | 文字コードUTF-8を使用して開発<br>すること        |  |  |  |
| 71                              |                                | ページの内容を示すタイトルを適切に表現する                     | 0 | 機能や操作などが分かりやすい画<br>面タイトルを採用      |  |  |  |
|                                 |                                | リンクを適切に表現する                               | 0 | 遷移先がわかるようなリンク名を採<br>用            |  |  |  |
|                                 |                                | ナビゲーションに一貫性を持たせる                          | 0 | パンくず配置を画面間で統一                    |  |  |  |
|                                 |                                | ナビゲーションが同じ機能には同じラベルや説明をつけるよう<br>に一貫性を持たせる | 0 | 画面間で同じ機能には同じラベル<br>名を使用          |  |  |  |

1. 設計方針 | ウェブアクセシビリティ導入ガイドブックに係る方針検討 3/3

## 空き家データベースシステムのウェブアクセシビリティを担保する上で、デジタル庁のウェブアクセ シビリティ導入ガイドブックに則り、各基準に対する対応方針を整理。

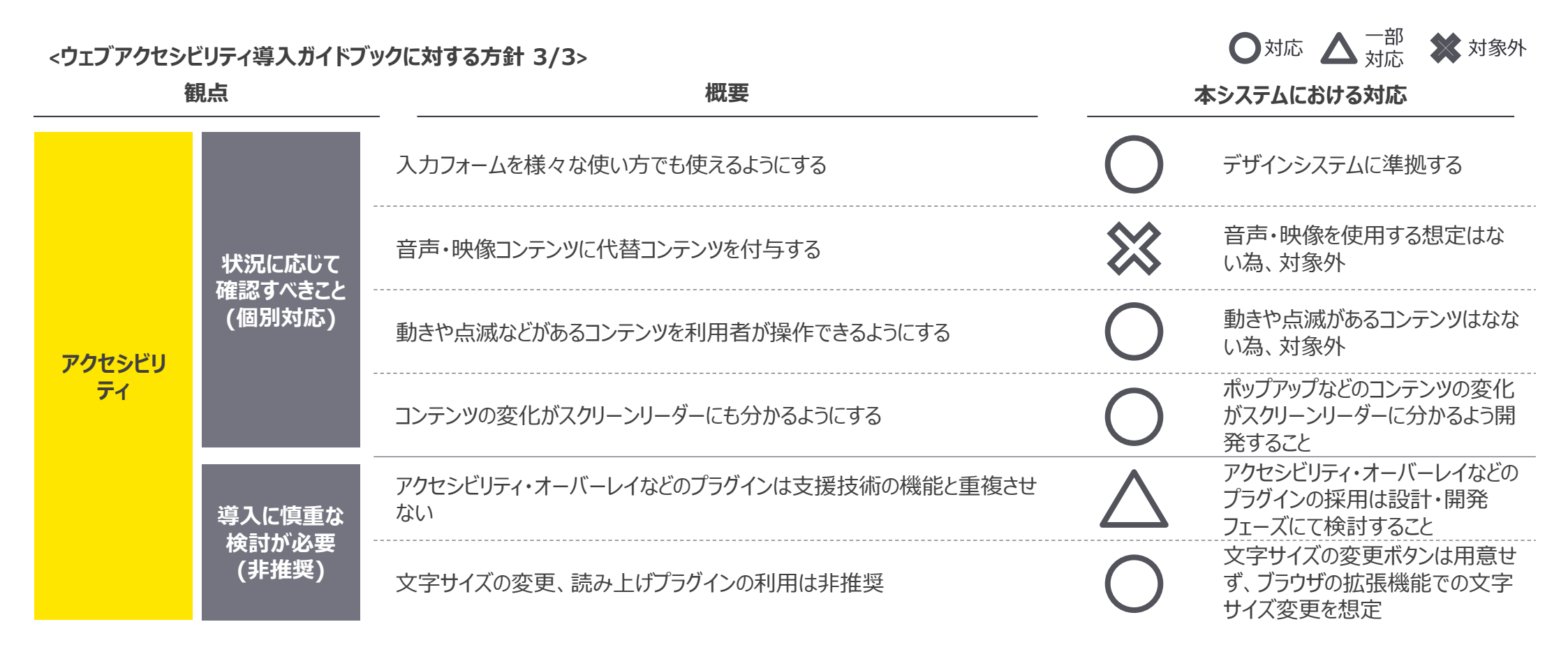

# 本設計書およびプロトタイプにて、デザインシステムに関する空き家データベースシステムの設計検討の内容を記載。各観点の詳細は設計・開発フェーズで改めて検討。

#### <デザインシステムの基本デザインおよびコンポーネントに対する方針>

| 観点     |      | 観点                                      | 概要                                        | 本システムにおける方針                                             | 設計・開発フェーズ検討内容                             |  |
|--------|------|-----------------------------------------|-------------------------------------------|---------------------------------------------------------|-------------------------------------------|--|
|        |      | カラー                                     | サイト全体の印象や情報伝<br>達を左右する色の使い方               | プロトタイプ(Figma)を参照                                        | 具体的な色のコードや、マウス操作時の<br>色の変化などの詳細設定         |  |
|        |      | タイポグラフィ     フォント選定、サイズ、ウェイト、<br>行間などの規定 |                                           | プロトタイプ(Figma)を参照                                        | 実際の文字サイズや行間など、具体的な<br>数値                  |  |
| 基本 デザッ | 基    | レイアウト                                   | 画面上の情報の配置方法や<br>全体の構成                     | プロトタイプ(Figma)および本設計書を参照<br>すること                         | 各画面サイズに合わせた具体的な配置<br>や間隔(余白)の数値           |  |
|        | 本デザイ | リンクテキスト                                 | 普通の文字と区別するための、<br>リンク用の文字の見た目             | リンクテキストとして選択すべき要素に関して<br>は、プロトタイプ(Figma)および本設計書<br>を参照  | マウスに乗ったときなどの具体的な変化<br>(色や装飾の詳細)           |  |
| ザイン    | コン   | 余白                                      | ボタン間や内部に設定する空<br>白領域                      | 余白の一貫性を保ち、統一感のあるレイアウ<br>トを作成。詳細はプロトタイプ(Figma)を参<br>照    | 各要素間の具体的な余白(ピクセル単<br>位など)と、画面サイズ変化への調整    |  |
|        |      | 角の形状                                    | ボタンなどの角の丸みの具合                             | プロトタイプ(Figma)を参照                                        | ボタン具体的な丸みの数値(例:4px、<br>8pxなど)などの角の丸みの具合   |  |
|        |      | エレベーション                                 | 影を使って部品が浮いて見え<br>る効果の設定                   | 基本的にはエレベーションは使用しない方針。<br>もし使用する場合は設計・開発フェーズにて<br>検討すること | エレベーションを使用する場合の実際の影<br>の濃さやぼかし具合など、具体的な設定 |  |
|        | =    | コンポーネント                                 | ユーザーインタフェースを作成<br>するためのボタンなどのデザイン<br>構成要素 | 各コンポーネントの利用場面はプロトタイプ<br>(Figma)および本設計書を参照               | 具体的な大きさや挙動などの詳細                           |  |

### 空き家データベースシステムのデザインに関する一部の基本方針(色、フォント等)は、ユー ザー試行時に使用したFigmaによるプロトタイプを参照。

<プロトタイプ (Figma) について>

- 空き家データベースシステムの調査事業において、ユーザー試行を実施する目的で、WebベースのデザインツールであるFigmaを活用 して本システムのプロトタイプを作成しました。このプロトタイプは、試行向けの画面として、主な機能に絞ったシンプルな設計となっていま す。また、デジタル庁のデザインシステムに準拠する形で、画面の色やフォントなどのデザイン要素も整えられており、これらの詳細は Figma上で確認できるようになっています。
- なお、ユーザー試行の結果を反映して画面設計が更新されたケースがあるため、プロトタイプの画面設計と本設計書の内容に差異が 見られる場合には、本設計書に記載された内容を正とする。

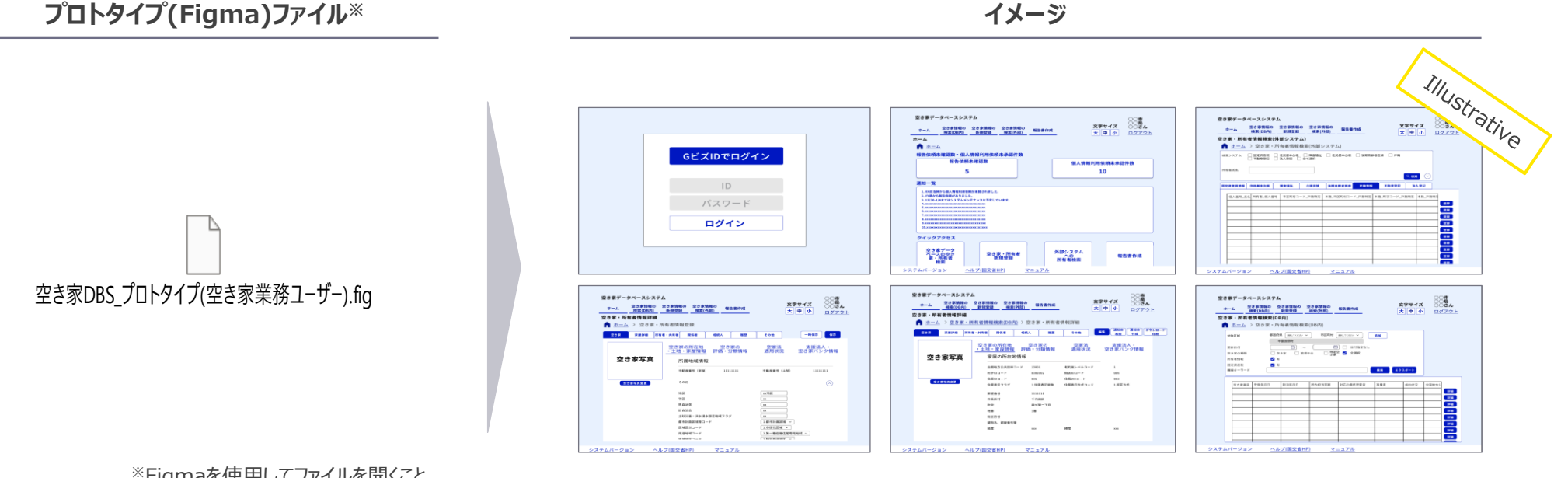

イメージ

## 2. 画面一覧

2. 画面一覧 | 画面一覧 1/3

## 空き家データベースシステムで求められる機能の観点より画面を整理。本システムでは23画面 の開発が必要となる認識。

• 画面一覧 1/3

| 画面ID <sup>※</sup> | 分類                    | 画面名                        | 画面概要                                                                                                    |
|-------------------|-----------------------|----------------------------|----------------------------------------------------------------------------------------------------|
| S001              | ログイン                  | ログイン画面                     | システム利用者がログイン時に使用し、空き家データベースシステムの認証情報を入力してシステムにア<br>クセスするための画面                                               |
| S002              |                       | パスワード変更画面                  | システム利用者がパスワードを忘れた場合に使用し、パスワードの再発行を依頼する画面                                                                    |
| S003              | ホーム                   | ホーム画面                      | ログイン後に表示される画面であり、各主要機能へのアクセス、公用請求や国・都道府県と市区町村<br>間に係る依頼状況およびシステムメンテナンス等の通知一覧を表示する画面。利用するアカウントによ<br>り、表示は異なる |
| S004              | 空き家・所有者               | 空き家・所有者情報検索画面<br>(データベース内) | 空き家・所有者の検索時に使用し、空き家・所有者の検索、一覧表示、エクスポートが可能な画面。<br>CSV出力時に項目の指定および並び替えが可能なポップアップウィンドウを表示                      |
| S005              | で快来・計補確認<br>(データベース内) | 空き家・所有者情報詳細画面              | 空き家・所有者の詳細情報の確認の際に使用し、空き家・所有者情報の編集・削除、空き家の作業<br>履歴確認、指導文書履歴確認・作成、個票出力機能を提供する画面                              |
| S008              | 空き家・所有者               | 空き家・所有者情報登録・編<br>集画面       | 空き家・所有者の詳細情報の編集の際に使用し、空き家・所有者情報の更新・保存、移行等のため<br>の一括インポート機能を提供する画面                                           |
| S009              | 情報登録                  | 写真登録·変更画面                  | 空き家に係る写真を登録する画面。サムネイル表示する写真の選択および空き家の状況に紐づく写<br>真の選択が可能な画面                                                  |
| S010              | 所有者<br>検索(外部システ<br>ム) | 所有者情報検索(外部システ<br>ム)画面      | 特定できない所有者の検索時に使用し、連携先システムの所有者検索、一覧表示が可能な画面。<br>検索した所有者情報の公用請求および空き家・所有者情報詳細画面へのデータ登録が可能な画面                  |

\*国土交通省との協議の結果、除外した画面は欠番とする。(S006、S007、S013)

2. 画面一覧 | 画面一覧 2/3

## 空き家データベースシステムで求められる機能の観点より画面を整理。本システムでは23画面 の開発が必要となる認識。

• 画面一覧 2/3

| 画面ID <sup>※</sup> | 《 分類               | 画面名         | 画面概要                                                                                  |
|-------------------|--------------------|-------------|---------------------------------------------------------------------------------------|
| S011              |                    | 公用請求登録画面    | 公用請求の際に使用し、公用請求の申請書フォーマットに準じた必要事項入力と、申請先の市区町<br>村を指定が可能な画面                            |
| S012              |                    | 公用請求結果確認画面  | 公用請求の結果確認の際に使用し、公用請求結果の詳細が確認ができる画面                                                    |
| S014              | 公用請求に係る承<br>諾・履歴確認 | 公用請求判定画面    | 公用請求を判定する際に使用し、公用請求の検索、一覧表示、承諾・否認・差戻しが可能な画面                                           |
| S015              |                    | 公用請求詳細画面    | 公用請求の承諾の際に使用し、公用請求の請求理由を記載および確認できる画面                                                  |
| S016              |                    | 公用請求履歴確認画面  | 公用請求の履歴を確認する際に使用し、公用請求の申請および承諾履歴を検索・確認できる画面                                           |
| S018              | 施行状況調査登録           | 施行状況調査登録画面  | 国、県から市区町村への施行状況調査を実施する際に使用し、施行状況調査の内容を登録する画<br>面。施行状況調査の内、市区町村単位で登録する項目および過去の累計値も登録可能 |
| S019              |                    | 指導文書様式登録画面  | 指導文書様式の登録の際に使用し、指導書、勧告書等の指導文書の様式を登録する機能を提供                                            |
| S020              | "指導乂書官埋            | 指導文書作成・編集画面 | 所有者に対して指導書、勧告書等の指導文書を送付する際に使用し、指導文書の作成・編集・印刷<br>機能を提供                                 |
| S021              |                    | 通知作成画面      | 公用請求や国・都道府県と市区町村間に係る依頼に関する通知、システムメンテナンス通知を作成す<br>る画面                                  |
| S022              | 通知管理               | 通知確認画面      | 公用請求や国・都道府県と市区町村間に係る依頼に関する通知、システムメンテナンス通知を確認す<br>る画面                                  |
| S023              |                    | 通知未対応一覧画面   | 未対応の公用請求確認および国・都道府県と市区町村間の通知確認の際に使用し、未対応の通知<br>状況の一覧を表示する画面                           |
|                   |                    |             | ※国土交通省との協議の結果、除外した画面は欠番とする。(S006、S007、S013)                                           |

14

#### 2. 画面一覧 | 画面一覧 3/3

## 空き家データベースシステムで求められる機能の観点より画面を整理。本システムでは23画面 の開発が必要となる認識。

• 画面一覧 3/3

| 画面ID | 分類      | 画面名       | 画面概要                                                                                                    |
|------|---------|-----------|----------------------------------------------------------------------------------------------------|
| S024 | アカウント管理 | アカウント管理画面 | <ul> <li>下記の2タブを表示。(アカウントにより表示されるタブは異なる)</li> <li>アカウント管理<br/>ユーザアカウントの管理の際に使用し、アカウントの登録、削除、権限設定、グループ設定、アカウントロック/解除、通知方式選択等の機能を提供するタブ</li> <li>全国(管内)アカウント検索画面<br/>ユーザアカウントの管理の際に使用し、全国(管内)のアカウントの検索および一覧表示が可能なタブ</li> </ul>                                             |
| S025 | システム管理  | システム管理画面  | <ul> <li>下記の3タブを表示。(アカウントにより表示されるタブは異なる)</li> <li>① 登録項目カスタマイズタブ<br/>市区町村ごとの空き家・所有者情報登録・編集画面、空き家・所有者情報詳細の表示項目を設<br/>定可能なタブ</li> <li>② 公用請求承諾方式選択タブ<br/>公用請求の承諾関して事前一括承諾または、随時承諾のいずれか、市区町村単位で設定可能<br/>なタブ。</li> <li>③ メンテナンス期間設定タブ<br/>メンテナンスの表示期間を分単位で設定可能なタブ</li> </ul> |
| S026 | エラー     | エラー表示画面   | システムエラー、ログインエラー等のエラーを表示する画面                                                                                                    |
| S027 | メンテナンス  | メンテナンス画面  | 空き家データベースシステムのメンテナンス中に表示される画面                                                                                                    |

## 空き家データベースシステムでは、市区町村、都道府県、国土交通省(本省/地方部局)、運 営事業者の4組織、10種類のアカウントの使用を想定。

#### <空き家データベースシステム想定利用者>

| 所属組織   | アカワ    | ウント | 想定ユーザー                                                | 主な役割                                                                      |                                                                                   |                                                |
|--------|--------|-----|-------------------------------------------------------|---------------------------------------------------------------------------|-----------------------------------------------------------------------------------|------------------------------------------------|
|        |        | 一般  | • 市区町村の空き家業務の担当者                                      | <ul> <li>空き家関連情報の登録、検索(他市区町村含む)、指導文書の作成、</li> <li>各種集計 等</li> </ul>       |                                                                                   |                                                |
|        | 空き家業務  | 管理者 | <ul> <li>市区町村の空き家業務担当部署の部課長<br/>等管理職</li> </ul>       | <ul> <li>市区町村内のアカウント管理、個人情報の参照履歴の確認、一般アカウントと同様の機能の利用等</li> </ul>          |                                                                                   |                                                |
| 市区町村連携 |        | 一般  | <ul> <li>市民課、税務課等の連携システムの所管部<br/>署の担当者</li> </ul>     | <ul> <li>住民基本台帳、戸籍システム等に対する他市区町村からの照会について通知受領、個人情報利用の承諾処理の実行、等</li> </ul> |                                                                                   |                                                |
|        |        |     | • 広域連合の担当者                                            |                                                                           |                                                                                   |                                                |
|        | 建成儿    | 管理者 | <ul> <li>市民課、税務課等の連携システムの所管部<br/>署の部課長等管理職</li> </ul> | • 担当部署内のアカウント管理、個人情報の参照履歴の確認                                              |                                                                                   |                                                |
|        |        |     | • 広域連合の管理職                                            |                                                                           |                                                                                   |                                                |
| 初关中国   | 一般     |     | • 空き家担当部署の担当者                                         | <ul> <li>個人情報を除く全国データのダウンロード機能を活用したマクロ分析、各<br/>種調査 等</li> </ul>           |                                                                                   |                                                |
| 卻迫府県   | 管理者    |     | • 空き家業務担当部署の部課長等管理職                                   | • 都道府県内のアカウント管理、一般アカウントと同様の機能の利用 等                                        |                                                                                   |                                                |
| 国土交通省  | 一般     |     | 一般                                                    |                                                                           | <ul> <li>国土交通省本省(住宅局)</li> <li>地方部局(国土交通省地方整備局・北海<br/>道開発局・内閣府沖縄総合事務局)</li> </ul> | • 個人情報を除く全国データのダウンロード機能を活用したマクロ分析、施<br>行状況調査 等 |
|        | 管理者    |     | • 国土交通省本省(住宅局)                                        | • 国交省様内のアカウント管理、一般アカウントと同様の機能の利用 等                                        |                                                                                   |                                                |
|        | システム管理 | 諸   | • 国土交通省本省(住宅局)                                        | • メンテナンス設定、ユーザーへの通知、アカウント管理(運用担当) 等                                       |                                                                                   |                                                |
| 運営事業者  | システム管理 | 睹   | • 運営受託者の運用担当者                                         | • メンテナンス設定、ユーザーへの通知、アカウント管理(運用担当) 等                                       |                                                                                   |                                                |

16

2. 画面一覧 | アカウント別の利用画面と業務の対応関係 1/9

## 市区町村の一般アカウントは、空き家データベースシステムのメイン業務を司る存在。台帳管理以外に他市区町村が所管する外部システムデータ(住基等)の検索が可能。

#### • アカウント別の表示画面 1/9 市区町村 (空き家業務) 一般

|                   | 画面名                   | 業務大分類  |        |                |                  |                  |                |  |
|-------------------|-----------------------|--------|--------|----------------|------------------|------------------|----------------|--|
| 画面分類              |                       | 空き家の把握 | 所有者の探索 | 所有者への<br>アクション | 空き家データの<br>活用    | 空き家・所有<br>者情報の管理 | その他<br>システム管理等 |  |
|                   | ログイン画面                | 0      | 0      | 0              | 0                | 0                | 0              |  |
|                   | パスワード変更画面             | -      |        |                |                  | _                | 0              |  |
| ホーム               | ホーム画面                 | 0      | 0      | 0              | 0                | 0                | 0              |  |
| 空き家・所有者検索         | 空き家・所有者情報検索画面         | 0      | 0      | 0              | 報告用・分析用デー?<br>出力 | 0                | -              |  |
| ・詳細確認(データベース内)    | 空き家・所有者情報詳細画面         | 0      | 0      | 0              | Ő                | -                | -              |  |
| <u> </u>          | 空き家・所有者情報登録・編集画面      |        | 0      | 0              | 報告用€-9登録         | 0                | -              |  |
| 王さ家・別有有情報豆跡       | 写真登録·変更画面             | 現詞結果豆琢 | -      | -              | -                | -                | -              |  |
| 所有者検索(外部システム)     | 所有者情報検索<br>(外部システム)画面 | -      | 0      | -              | -                | -                | -              |  |
|                   | 公用請求登録画面              | -      | 0      | -              | -                | -                | -              |  |
| 八田誌六に伝える詳         | 公用請求結果確認画面            | -      | 0      | -              | -                | -                | -              |  |
| 27日雨水におる本祐 ・履歴確認  | 公用請求判定画面              | -      | 公用請求   | -              | -                | -                | -              |  |
|                   | 公用請求詳細画面              | -      | -      | -              | -                | -                | -              |  |
|                   | 公用請求履歴確認画面            | -      | -      | -              | -                | 業務式〇夕保管          | -              |  |
| 施行状況調査登録          | 施行状況調査登録画面            | -      | -      | -              | 報告用で一夕登録         | -                | -              |  |
| <b>指道</b> 立 聿 答 珊 | 指導文書様式登録画面            | -      | -      |                | -                | -                | -              |  |
| 旧守人自日吐            | 指導文書作成·編集画面           | -      | -      | 指導・面告等         | _                | -                | -              |  |
|                   | 通知作成画面                | -      | 0      |                | 依頼受付 /           | -                | -              |  |
| 通知管理              | 通知確認画面                | -      | 公用請求   |                | 0                | -                | -              |  |
|                   | 通知未対応一覧画面             | -      | 0      | -              | 連絡確認             | -                | -              |  |
| アカウント管理画面         | アカウント管理画面             | -      | -      | -              | -                | -                | -              |  |
| システム管理画面          | システム管理画面              | -      | -      | -              | -                | -                | -              |  |

## 空き家業務担当部署の管理者は、担当者の画面・機能を全て利用できる設定とし、加えて担当者の異動等によるアカウントの管理や、通知に係る設定等の管理画面のアクセス権を持つ。

#### • アカウント別の表示画面 2/9 市区町村 (空き家業務) 管理者

|                 | 画面名                   | 業務大分類  |        |                |                  |                  |                |  |
|-----------------|-----------------------|--------|--------|----------------|------------------|------------------|----------------|--|
| 画面分類            |                       | 空き家の把握 | 所有者の探索 | 所有者への<br>アクション | 空き家データの<br>活用    | 空き家・所有<br>者情報の管理 | その他<br>システム管理等 |  |
|                 | ログイン画面                | 0      | 0      | 0              | 0                | 0                | 0              |  |
| 0912            | パスワード変更画面             | -      | -      | -              | -                | -                | 0              |  |
| ホーム             | ホーム画面                 | 0      | 0      | 0              | 0                | 0                | 0              |  |
| 空き家・所有者検索       | 空き家・所有者情報検索画面         | 0      | 0      | 0              | 報告用・分析用データ<br>出力 | 0                | -              |  |
| ・詳細確認(データベース内)  | 空き家・所有者情報詳細画面         | 0      | 0      | 0              | 0                | -                | -              |  |
| 灾*家,而右老唐祝祭母     | 空き家・所有者情報登録・編集画面      |        | 0      | 0              | 報告用です夕登録         | 0                | -              |  |
| 王さ豕・川有有用報豆琢     | 写真登録·変更画面             | 現詞結果豆琢 | -      |                | -                | -                | -              |  |
| 所有者検索(外部システム)   | 所有者情報検索<br>(外部システム)画面 | -      | 0      | -              | -                | -                | -              |  |
|                 | 公用請求登録画面              | -      | 0      | -              | -                | -                | -              |  |
|                 | 公用請求結果確認画面            | -      | 0      | -              | -                | -                | -              |  |
| 公用詞氷に除る承諾 ・履歴確認 | 公用請求判定画面              | -      | 公用請求   | -              | -                | -                | -              |  |
| 川安川正 9 庄中心      | 公用請求詳細画面              | -      | -      | -              | -                | -                | -              |  |
|                 | 公用請求履歴確認画面            | -      |        | -              | -                | 業務テンタ保管          | -              |  |
| 施行状況調査登録        | 施行状況調査登録画面            | -      | -      | -              | 報告用              | نـــــا          | -              |  |
| <b>些道</b> 立聿符珊  | 指導文書様式登録画面            | -      | -      |                | -                | -                | -              |  |
| 旧等又盲目坯          | 指導文書作成·編集画面           | -      |        | 指導 ④告等         | _                | -                | -              |  |
|                 | 通知作成画面                | -      | O      |                | 依頼受付 /           | -                | -              |  |
| 通知管理            | 通知確認画面                | -      | 公历请求   |                | Ô                | -                | -              |  |
|                 | 通知未対応一覧画面             | -      | 0      |                | 連絡確認             |                  | -              |  |
| アカウント管理画面       | アカウント管理画面             | -      | -      | _              | -                | -                | 担当者の登録、削除等     |  |
| システム管理画面        | システム管理画面              | -      | -      | -              | -                | -                | 管理項目ののスタマイズ等   |  |

2. 画面一覧 | アカウント別の利用画面と業務の対応関係 3/9

### 市区町村の連携対象外部システムの所管部署(住基等)の担当者は、他市区町村からの個 人情報利用の依頼通知の受領と、許諾の意思表示のみ該当画面を操作する想定。

#### • アカウント別の表示画面 3/9 市区町村 (連携先) 一般

|                     |                       | 業務大分類  |           |       |         |         |         |  |
|---------------------|-----------------------|--------|-----------|-------|---------|---------|---------|--|
| 画面分類                | 画面名                   | 空き家の把握 | 所有者の探索    | 所有者への | 空き家データの | 空き家・所有  | その他     |  |
|                     |                       | 王后刻的门门 |           | アクション | 活用      | 者情報の管理  | システム管理等 |  |
| ログイン                | ログイン画面                | -      | 0         | -     | -       | 0       | 0       |  |
|                     | パスワード変更画面             | -      | -         | -     | -       | -       | 0       |  |
| ホーム                 | ホーム画面                 | -      | 0         | -     | -       | 0       | 0       |  |
| 空き家・所有者検索           | 空き家・所有者情報検索画面         | -      | -         | -     | -       | -       | -       |  |
| ・詳細確認(データベース内)      | 空き家・所有者情報詳細画面         | -      | -         | -     | -       | -       | -       |  |
| 灾;志,而右老情起祭母         | 空き家・所有者情報登録・編集画面      | -      | -         | -     | -       | -       | -       |  |
| 王さ家・川有有情報豆琢         | 写真登録·変更画面             | -      | -         | -     | -       | -       | -       |  |
| 所有者検索(外部システム)       | 所有者情報検索<br>(外部システム)画面 | -      | -         | -     | -       | -       | -       |  |
|                     | 公用請求登録画面              | -      | -         | -     | -       | -       | -       |  |
| 公田誌式に仮え承諾           | 公用請求結果確認画面            | -      |           | -     | -       | -       | -       |  |
| 27日雨水に除る承祐<br>•履歴確認 | 公用請求判定画面              | -      | 0         | -     | -       | -       | -       |  |
| N友/IEP庄PIC          | 公用請求詳細画面              | -      | 公用,前环     | -     | -       | 公用請求の受付 | -       |  |
|                     | 公用請求履歴確認画面            | -      | Li        | -     | -       | 履歴の管理   | -       |  |
| 施行状況調査登録            | 施行状況調査登録画面            | -      | -         | -     | -       | -       | -       |  |
| 七道立書答冊              | 指導文書様式登録画面            | -      | -         | -     | -       | -       | -       |  |
| 拍导义盲目归              | 指導文書作成·編集画面           | -      | -         | -     | -       | -       | -       |  |
|                     | 通知作成画面                | -      | -         | -     | -       | -       | -       |  |
| 通知管理                | 通知確認画面                | - :    | 公用請求の受付確認 | 2 –   | -       | -       | -       |  |
|                     | 通知未対応一覧画面             | -      | -         | -     | -       | -       | -       |  |
| アカウント管理画面           | アカウント管理画面             | -      | -         | -     | -       | -       | -       |  |
| システム管理画面            | システム管理画面              | -      | -         | -     | -       | -       | -       |  |

2. 画面一覧 | アカウント別の利用画面と業務の対応関係 4/9

# 市区町村の連携対象外部システムの所管部署(住基等)の管理者は、担当者が不在時の業務代替や、他市区町村への個人情報の提供履歴の管理を行う。

#### • アカウント別の表示画面 4/9 市区町村 (連携先) 管理者

|                  | 画面名                   | 業務大分類  |           |                |               |                  |                |  |
|------------------|-----------------------|--------|-----------|----------------|---------------|------------------|----------------|--|
| 画面分類             |                       | 空き家の把握 | 所有者の探索    | 所有者への<br>アクション | 空き家データの<br>活用 | 空き家・所有<br>者情報の管理 | その他<br>システム管理等 |  |
| ログイン             | ログイン画面                | -      | 0         | -              | -             | 0                | 0              |  |
|                  | パスワード変更画面             | -      | -         | -              | -             | -                | 0              |  |
| ホーム              | ホーム画面                 | -      | 0         | -              | -             | 0                | 0              |  |
| 空き家・所有者検索        | 空き家・所有者情報検索画面         | -      | -         | -              | -             | -                | -              |  |
| ・詳細確認(データベース内)   | 空き家・所有者情報詳細画面         | -      | -         | -              | -             | -                | -              |  |
| 灾主家, 武方老傅却烝得     | 空き家・所有者情報登録・編集画面      | -      | -         | -              | -             | -                | -              |  |
| 至2家•別有有情報豆跡      | 写真登録·変更画面             | -      | -         | -              | -             | -                | -              |  |
| 所有者検索(外部システム)    | 所有者情報検索<br>(外部システム)画面 | -      | -         | -              | -             | -                | -              |  |
|                  | 公用請求登録画面              | -      | -         | -              | -             | -                | -              |  |
| 八田誌寺に伝える詳        | 公用請求結果確認画面            | -      | -         | -              | -             | -                | -              |  |
| 27日雨水に称る年祐 ・履歴確認 | 公用請求判定画面              | -      | 0         | -              | -             | -                | -              |  |
| N友川王P庄D心         | 公用請求詳細画面              | -      | 公用请求      | -              | -             | -                | -              |  |
|                  | 公用請求履歴確認画面            | -      | L         | -              | -             | 公用請求の受付          | -              |  |
| 施行状況調査登録         | 施行状況調査登録画面            | -      | -         | -              | -             | 履歴の自生            | -              |  |
| <b>坦道</b> 立聿答珊   | 指導文書様式登録画面            | -      | -         | -              | -             | -                | -              |  |
| 旧侍人首旨庄           | 指導文書作成·編集画面           | -      | -         | -              | -             | -                | -              |  |
|                  | 通知作成画面                | -      | -         | -              | -             | -                | -              |  |
| 通知管理             | 通知確認画面                | - :    | 公用請求②受付確認 | -              | -             | -                | -              |  |
|                  | 通知未対応一覧画面             | -      | -         | -              | -             | -                | -              |  |
| アカウント管理画面        | アカウント管理画面             | -      | -         | -              | -             | -                | 0              |  |
| システム管理画面         | システム管理画面              | -      | -         | -              | -             | -                | 担当者の登録、削除等     |  |

2. 画面一覧 | アカウント別の利用画面と業務の対応関係 5/9

### 都道府県の担当者は個人情報を含まない範囲において、全国のデータを検索・出力可能。出 力したデータを活用し、アンケートに代わる情報収集や、各種分析を行う想定。

#### • アカウント別の表示画面 5/9 都道府県 一般

|                |                       | 業務大分類  |        |       |                  |        |         |  |  |  |
|----------------|-----------------------|--------|--------|-------|------------------|--------|---------|--|--|--|
| 画面分類           | 画面名                   | 空き家の把握 | 所有者の探索 | 所有者への | 空き家データの          | 空き家・所有 | その他     |  |  |  |
|                |                       | 王后刻的门门 |        | アクション | 活用               | 者情報の管理 | システム管理等 |  |  |  |
| ロガイト           | ログイン画面                | -      | -      | -     | 0                | -      | 0       |  |  |  |
|                | パスワード変更画面             | -      | -      | -     | -                | -      | 0       |  |  |  |
| ホーム            | ホーム画面                 | -      | -      | -     | 0                | -      | 0       |  |  |  |
| 空き家・所有者検索      | 空き家・所有者情報検索画面         | -      | -      | _     | 間査結果・分析用デー<br>中午 | ·9 _   | -       |  |  |  |
| ・詳細確認(データベース内) | 空き家・所有者情報詳細画面         | -      | -      | -     | -                | -      | -       |  |  |  |
| 空き家・所有者情報登録    | 空き家・所有者情報登録・編集画面      | -      | -      | -     | -                | -      | -       |  |  |  |
|                | 写真登録·変更画面             | -      | -      | -     | -                | -      | -       |  |  |  |
| 所有者検索(外部システム)  | 所有者情報検索<br>(外部システム)画面 | -      | -      | -     | -                | -      | -       |  |  |  |
|                | 公用請求登録画面              | -      | -      | -     | -                | -      | -       |  |  |  |
|                | 公用請求結果確認画面            | -      | -      | -     | -                | -      | -       |  |  |  |
| 公用詞水に除る承諾      | 公用請求判定画面              | -      | -      | -     | -                | -      | -       |  |  |  |
| 7/发/正卫臣可心      | 公用請求詳細画面              | -      | -      | -     | -                | -      | -       |  |  |  |
|                | 公用請求履歴確認画面            | -      | -      | -     | -                | -      | -       |  |  |  |
| 施行状況調査登録       | 施行状況調査登録画面            | -      | -      | -     | -                | -      | -       |  |  |  |
| 七道立事答理         | 指導文書様式登録画面            | -      | -      | -     | -                | -      | -       |  |  |  |
| 拍导义音官坦         | 指導文書作成·編集画面           | -      | -      | - ,   |                  |        | -       |  |  |  |
|                | 通知作成画面                | -      | -      | -     | 0                | -      | -       |  |  |  |
| 通知管理           | 通知確認画面                | -      | -      | -     | 調宜依賴·調宜受付        | -      | -       |  |  |  |
|                | 通知未対応一覧画面             | -      | -      | -     | 0                | -      | -       |  |  |  |
| アカウント管理画面      | アカウント管理画面             | -      | -      | -     | -                | -      | -       |  |  |  |
| システム管理画面       | システム管理画面              | -      | -      | -     | -                | -      | -       |  |  |  |

## 都道府県の管理者は一般アカウントと同様の操作に加え、所管自治体の登録アカウントの閲 覧画面を利用可能。

#### • アカウント別の表示画面 6/9 都道府県 管理者

|                   |                       | 業務大分類  |        |       |                 |        |                       |  |  |  |
|-------------------|-----------------------|--------|--------|-------|-----------------|--------|-----------------------|--|--|--|
| 画面分類              | 画面名                   | 空き家の把握 | 所有者の探索 | 所有者への | 空き家データの         | 空き家・所有 | その他                   |  |  |  |
|                   |                       |        |        | アクション | 活用              | 者情報の管理 | システム管埋等               |  |  |  |
|                   | ログイン画面                | -      | -      | -     | 0               | -      | 0                     |  |  |  |
|                   | パスワード変更画面             | -      | -      | -     | -               | -      | 0                     |  |  |  |
| ホーム               | ホーム画面                 | -      | -      | -     | 0               | -      | 0                     |  |  |  |
| 空き家・所有者検索         | 空き家・所有者情報検索画面         | -      | -      | _     | 査結果・分析用デー<br>出力 | ·9 _   | -                     |  |  |  |
| ・詳細確認(データベース内)    | 空き家・所有者情報詳細画面         | -      | -      | -     | -               | -      | -                     |  |  |  |
| <u> </u>          | 空き家・所有者情報登録・編集画面      | -      | -      | -     | -               | -      | -                     |  |  |  |
| 空き家・川有有情報豆琢       | 写真登録·変更画面             | -      | -      | -     | -               | -      | -                     |  |  |  |
| 所有者検索(外部システム)     | 所有者情報検索<br>(外部システム)画面 | -      | -      | -     | -               | -      | -                     |  |  |  |
|                   | 公用請求登録画面              | -      | -      | -     | -               | -      | -                     |  |  |  |
|                   | 公用請求結果確認画面            | -      | -      | -     | -               | -      | -                     |  |  |  |
| 公用詞氷に称る承話         | 公用請求判定画面              | -      | -      | -     | -               | -      | -                     |  |  |  |
| 「方名」「「方名」「「「「方」」」 | 公用請求詳細画面              | -      | -      | -     | -               | -      | -                     |  |  |  |
|                   | 公用請求履歴確認画面            | -      | -      | -     | -               | -      | -                     |  |  |  |
| 施行状況調査登録          | 施行状況調査登録画面            | -      | -      | -     | -               | -      | -                     |  |  |  |
| 化道力事签证            | 指導文書様式登録画面            | -      | -      | -     | -               | -      | -                     |  |  |  |
| 拍导义音官坦            | 指導文書作成·編集画面           | -      | -      | -     | -               | -      | -                     |  |  |  |
|                   | 通知作成画面                | -      | -      | -     | 0               | -      | -                     |  |  |  |
| 通知管理              | 通知確認画面                | -      | -      | -     | 調查依頼。調查受付       | -      | -                     |  |  |  |
|                   | 通知未対応一覧画面             | -      | -      | -     | 0               | -      | -                     |  |  |  |
| アカウント管理画面         | アカウント管理画面             | -      | -      | -     | -               | - 所    | 官市区町村 <b>のアカウント確認</b> |  |  |  |
| システム管理画面          | システム管理画面              | -      | -      | -     | -               | -      | -                     |  |  |  |

2. 画面一覧 | アカウント別の利用画面と業務の対応関係 7/9

# 国土交通省の担当者は個人情報を含まない範囲において、全国のデータを検索・出力や、施行状況調査の依頼等が可能。

#### • アカウント別の表示画面 7/9 国土交通省 一般

|                                                       |                       | 業務大分類  |        |       |                  |        |         |  |  |  |
|-------------------------------------------------------|-----------------------|--------|--------|-------|------------------|--------|---------|--|--|--|
| 画面分類                                                  | 画面名                   | 空き家の把握 | 所有者の探索 | 所有者への | 空き家データの          | 空き家・所有 | その他     |  |  |  |
|                                                       |                       |        |        | アクション | 活用               | 者情報の管理 | システム管理等 |  |  |  |
| ログイン                                                  | ログイン画面                | -      | -      | -     | 0                | -      | 0       |  |  |  |
|                                                       | パスワード変更画面             | -      | -      | -     | -                | -      | 0       |  |  |  |
| ホーム                                                   | ホーム画面                 | -      | -      | -     | 0                | -      | 0       |  |  |  |
| 空き家・所有者検索                                             | 空き家・所有者情報検索画面         | -      | -      | _     | 間査結果・分析用デー<br>出力 | ·9 _   | -       |  |  |  |
| ・詳細確認(データベース内)                                        | 空き家・所有者情報詳細画面         | -      | -      | -     | -                | -      | -       |  |  |  |
| 空き家・所有者情報登録                                           | 空き家・所有者情報登録・編集画面      | -      | -      | -     | -                | -      | -       |  |  |  |
|                                                       | 写真登録·変更画面             | -      | -      | -     | -                | -      | -       |  |  |  |
| 所有者検索(外部システム)                                         | 所有者情報検索<br>(外部システム)画面 | -      | -      | -     | -                | -      | -       |  |  |  |
|                                                       | 公用請求登録画面              | -      | -      | -     | -                | -      | -       |  |  |  |
|                                                       | 公用請求結果確認画面            | -      | -      | -     | -                | -      | -       |  |  |  |
| 公用詞氷に除る<br>(活)<br>(活)<br>(活)<br>(活)<br>(活)<br>(活)<br> | 公用請求判定画面              | -      | -      | -     | -                | -      | -       |  |  |  |
| 们委儿上中任可心                                              | 公用請求詳細画面              | -      | -      | -     | -                | -      | -       |  |  |  |
|                                                       | 公用請求履歴確認画面            | -      | -      | -     | -                | -      | -       |  |  |  |
| 施行状況調査登録                                              | 施行状況調査登録画面            | -      | -      | -     | -                | -      | -       |  |  |  |
| 也读立書答理                                                | 指導文書様式登録画面            | -      | -      | 0     | -                | -      | -       |  |  |  |
| 拍导义盲目归                                                | 指導文書作成·編集画面           | -      | -      | -     |                  | -      | -       |  |  |  |
|                                                       | 通知作成画面                | -      | -      | -     | 調查依頼結果確認         | -      | -       |  |  |  |
| 通知管理                                                  | 通知確認画面                | -      | -      | -     | 0                | -      | -       |  |  |  |
|                                                       | 通知未対応一覧画面             | -      | -      | -     | -                | -      | -       |  |  |  |
| アカウント管理画面                                             | アカウント管理画面             | -      | -      | -     | -                | -      | -       |  |  |  |
| システム管理画面                                              | システム管理画面              | -      | -      | -     | -                | -      | -       |  |  |  |

2. 画面一覧 | アカウント別の利用画面と業務の対応関係 8/9

# 国土交通省の管理者は一般アカウントと同様の操作に加え、全国の自治体の登録アカウントの閲覧画面を利用可能。

#### • アカウント別の表示画面 8/9 国土交通省 管理者

|                                                       |                       | 業務大分類  |        |       |                  |                |           |  |  |  |
|-------------------------------------------------------|-----------------------|--------|--------|-------|------------------|----------------|-----------|--|--|--|
| 画面分類                                                  | 画面名                   | 応キ家の抑振 | 所有老の探索 | 所有者への | 空き家データの          | 空き家・所有         | その他       |  |  |  |
|                                                       |                       | 王さ刻の近涯 | 川白石の木糸 | アクション | 活用               | 者情報の管理         | システム管理等   |  |  |  |
|                                                       | ログイン画面                | -      | -      | -     | 0                | -              | 0         |  |  |  |
|                                                       | パスワード変更画面             | -      | -      | -     | -                | -              | 0         |  |  |  |
| ホーム                                                   | ホーム画面                 | -      | -      | -     | 0                | -              | 0         |  |  |  |
| 空き家・所有者検索                                             | 空き家・所有者情報検索画面         | -      | -      | _ 5   | 間査結果・分析用デー<br>出力 | <sup>9</sup> - | -         |  |  |  |
| ・詳細確認(データベース内)                                        | 空き家・所有者情報詳細画面         | -      | -      | -     | -                | -              | -         |  |  |  |
| 空き家・所有者情報登録                                           | 空き家・所有者情報登録・編集画面      | -      | -      | -     | -                | -              | -         |  |  |  |
|                                                       | 写真登録·変更画面             | -      | -      | -     | -                | -              | -         |  |  |  |
| 所有者検索(外部システム)                                         | 所有者情報検索<br>(外部システム)画面 | -      | -      | -     | -                | -              | -         |  |  |  |
|                                                       | 公用請求登録画面              | -      | -      | -     | -                | -              | -         |  |  |  |
|                                                       | 公用請求結果確認画面            | -      | -      | -     | -                | -              | -         |  |  |  |
| 公用詞氷に除る<br>(活)<br>(活)<br>(活)<br>(活)<br>(活)<br>(活)<br> | 公用請求判定画面              | -      | -      | -     | -                | -              | -         |  |  |  |
| 们委儿上中庄市心                                              | 公用請求詳細画面              | -      | -      | -     | -                | -              | -         |  |  |  |
|                                                       | 公用請求履歴確認画面            | -      | -      | -     | -                | -              | -         |  |  |  |
| 施行状況調査登録                                              | 施行状況調査登録画面            | -      | -      | -     | -                | -              | -         |  |  |  |
| 也道立書答理                                                | 指導文書様式登録画面            | -      | -      | 0     | -                | -              | -         |  |  |  |
| 相导义盲目归                                                | 指導文書作成・編集画面           | -      | -      | - ,   |                  | -              | -         |  |  |  |
|                                                       | 通知作成画面                | -      | -      | -     | 調查依頼結果確認         | -              | -         |  |  |  |
| 通知管理                                                  | 通知確認画面                | -      | -      | -     | 0                | -              | -         |  |  |  |
|                                                       | 通知未対応一覧画面             | -      | -      | -     | -                | -              | -         |  |  |  |
| アカウント管理画面                                             | アカウント管理画面             | -      | -      | -     | -                | -              | 全国アカウトの確認 |  |  |  |
| システム管理画面                                              | システム管理画面              | -      | -      | -     | -                | -              | -         |  |  |  |

2. 画面一覧 | アカウント別の利用画面と業務の対応関係 9/9

### システム管理者はシステムメンテナンスの期間設定やお知らせ通知、その他運用に係る通知 メッセージの送受信機能を利用可能。

#### • アカウント別の表示画面 9/9 国土交通省・運営事業者 システム管理者

|                    | 画面名                   | 業務大分類  |        |       |         |        |            |  |  |  |
|--------------------|-----------------------|--------|--------|-------|---------|--------|------------|--|--|--|
| 画面分類               |                       | 空き家の把握 | 所有者の探索 | 所有者への | 空き家データの | 空き家・所有 | その他        |  |  |  |
|                    |                       | 王ら刻の旧涯 |        | アクション | 活用      | 者情報の管理 | システム管理等    |  |  |  |
| ロガノN.              | ログイン画面                | -      | -      | -     | -       | -      | 0          |  |  |  |
|                    | パスワード変更画面             | -      | -      | -     | -       | -      | 0          |  |  |  |
| ホーム                | ホーム画面                 | -      | -      | -     | -       | -      | 0          |  |  |  |
| 空き家・所有者検索          | 空き家・所有者情報検索画面         | -      | -      | -     | -       | -      | -          |  |  |  |
| ・詳細確認(データベース内)     | 空き家・所有者情報詳細画面         | -      | -      | -     | -       | -      | -          |  |  |  |
| 空き家・所有者情報登録        | 空き家・所有者情報登録・編集画面      | -      | -      | -     | -       | -      | -          |  |  |  |
|                    | 写真登録·変更画面             | -      | -      | -     | -       | -      | -          |  |  |  |
| 所有者検索(外部システム)      | 所有者情報検索<br>(外部システム)画面 | -      | -      | -     | -       | -      | -          |  |  |  |
|                    | 公用請求登録画面              | -      | -      | -     | -       | -      | -          |  |  |  |
|                    | 公用請求結果確認画面            | -      | -      | -     | -       | -      | -          |  |  |  |
| 公用詞氷に除る承話<br>・履歴確認 | 公用請求判定画面              | -      | -      | -     | -       | -      | -          |  |  |  |
| 川安川上中庄中心           | 公用請求詳細画面              | -      | -      | -     | -       | -      | -          |  |  |  |
|                    | 公用請求履歴確認画面            | -      | -      | -     | -       | -      | -          |  |  |  |
| 施行状況調査登録           | 施行状況調査登録画面            | -      | -      | -     | -       | -      | -          |  |  |  |
| 化道力事签理             | 指導文書様式登録画面            | -      | -      | -     | -       | -      | -          |  |  |  |
| 拍辱又音官埕             | 指導文書作成·編集画面           | -      | -      | -     | -       | -      | -          |  |  |  |
|                    | 通知作成画面                | -      | -      | -     | -       | -      | 運用的係る      |  |  |  |
| 通知管理               | 通知確認画面                | -      | -      | -     | -       | -      | 通知医受信      |  |  |  |
|                    | 通知未対応一覧画面             | -      | -      | -     | -       | -      | L          |  |  |  |
| アカウント管理画面          | アカウント管理画面             | -      | -      | _     | -       | -      | 担当者の登録、削除等 |  |  |  |
| システム管理画面           | システム管理画面              | -      | -      | _     | -       | -      | メンテナン区期間設定 |  |  |  |

### 2. 画面一覧 | アカウント別利用画面 1/2 ユーザーのアカウント権限に応じて、利用可能な画面が異なる設計。

#### <アカウント別の利用画面>

|       |         |         | 画面名 |         |             |                   |           |                |         |          |        |          |        |
|-------|---------|---------|-----|---------|-------------|-------------------|-----------|----------------|---------|----------|--------|----------|--------|
|       |         | アカウント   |     | S002    | S003        | S004              | S005      | S008           | S009    | S010     | S011   | S012     | S014   |
| 所属組織  | ፖታ፣     |         |     | パスワード変更 | ホ<br> <br>ム | 空き家・所有者情報<br>(11) | 空き家・所有者情報 | 登録・編集空き家・所有者情報 | 写真登録・変更 | (外部システム) | 公用請求登録 | 公用請求結果確認 | 公用請求判定 |
|       | 空き家業務   | 一般      | 0   | 0       | 0           | 0                 | 0         | 0              | 0       | 0        | 0      | 0        | -      |
|       |         | 管理者     | 0   | 0       | 0           | 0                 | 0         | 0              | 0       | 0        | 0      | 0        | -      |
| 山区回り  | 連携先     | 一般      | 0   | 0       | 0           | -                 | -         | -              | -       | -        | -      | -        | 0      |
|       |         | 管理者     | 0   | 0       | 0           | -                 | -         | -              | -       | -        | -      | -        | 0      |
| 和关学日  | 一般      |         | 0   | 0       | 0           | 0                 | -         | -              | -       | -        | -      | -        | -      |
| 卻迴府宗  | 管理者     |         | 0   | 0       | 0           | 0                 | -         | -              | -       | -        | -      | -        | -      |
|       | 一般      |         | 0   | 0       | 0           | 0                 | -         | -              | -       | -        | -      | -        | -      |
| 国土交通省 | 管理者     | 管理者     |     | 0       | 0           | 0                 | -         | -              | -       | -        | -      | -        | -      |
|       | システム管理者 | システム管理者 |     | 0       | 0           | -                 | -         | -              | -       | -        | -      | -        | -      |
| 運営事業者 | システム管理者 |         | 0   | 0       | 0           | -                 | -         | -              | _       | -        | -      | -        | -      |

### 2. 画面一覧 | アカウント別利用画面 2/2 ユーザーのアカウント権限に応じて、利用可能な画面が異なる設計。

#### <アカウント別の利用画面>

|       |        |         | S015   | S016     | S018     | S019     | S020      | S021 | S022 | S023    | S024    | S025   | S026 | S027   |
|-------|--------|---------|--------|----------|----------|----------|-----------|------|------|---------|---------|--------|------|--------|
| 所属組織  | アカウント  |         | 公用請求詳細 | 公用請求履歴確認 | 施行状況調査登録 | 指導文書様式登録 | 指導文書作成・編集 | 通知作成 | 通知確認 | 通知未対応一覧 | アカウント管理 | システム管理 | エラー  | メンテナンス |
|       |        | 一般      | -      | 0        | 0        | -        | 0         | 0    | 0    | 0       | -       | -      | 0    | 0      |
|       | 空さ豕耒労  | 管理者     | -      | 0        | 0        | -        | 0         | 0    | 0    | 0       | 0       | 0      | 0    | 0      |
| 山区可少  | 連携先    | 一般      | 0      | 0        | -        | -        | -         | -    | 0    | -       | -       | -      | 0    | 0      |
|       |        | 管理者     | 0      | 0        | -        | -        | -         | -    | 0    | -       | 0       | 0      | 0    | 0      |
| 初光中国  | 一般     |         | -      | -        | -        | -        | -         | 0    | 0    | 0       | -       | -      | 0    | 0      |
| 卻但府宗  | 管理者    |         | -      | -        | -        | -        | -         | 0    | 0    | 0       | 0       | -      | 0    | 0      |
|       | 一般     |         | -      | -        | -        | 0        | -         | 0    | 0    | -       | -       | -      | 0    | 0      |
| 国土交通省 | 管理者    | 管理者     |        | -        | -        | 0        | -         | 0    | 0    | -       | 0       | -      | 0    | 0      |
|       | システム管理 | システム管理者 |        | -        | _        | -        | -         | 0    | 0    | _       | 0       | 0      | 0    | 0      |
| 運営事業者 | システム管理 | 者       | -      | -        | -        | -        | -         | 0    | 0    | -       | 0       | 0      | 0    | 0      |

## 画面ごとに画面情報の出力要否、出力形式および帳票化・画面印刷を整理。

<画面一覧 1/2>

|      |                    |                        |      | 出力形式        |      |     |  |  |  |
|------|--------------------|------------------------|------|-------------|------|-----|--|--|--|
| 画面ID | 画面分類               | 画面                     | 出力要否 | PI          | DF   | CSV |  |  |  |
|      |                    |                        |      | 「「「「「「「」」」。 | ●面印刷 |     |  |  |  |
| S001 | <br>ロガイヽ,          | ログイン画面                 | ×    | -           | -    | -   |  |  |  |
| S002 |                    | パスワード変更画面              | ×    | -           | -    | -   |  |  |  |
| S003 | ホーム                | ホーム画面                  | 0    | -           | 0    | -   |  |  |  |
| S004 | 空き家・所有者            | 空き家・所有者情報検索(データベース内)画面 | 0    | -           | -    | 0   |  |  |  |
| S005 | (データベース内)          | 空き家・所有者情報詳細画面          | Ο    | 0           | -    | -   |  |  |  |
| S008 | 空き家・所有者            | 空き家・所有者情報登録・編集画面       | ×    | -           | -    | -   |  |  |  |
| S009 | 情報登録               | 写真登録·変更画面              | Ο    | Ο           | -    | -   |  |  |  |
| S010 | 所有者検索<br>(外部システム)  | 所有者情報検索(外部システム)画面      | 0    | _           | -    | 0   |  |  |  |
| S011 |                    | 公用請求登録画面               | 0    | 0           | -    | -   |  |  |  |
| S012 |                    | 公用請求結果確認画面             | 0    | -           | 0    | 0   |  |  |  |
| S014 | 公用請求に係る<br>承諾・履歴確認 | 公用請求判定画面               | 0    | -           | 0    | 0   |  |  |  |
| S015 |                    | 公用請求詳細画面               | Ο    | -           | 0    | -   |  |  |  |
| S016 |                    | 公用請求履歴確認画面             | 0    | _           | _    | 0   |  |  |  |

\*詳細は帳票設計書を参照

## 画面ごとに画面情報の出力要否、出力形式および帳票化・画面印刷を整理。

<画面一覧 2/2>

|      |                                                  |           |                  | 出力形式 |           |             |     |  |
|------|--------------------------------------------------|-----------|------------------|------|-----------|-------------|-----|--|
| 画面ID | 画面分類                                             |           | 画面               | 出力要否 | P[        | DF          | CSV |  |
| S018 | ー<br>施行状況調査<br>登録                                | 施行状況調査登録  | 录画面              | 0    | · 收示<br>- | —<br>—<br>— | 0   |  |
| S019 | 北道立書空田                                           | 指導文書様式登録  | 录画面              | ×    | -         | -           | -   |  |
| S020 | 「拍導乂書官理                                          | 指導文書作成·編  | 集画面              | 0    | 0         | -           | -   |  |
| S021 |                                                  | 通知作成画面    |                  | ×    | _         | _           | -   |  |
| S022 | 通知管理                                             | 通知確認画面    |                  | Ο    | -         | 0           | -   |  |
| S023 |                                                  | 通知未対応一覧画  | 画面               | ×    | -         | -           | -   |  |
| C024 |                                                  |           | アカウント登録・編集タブ     | 0    | -         | -           | 0   |  |
| 5024 | アカリノト官理                                          | アカリント官理画面 | 全国(管内アカウントの検索タブ) | Ο    | -         | -           | Ο   |  |
|      |                                                  |           | 登録項目カスタイマイズタブ    | ×    | -         | -           | -   |  |
| C025 | 、 フ <i>ー 」                                  </i> |           | 公用請求承諾方式選択タブ     | ×    | -         | -           | -   |  |
| 5025 | ン人テム官理                                           | ン人テム官理画面  | 個人情報利用規約登録タブ     | ×    | -         | -           | -   |  |
|      |                                                  |           | メンテナンス期間設定タブ     | ×    | -         | -           | -   |  |
| S026 | エラー                                              | エラー画面     |                  | ×    | -         | -           | -   |  |
| S027 | メンテナンス                                           | メンテナンス画面  |                  | ×    | -         | -           | -   |  |

\*詳細は帳票設計書を参照

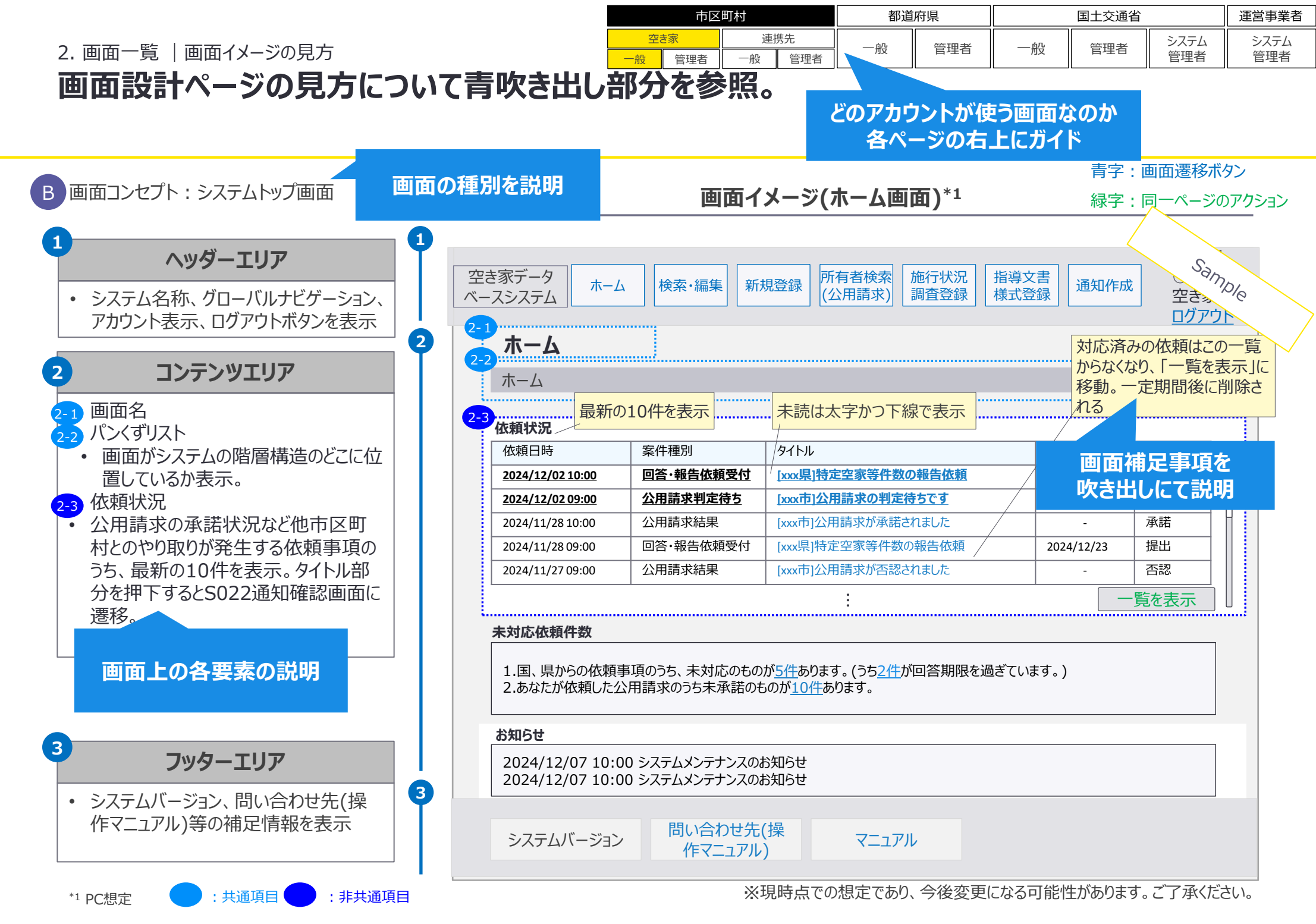

## 3. 画面遷移

市区町村空き家業務担当者向け、一般画面の画面遷移を整理。

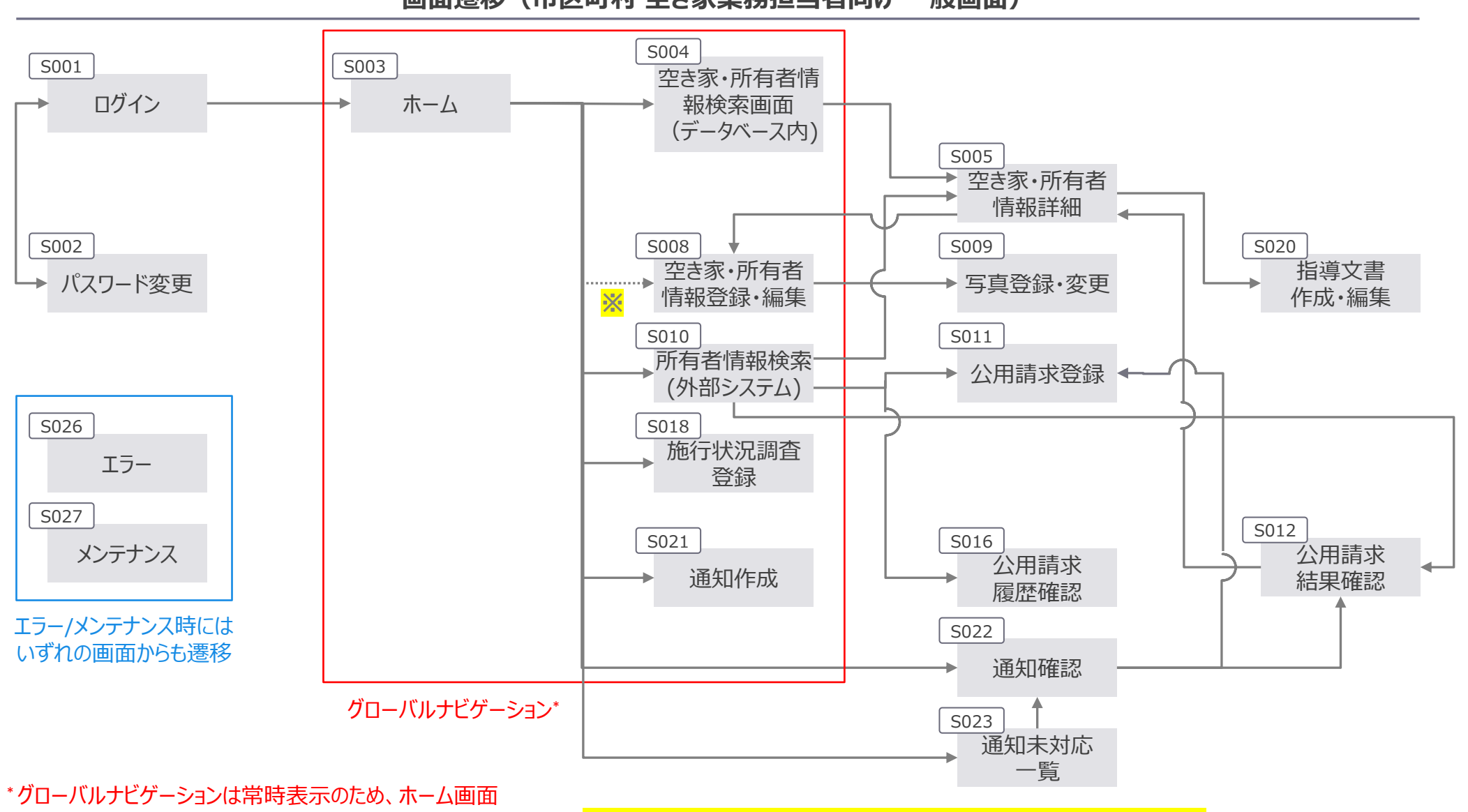

画面遷移(市区町村 空き家業務担当者向け 一般画面)

\*クローバルナヒゲーションは常時表示のため、ホーム画面 以降の全ての画面から赤枠内の画面へ直接遷移可能

※ S003からS008への遷移は、新規空き家情報の登録の場合に限る

市区町村空き家業務担当者向け、管理者画面の画面遷移を整理。

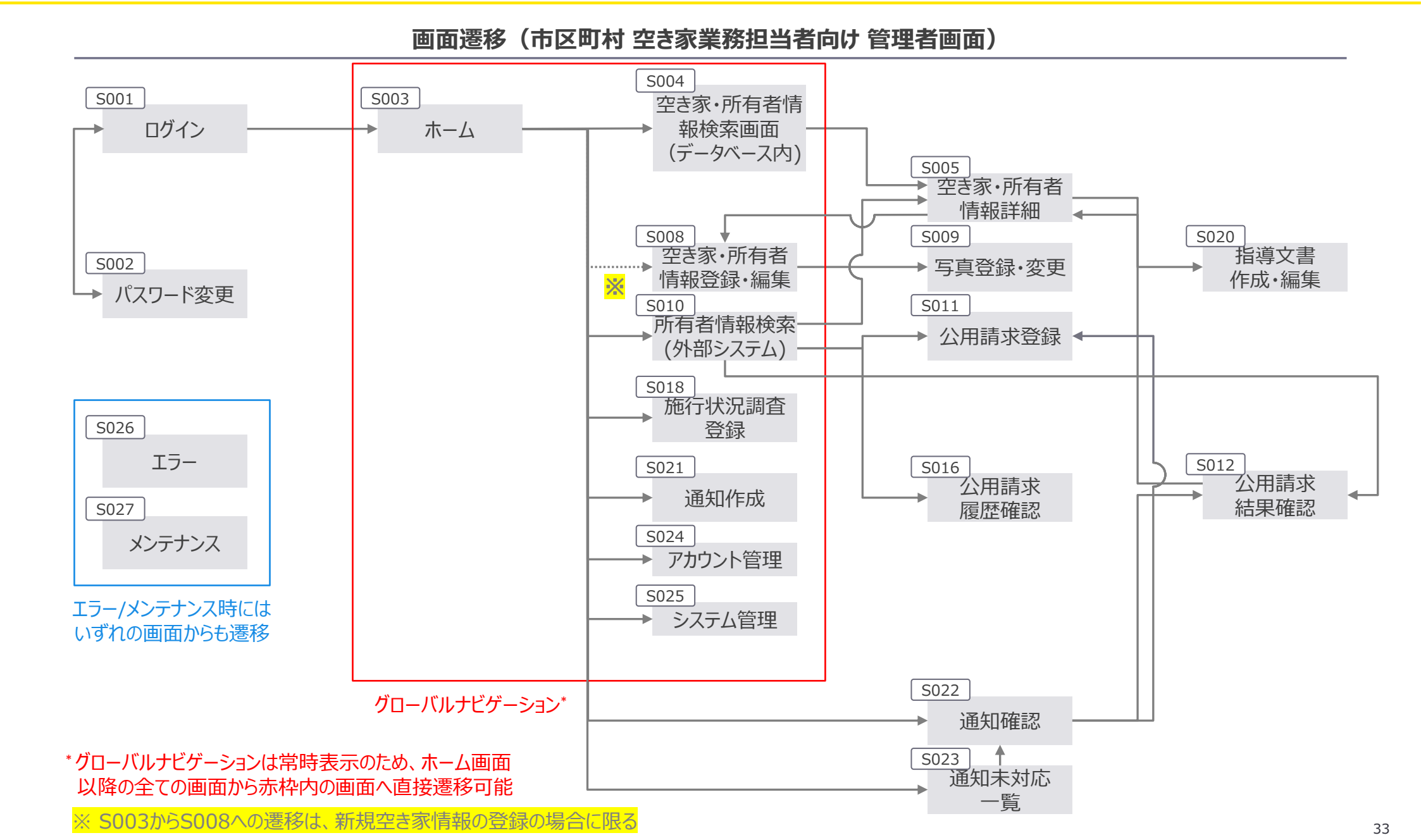

市区町村連携先担当者向け、一般画面の画面遷移を整理。

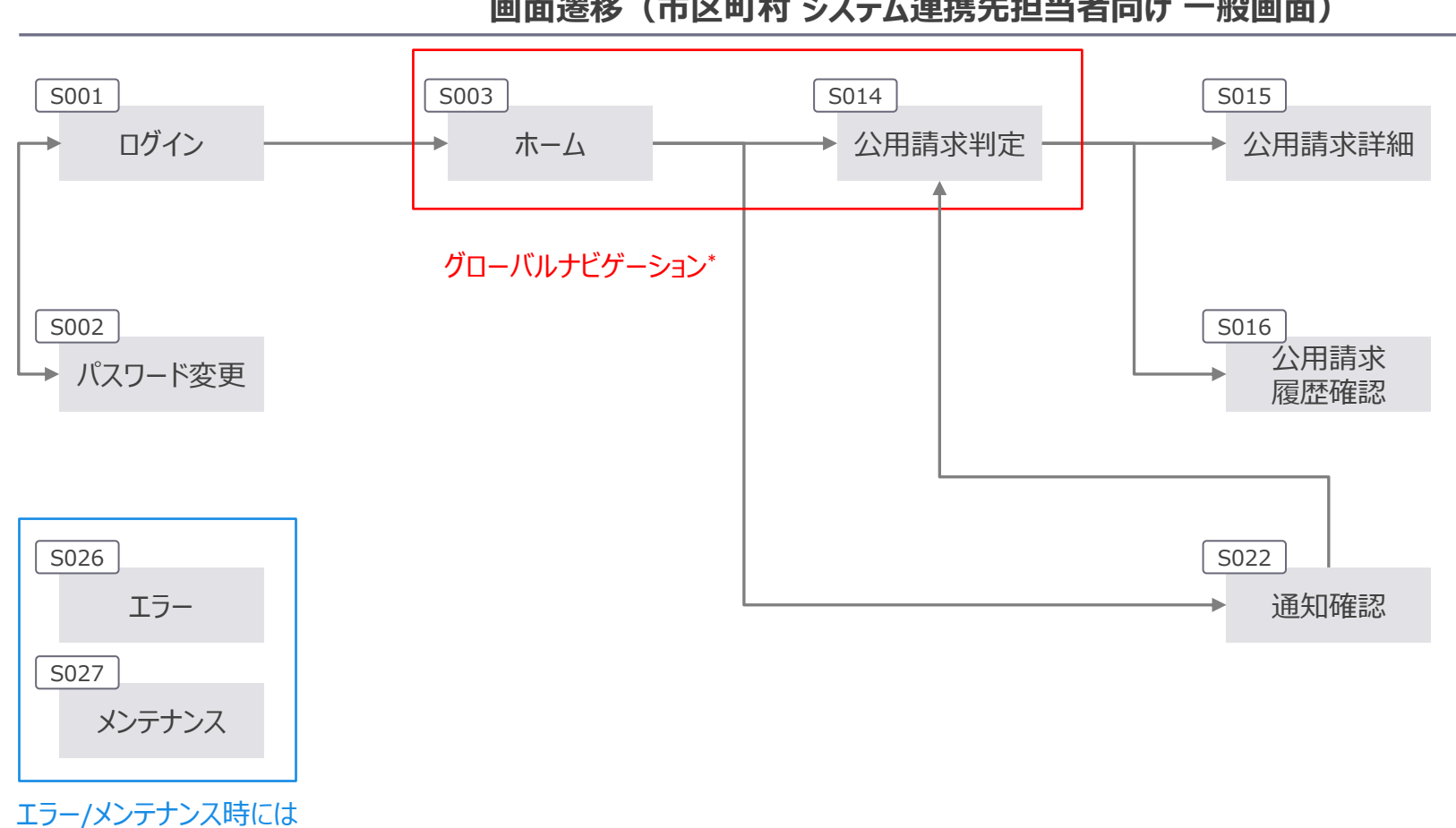

画面遷移(市区町村 システム連携先担当者向け 一般画面)

いずれの画面からも遷移

\*グローバルナビゲーションは常時表示のため、ホーム画面以降の全ての画面から赤枠内の画面へ直接遷移可能

市区町村連携先担当者向け、管理者画面の画面遷移を整理。

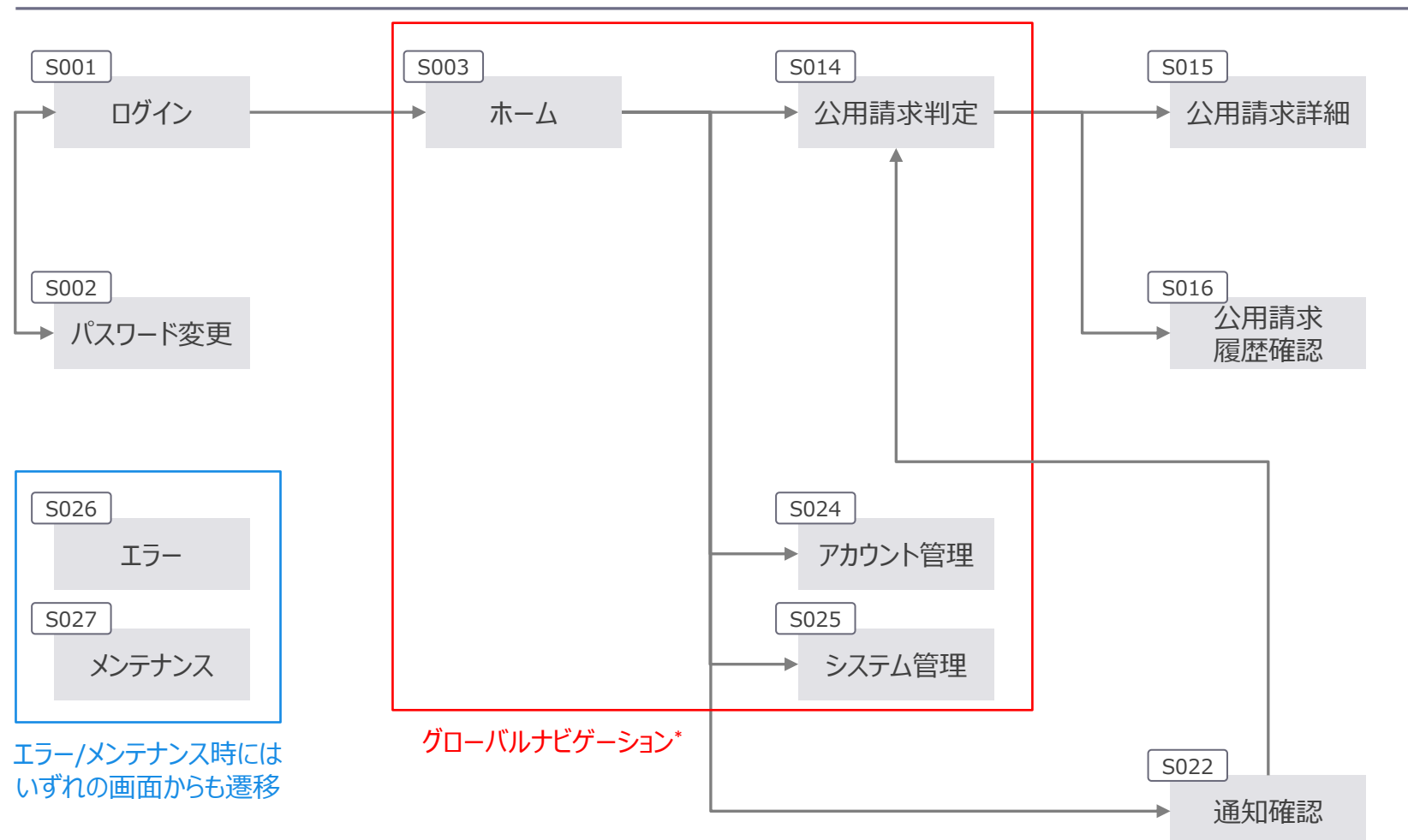

画面遷移(市区町村 システム連携先担当者向け 管理者画面)

\*グローバルナビゲーションは常時表示のため、ホーム画面以降の全ての画面から赤枠内の画面へ直接遷移可能

## 都道府県職員向け、一般画面の画面遷移を整理。

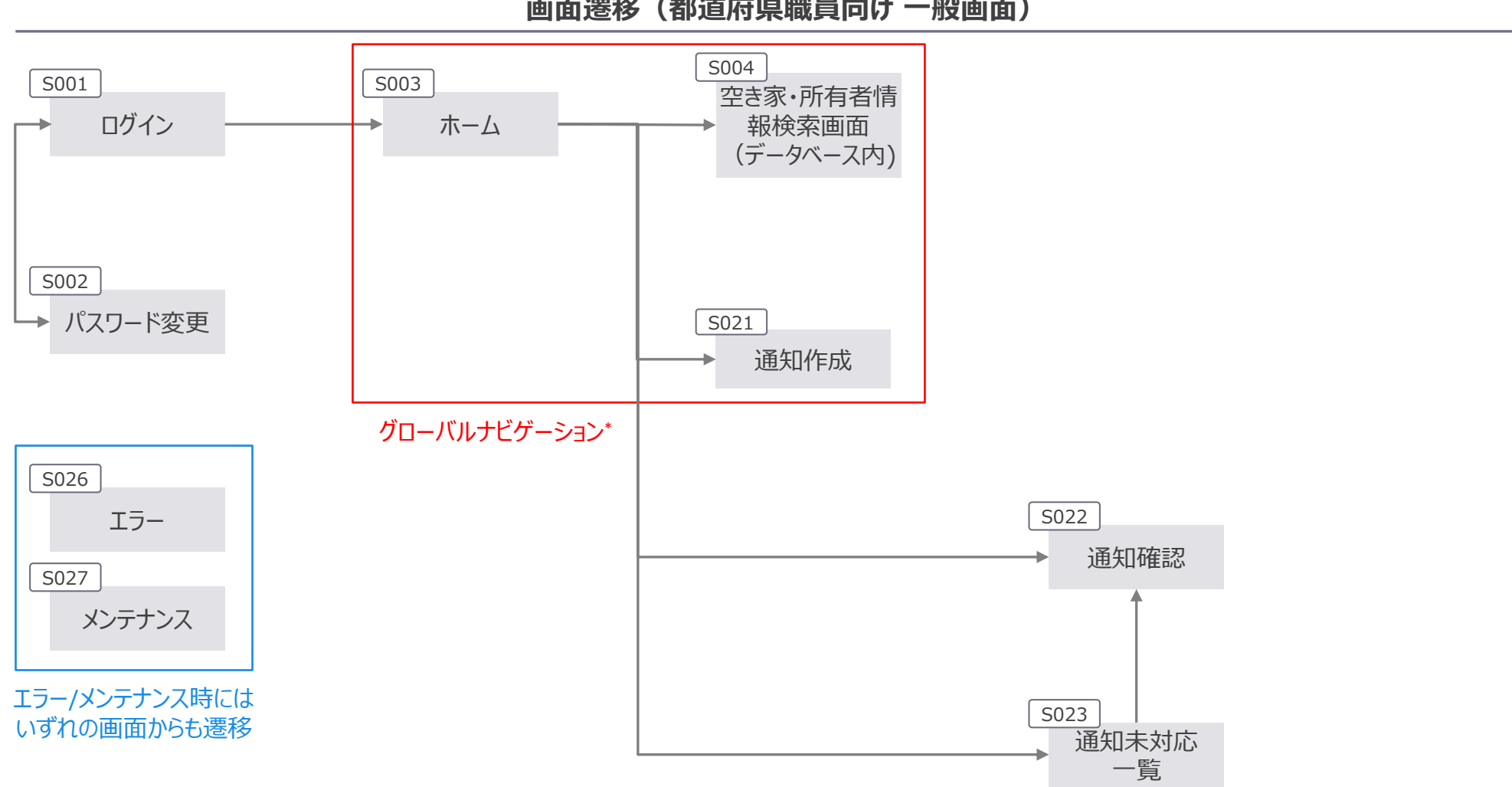

画面遷移(都道府県職員向け一般画面)

\*グローバルナビゲーションは常時表示のため、ホーム画面以降の全ての画面から赤枠内の画面へ直接遷移可能
## 都道府県職員向け、管理者画面の画面遷移を整理。

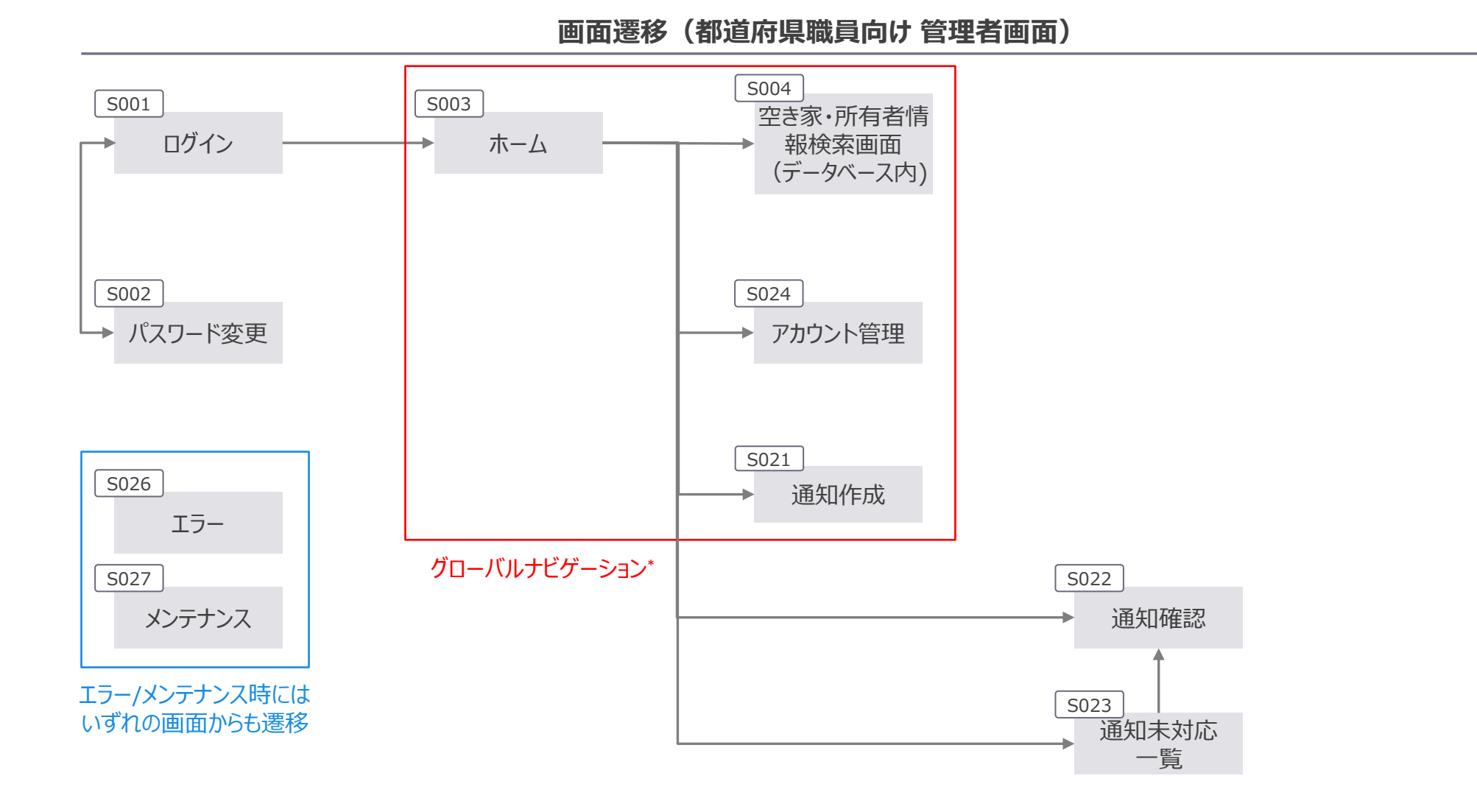

\*グローバルナビゲーションは常時表示のため、ホーム画面以降の全ての画面から赤枠内の画面へ直接遷移可能

#### 国土交通省本省/地方部局職員向け、一般画面の画面遷移を整理。

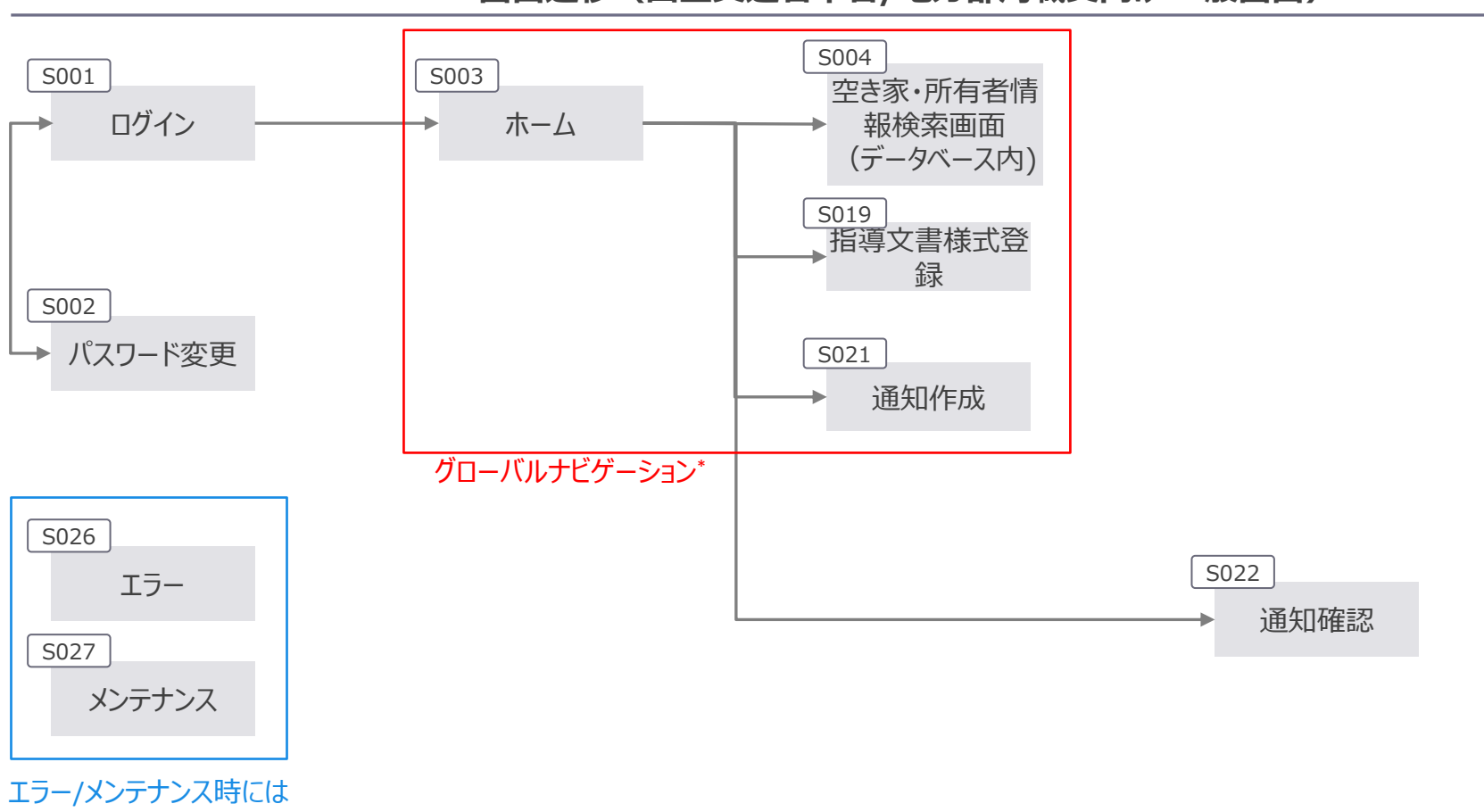

#### 画面遷移(国土交通省本省/地方部局職員向け 一般画面)

エラー/メンテナンス時にはいずれの画面からも遷移

\*グローバルナビゲーションは常時表示のため、ホーム画面以降の全ての画面から赤枠内の画面へ直接遷移可能

いずれの画面からも遷移

#### 国土交通省本省/地方部局職員向け、管理者画面の画面遷移を整理。

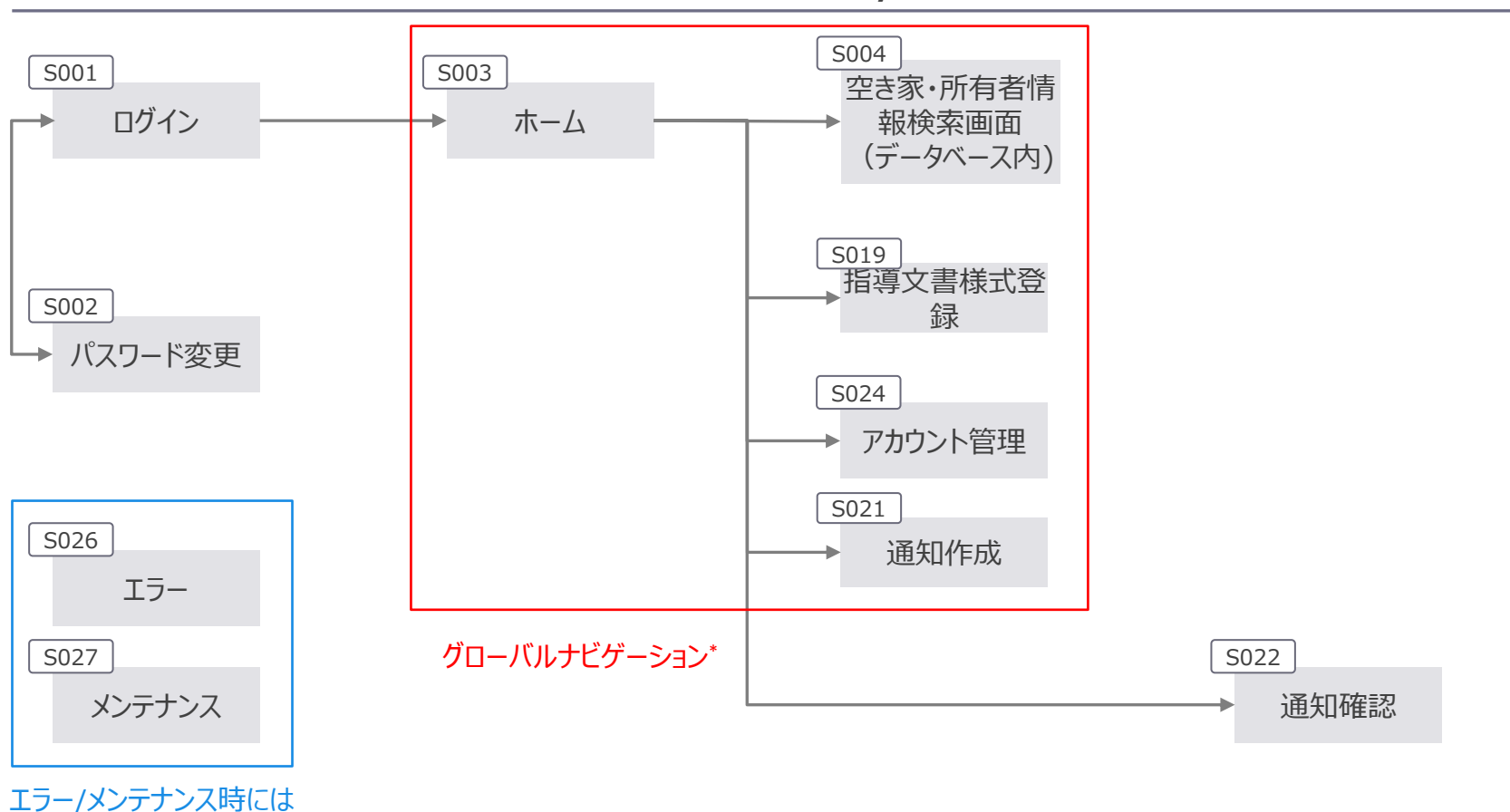

#### 画面遷移(国土交通省本省/地方部局職員向け管理者画面)

\* グローバルナビゲーションは常時表示のため、ホーム画面以降の全ての画面から赤枠内の画面へ直接遷移可能

#### 国土交通省本省/運営事業者職員向け、システム管理者画面の画面遷移を整理。

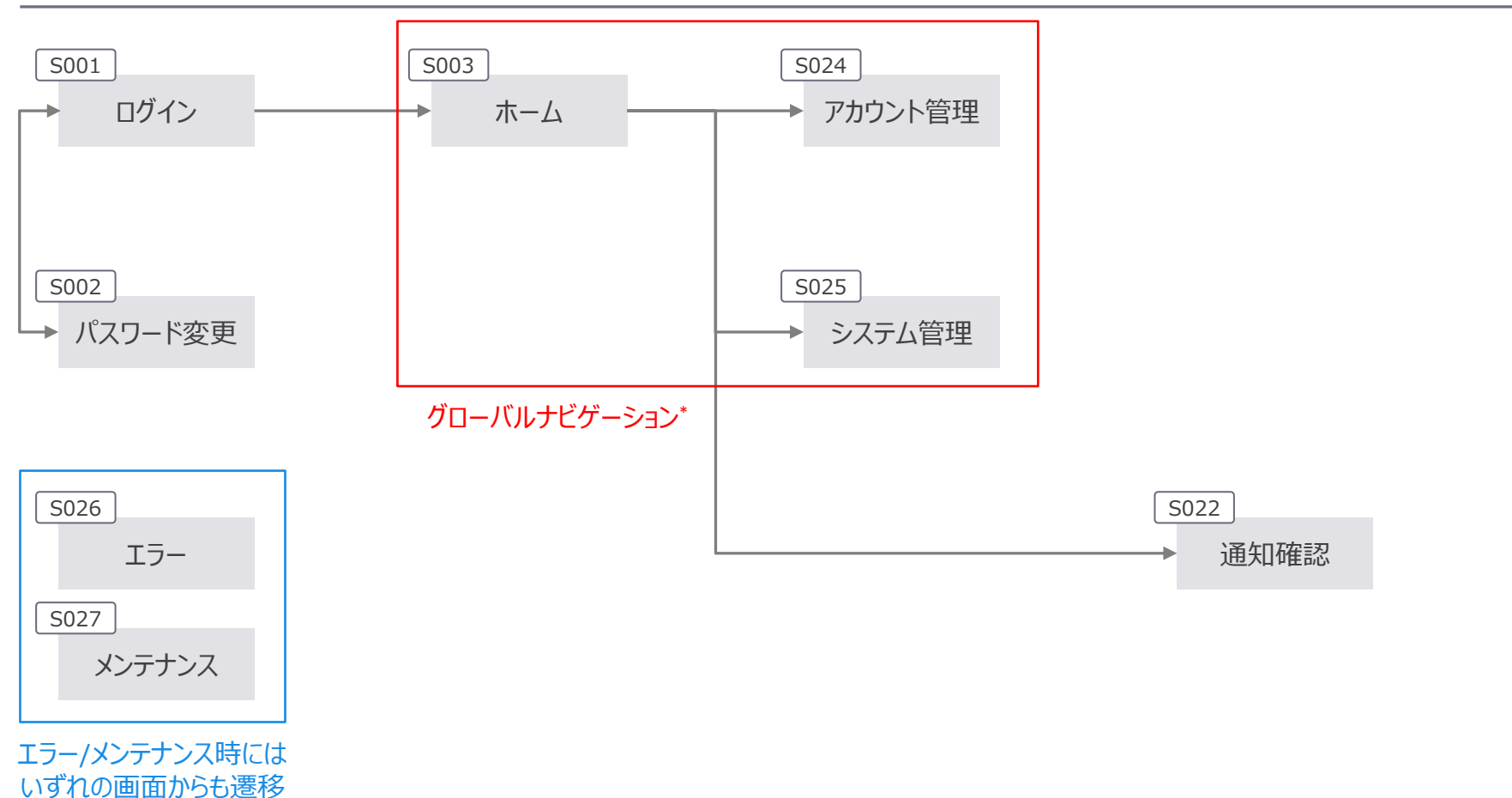

#### 画面遷移(国土交通省本省/運営事業者職員向け システム管理者画面)

\*グローバルナビゲーションは常時表示のため、ホーム画面以降の全ての画面から赤枠内の画面へ直接遷移可能

## 4. 画面コンセプト

## 各画面のレイアウトはヘッダー、コンテンツ、アクション、フッターで構成され、各エリアに適切な 要素を配置する方針。

|            | 各エリアの定義                                                                                                    | <b>画面構成例</b> *1                                                                                                    |
|------------|----------------------------------------------------------------------------------------------------|----------------------------------------------------------------------------------------------------|
| エリア        | 説明                                                                                                    |                                                                                                    |
| 1<br>ヘッダー  | <ul> <li>・ 画面の最上部に位置するエリアで、全画面共通の情報を表示</li> <li>・ システム名やグローバルナビゲーション(サイト全体の主要なリンク)、ユーザ情報等を表示</li> <li>※全画面共通</li> </ul>                 | <u>ヘッダー</u>                                                                                                    |
| 2<br>コンテンツ | <ul> <li>・ 画面の中央部分に位置するエリアで、各画面<br/>固有の情報を表示</li> <li>・ 各画面の名称や業務の目的に応じた情報、パ<br/>ンくずリスト(現在のページの位置)や機能を<br/>表示</li> <li>※画面個別</li> </ul> | コンテンツ                                                                                                    |
| 3<br>フッター  | <ul> <li> 画面の最下部に位置するエリアで、全画面共<br/>通の情報を表示 </li> <li> システムバージョン、問い合わせ先先、マニュア<br/>ル等補足的な情報を表示 </li> <li>※全画面共通 </li> </ul>               | フッター<br>*1空き家データベースシステムはPCでの利用が中心となる為、プロトタイプ(画面レイアウト<br>イメージ含)はPCを前提に設計<br>利用端末の調査結果: PC(94%)、タブレット(4%)、スマートフォン(1%)、その他(1%) |

## 各画面をログイン、システムトップ、検索・一覧表示、詳細表示の4種別に分類。種別ごとに設 計方針を作成する想定。

画面種別

|   | 五王廷则    |                                                                                 |
|---|---------|---------------------------------------------------------------------------------|
|   |         |                                                                                 |
| ŀ | ログイン    | ユーザが認証情報を入力してシステムにアクセスを提供                                                       |
|   | システムトップ | 利用者へのお知らせや依頼事項など、重要な情報を提供                                                       |
|   | 検索・一覧表示 | ユーザがデータを検索し、その結果を一覧形式で表示する画面。検索エリア、検索結果の表示や詳細画面へ<br>のリンクなどが含まれ、情報の迅速な検索とアクセスを提供 |
|   | 詳細表示    | 検索結果や一覧から選択された個別データの詳細を表示する画面。ユーザが特定のデータを深く理解し、必<br>要に応じて編集や操作を行うための情報を提供       |

4. 画面コンセプト | レイアウトイメージ(種別A: ログイン画面) ログインID・パスワードのみを入力するログイン画面とする方針。

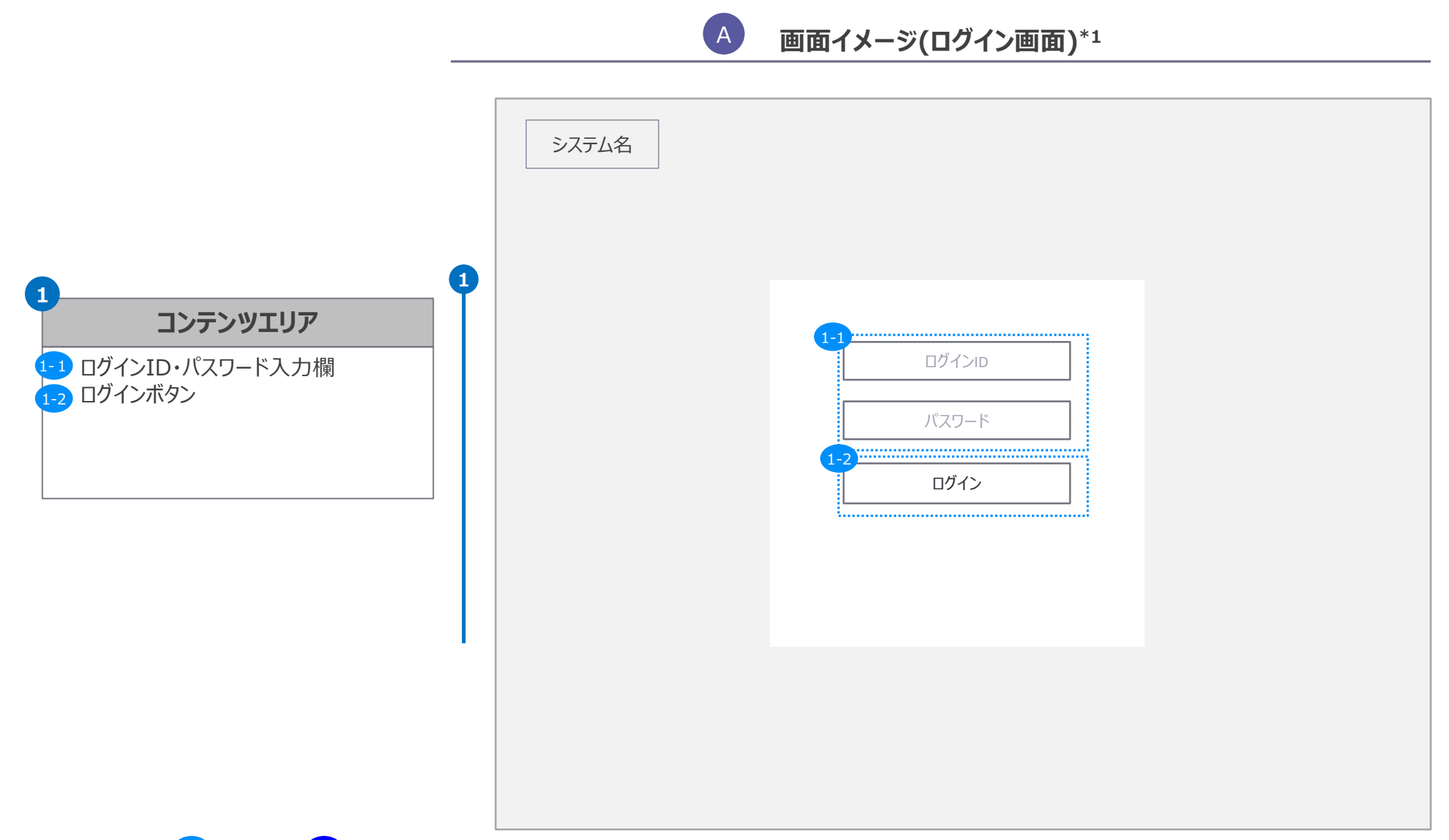

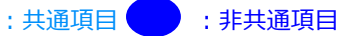

4. 画面コンセプト | レイアウトイメージ(種別B:システムトップ画面)

## 利用者へのお知らせや依頼事項など、重要な情報をログイン後一目で分かるように表示する 方針。

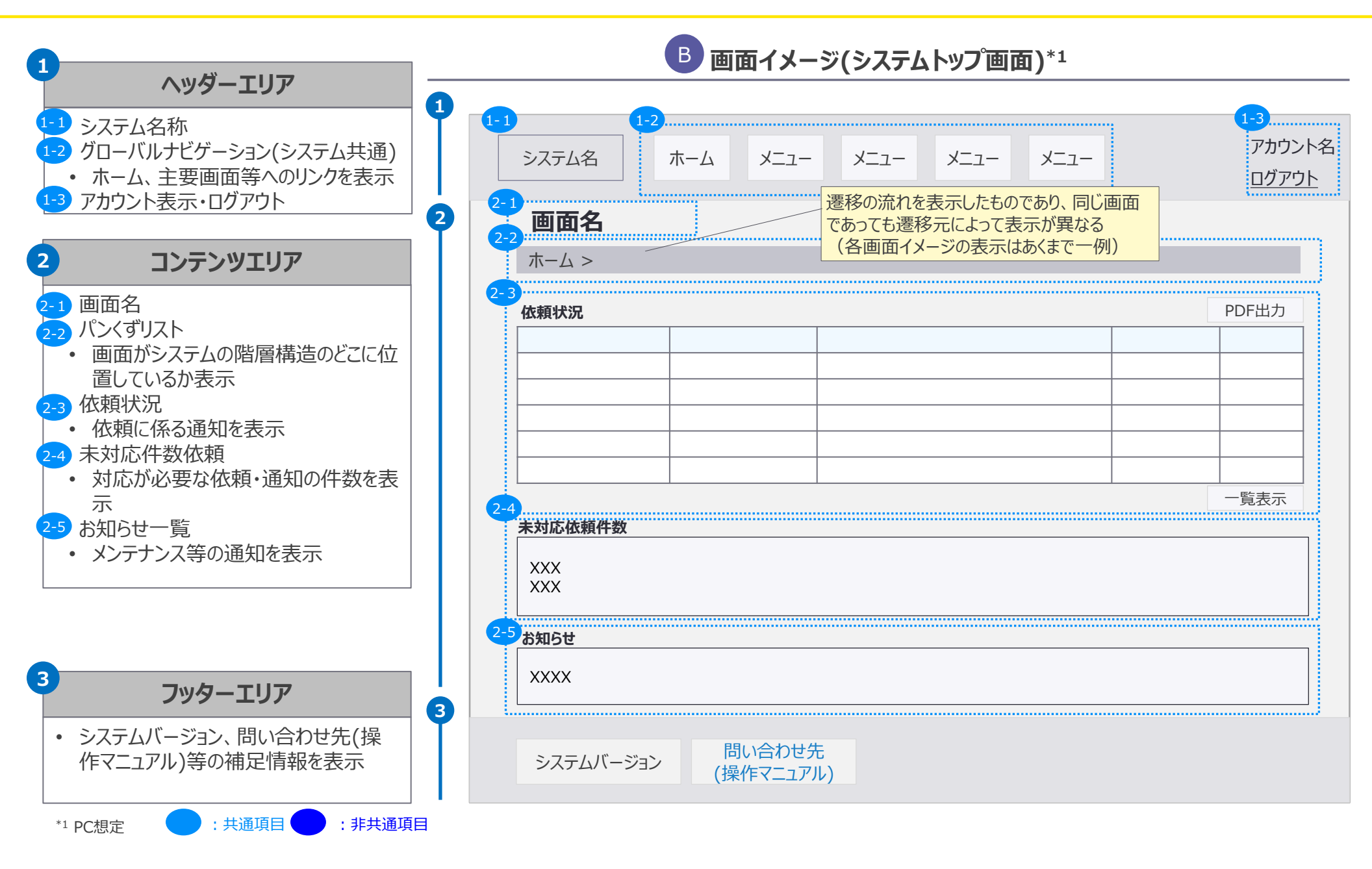

## 検索ボックスを上部に設定し、その直下に一覧表示を具備することでユーザが直感的に操作が 行いやすい検索・一覧表示画面とする方針。

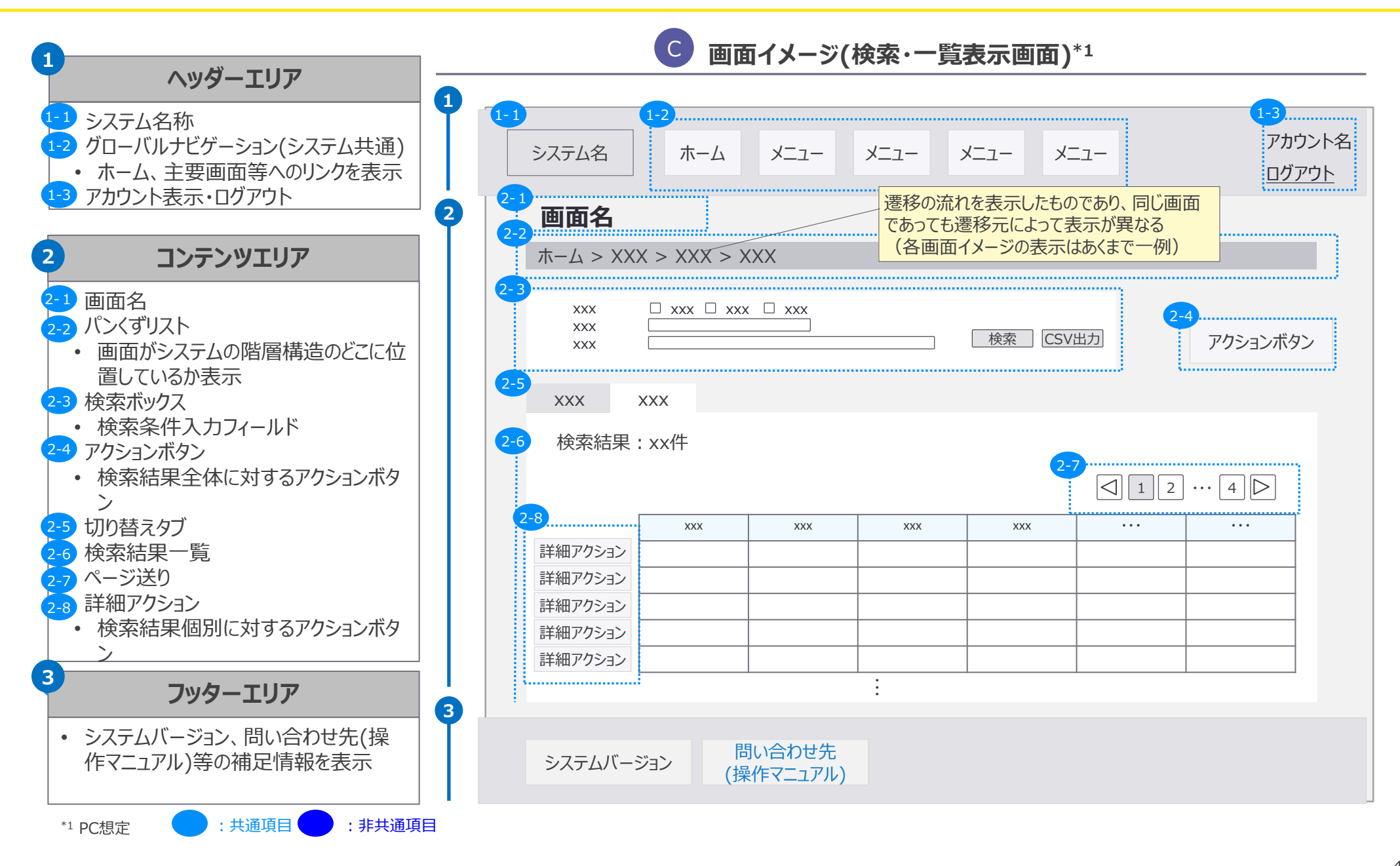

# タブごとにコンテンツを分け、ユーザのスクロール量を減らすことで、ユーザの利便性を高めるような詳細画面とする方針。

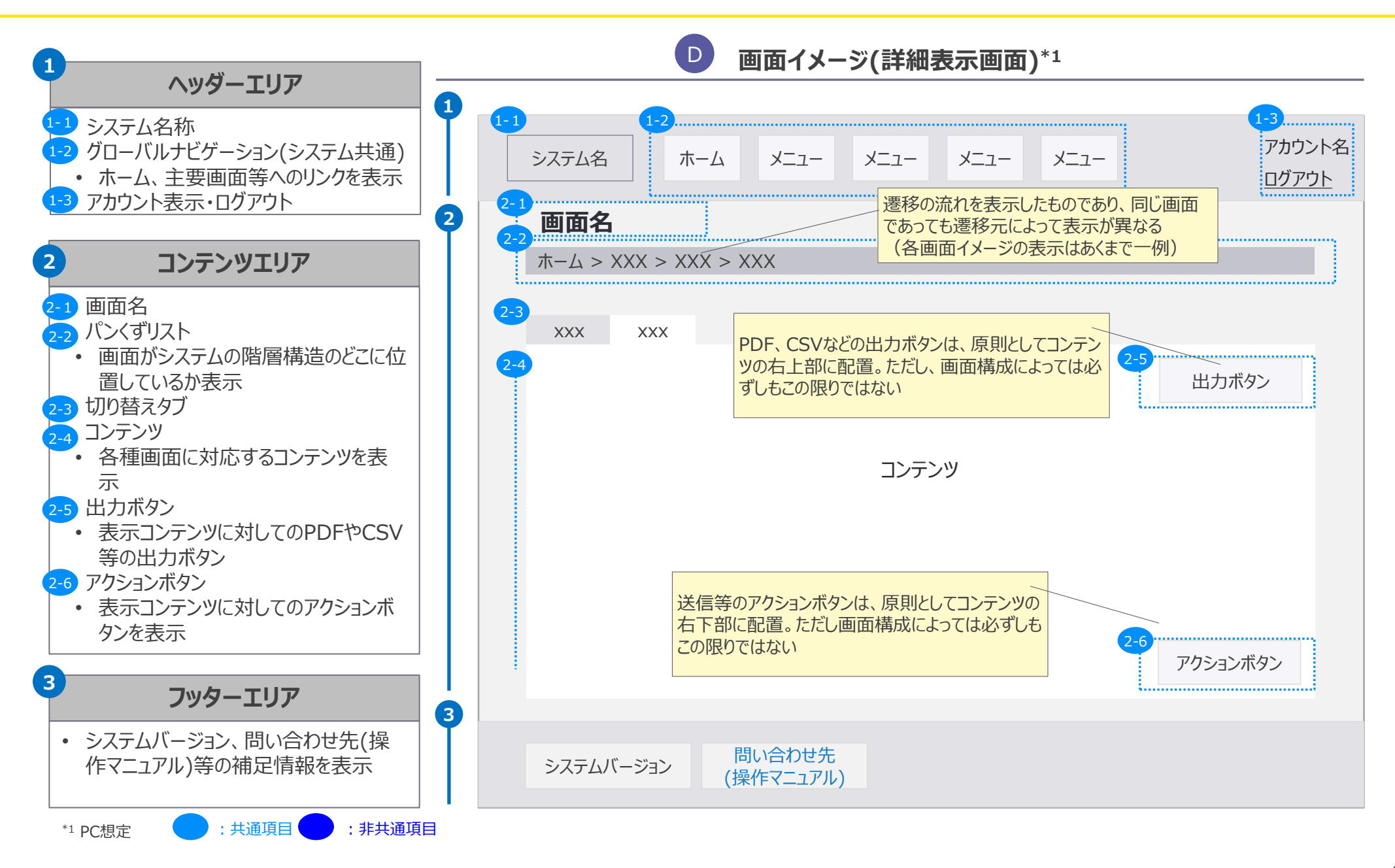

## 5. 画面イメージ

## 全ての画面でヘッダーとフッターは共通して表示されるが、グローバルナビゲーションの内容は各 アカウントに応じて異なる。

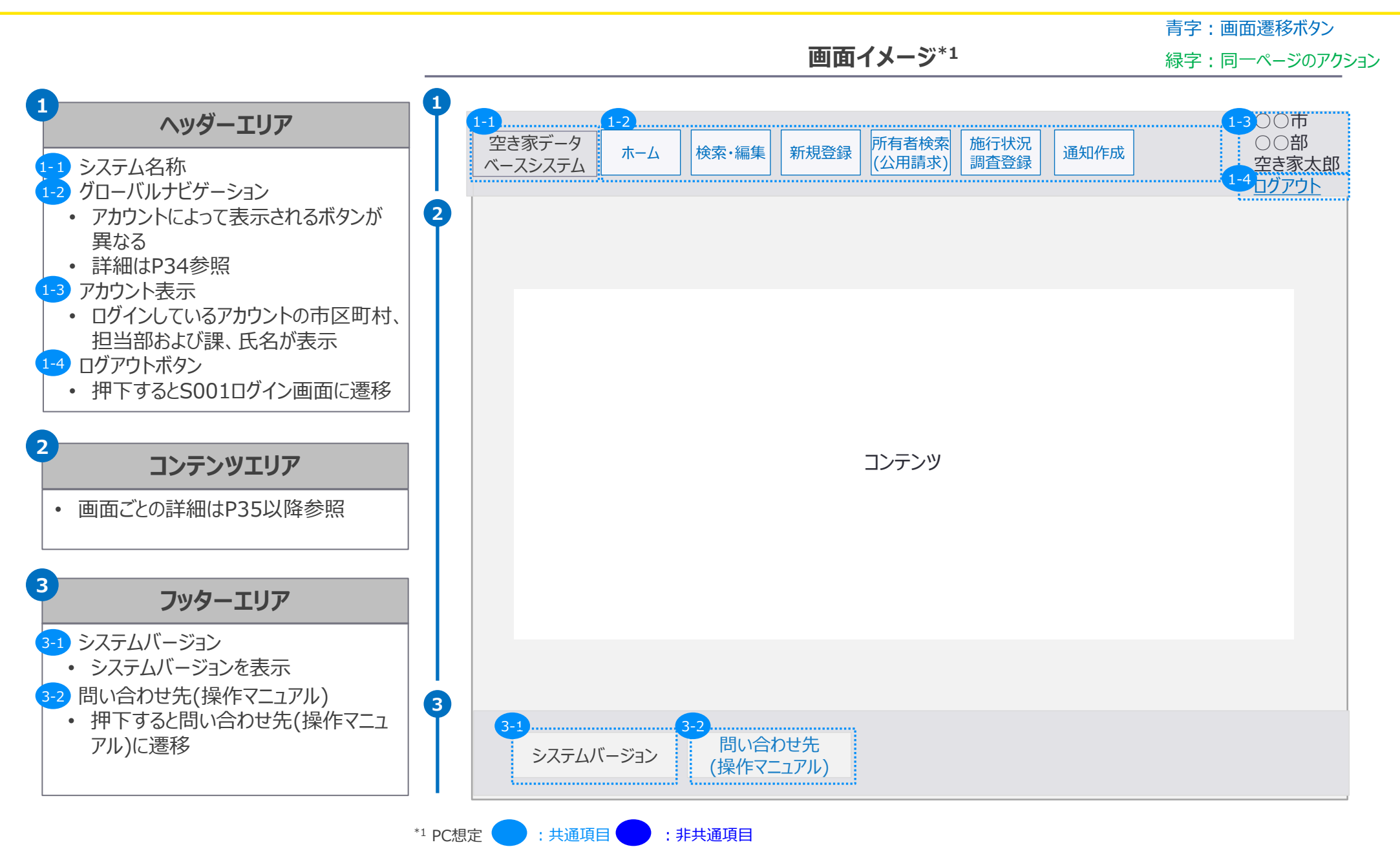

5. 画面イメージ | 入力ガイド

## 統一された入力フォーマットとガイドラインの策定で、ユーザーの入力ばらつきを排除し、使い勝 手のよい画面を設計。

#### 画面上の入力パターンと入力ルール

| 入力パターン | 標準ルール                                                                                                    | 入力ガイドの設定                                                                                                    |
|--------|----------------------------------------------------------------------------------------------------|----------------------------------------------------------------------------------------------------|
| 日付項目   | <ul> <li>基本フォーマットは「YYYY/MM/DD」</li> <li>西暦で統一</li> <li>入力時に日付の妥当性(例:存在しない日付のエラー<br/>チェック)を自動で確認する仕組みを導入</li> </ul>     | <ul> <li>プレースホルダーにて「例: 1980/01/01」など具体例を表示する</li> <li>カレンダー選択ウィジェットを用意し、ユーザーが日付を選びやすくする</li> <li>エラーメッセージでフォーマット違反時に「正しい日付形式<br/>(YYYY/MM/DD)で入力してください」と案内する。</li> </ul> |
| 数値項目   | <ul> <li>電話番号や郵便番号はハイフンを除いた連続した数字の形式例:0312345678</li> <li>携帯電話番号など、種類ごとの桁数が決まっている場合は、入力後に適切な桁数になっているか自動チェック</li> </ul> | <ul> <li>プレースホルダーにて「例: 0312345678」または「例: 1001111」などと表示する。</li> <li>「ハイフンなしで入力してください」と明記する</li> </ul>                                                                     |
| テキスト項目 | ・ 全角文字(漢字、ひらがな、カタカナ)で統一                                                                                                | ・ プレースホルダーにて「例:山田太郎」など、明確な入力例を提示。                                                                                                    |
| 選択肢項目  | <ul> <li>リスト形式やラジオボダン等の固定の選択肢を設け、テキスト入力を避ける</li> <li>内部処理上、定義済みのコード(例:0:有、1:無)にマッピングする仕組み</li> </ul>                   | • 「性別を選択してください」と明確な指示文を表示する。                                                                                                    |

5. 画面イメージ | アカウント別グローバルナビゲーション表示メニュー

## ユーザーのアカウント権限に応じて、ヘッダーエリアに表示されるグローバルナビゲーションの表 示が変化。

<アカウント別のグローバルナビゲーション表示メニュー>

|                          |             |     |      |       |      | グローバルナヒ             | ヹゲーションメ | ニュー名と遷       | 移先画面ID       |      |             |            |
|--------------------------|-------------|-----|------|-------|------|---------------------|---------|--------------|--------------|------|-------------|------------|
| 所属組織                     | アカウ         | ント  | ホーム  | 検索・編集 | 新規登録 | 所有者<br>検索<br>(公用請求) | 公用請求    | 施行状況<br>調査登録 | 指導文書<br>様式登録 | 通知作成 | アカウント<br>管理 | システム<br>管理 |
|                          |             |     | S003 | S004  | S008 | S010                | S014    | S018         | S019         | S021 | S024        | S025       |
|                          | ウキ家業教       | 一般  | 0    | 0     | 0    | 0                   | -       | 0            | -            | 0    | -           | -          |
| キマ町村                     | 工C尔禾仂       | 管理者 | 0    | 0     | 0    | 0                   | -       | 0            | -            | 0    | 0           | 0          |
| 印区可利                     | 連携先         | 一般  | 0    | -     | -    | -                   | 0       | -            | -            | -    | -           | -          |
|                          |             | 管理者 | 0    | -     | -    | -                   | 0       | -            | -            | -    | 0           | 0          |
| 和关中国                     | 一般          |     | 0    | 0     | -    | -                   | -       | -            | -            | 0    | _           | _          |
| 卻追桁県                     | 管理者         |     | 0    | 0     | -    | -                   | -       | -            | -            | 0    | 0           | -          |
|                          | 一般          |     | 0    | 0     | -    | -                   | -       | -            | 0            | 0    | -           | -          |
| 国土交通省                    | 管理者         |     | 0    | 0     | -    | -                   | -       | -            | 0            | 0    | 0           | -          |
|                          | システム<br>管理者 |     | 0    | -     | -    | -                   | -       | -            | -            | 0    | 0           | 0          |
| 運営事業者     システム       管理者 |             |     | 0    | -     | -    | -                   | -       | -            | -            | -    | 0           | 0          |

5. 画面イメージ | S001 ログイン画面 S001 ログイン画面

| 市区町村 |     |    | 都道  | 府県 |     | 運営事業者 |     |      |      |
|------|-----|----|-----|----|-----|-------|-----|------|------|
| 空。   | き家  | 連  | 隽先  |    | 管理者 |       | 答理老 | システム | システム |
| 一般   | 管理者 | 一般 | 管理者 | 刑又 |     | 一万又   | 日圩日 | 管理者  | 管理者  |

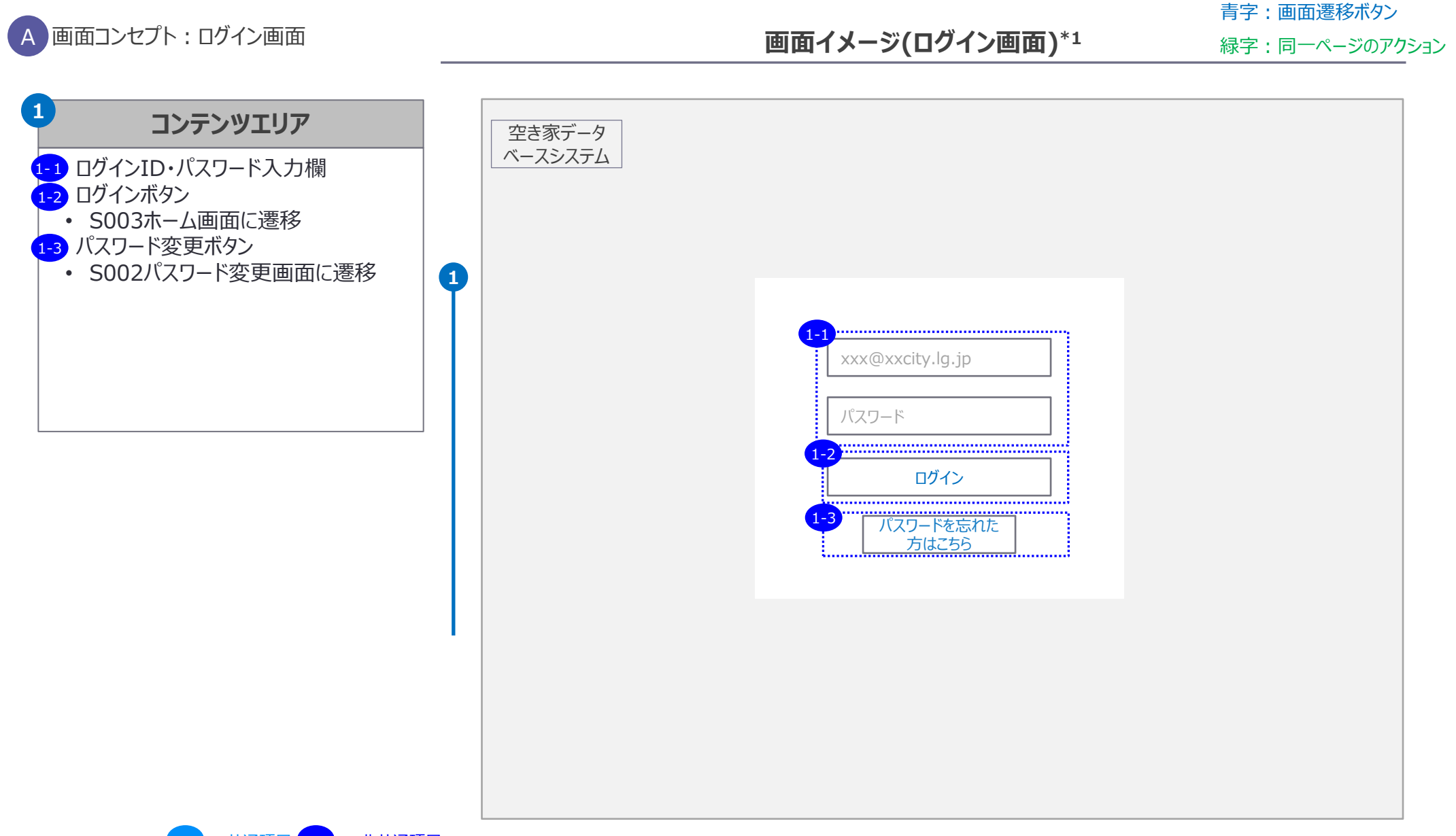

\*1 PC想定

5. 画面イメージ | S002 パスワード変更画面 S002 パスワード変更画面

| 市区町村 |     |    |     | 都道 | 府県  |     | 運営事業者 |      |      |
|------|-----|----|-----|----|-----|-----|-------|------|------|
| 空き   | き家  | 連  | 隽先  |    | 答理学 |     | 答理者   | システム | システム |
| 一般   | 管理者 | 一般 | 管理者 | 刀又 | 官理有 | 一方文 | 日坦白   | 管理者  | 管理者  |

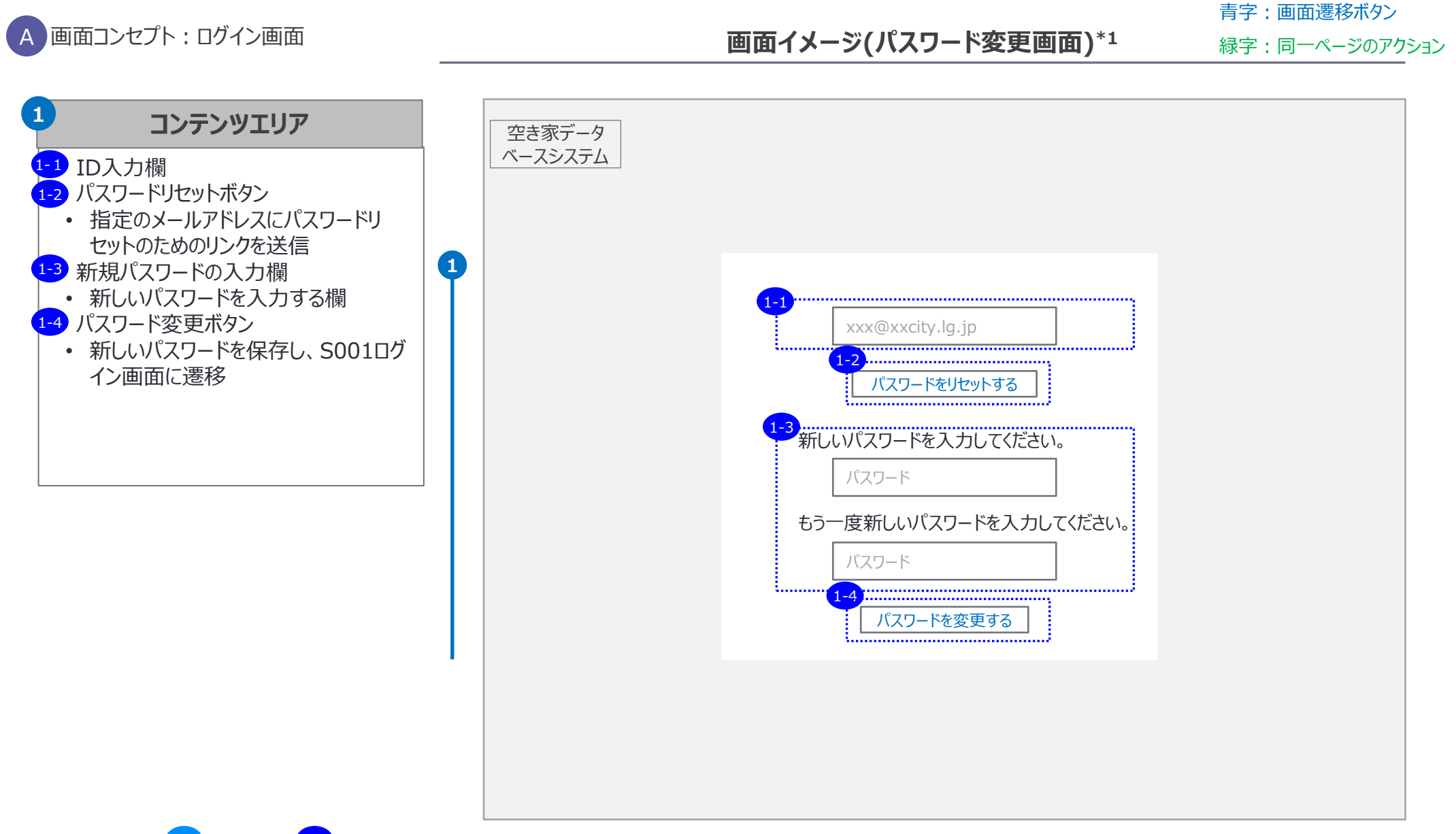

\*1 PC想定

#### 5. 画面イメージ | S003 ホーム画面 1/2 5003 ホーム画面(空き家業務一般)

| 市区町村 |     |    |     | 都道 | 府県  |      | 運営事業者 |      |      |
|------|-----|----|-----|----|-----|------|-------|------|------|
| 空言   | き家  | 連  | 携先  | 一般 | 管理者 |      | 答理学   | システム | システム |
| 一般   | 管理者 | 一般 | 管理者 |    |     | ——州支 | 官理有   | 管理者  | 管理者  |

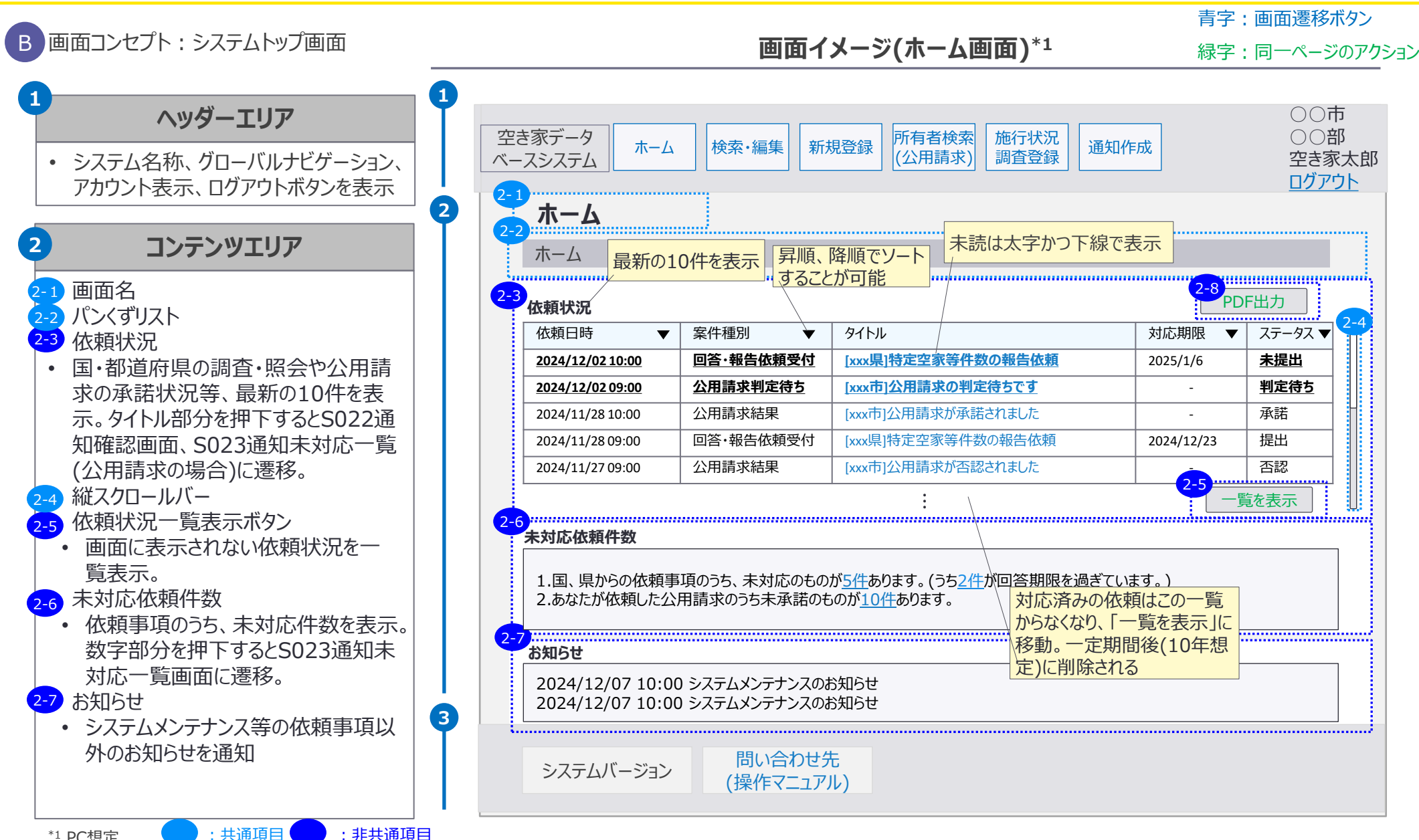

#### 5. 画面イメージ | S003 ホーム画面 2/2 S003 ホーム画面(空き家業務一般)

| 市区町村 |     |    |     | 都道 | 府県  |   | 運営事業者 |      |      |
|------|-----|----|-----|----|-----|---|-------|------|------|
| 空    | き家  | 連  | 隽先  |    | 答理老 |   | 答理学   | システム | システム |
| 一般   | 管理者 | 一般 | 管理者 | 而又 | 官埋右 | — | 官理石   | 管理者  | 管理者  |

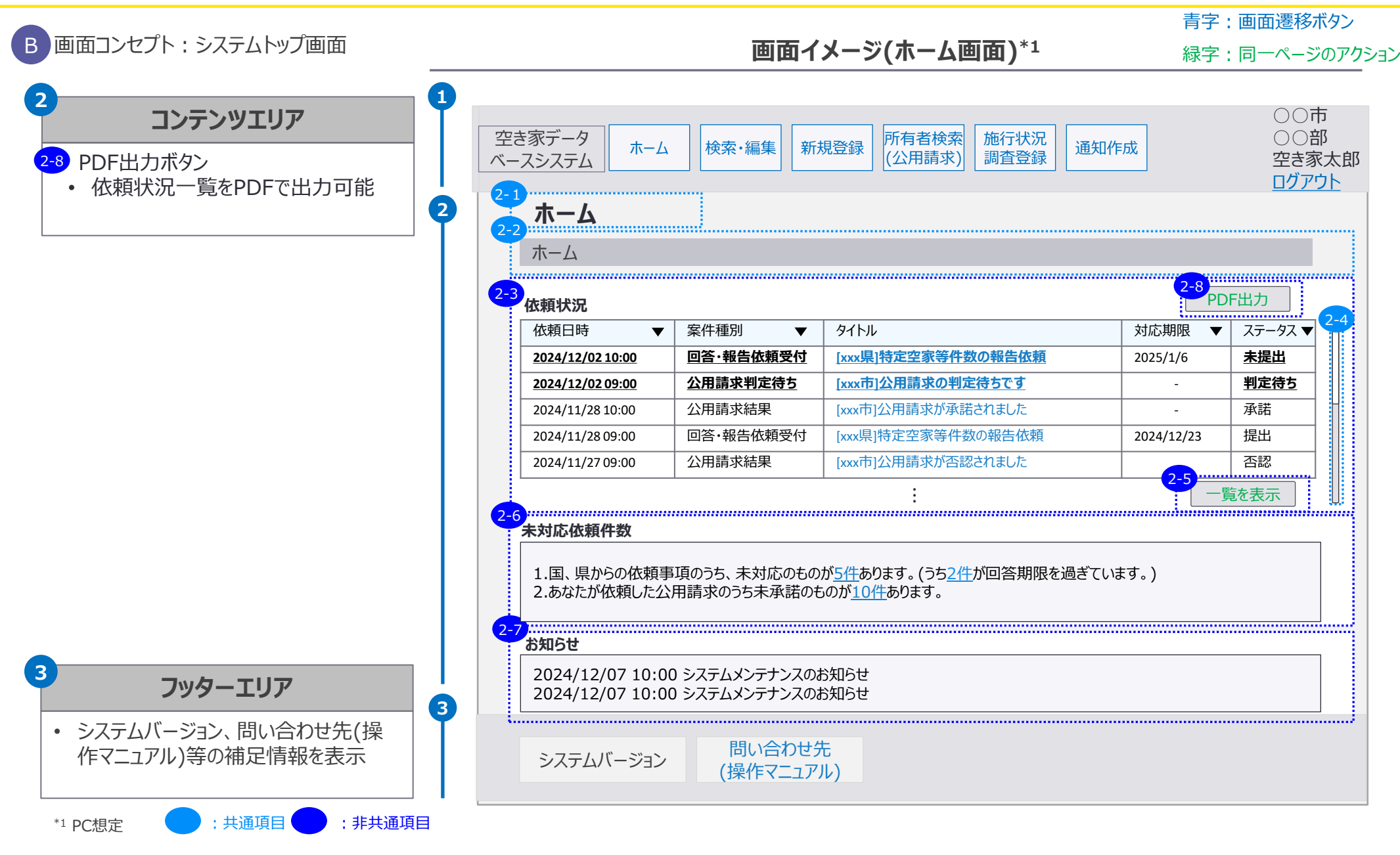

| 市区町村 |     |     |     | 都道 | 府県 |                 | 運営事業者 |  |          |
|------|-----|-----|-----|----|----|-----------------|-------|--|----------|
|      | き家  | 連携先 |     |    |    | 一般 管理者 システム 管理者 |       |  | システム 管理者 |
| 加又   | 日圩日 | 川文  | 百生日 |    |    |                 |       |  |          |

## 5003ホーム画面(空き家業務管理者)

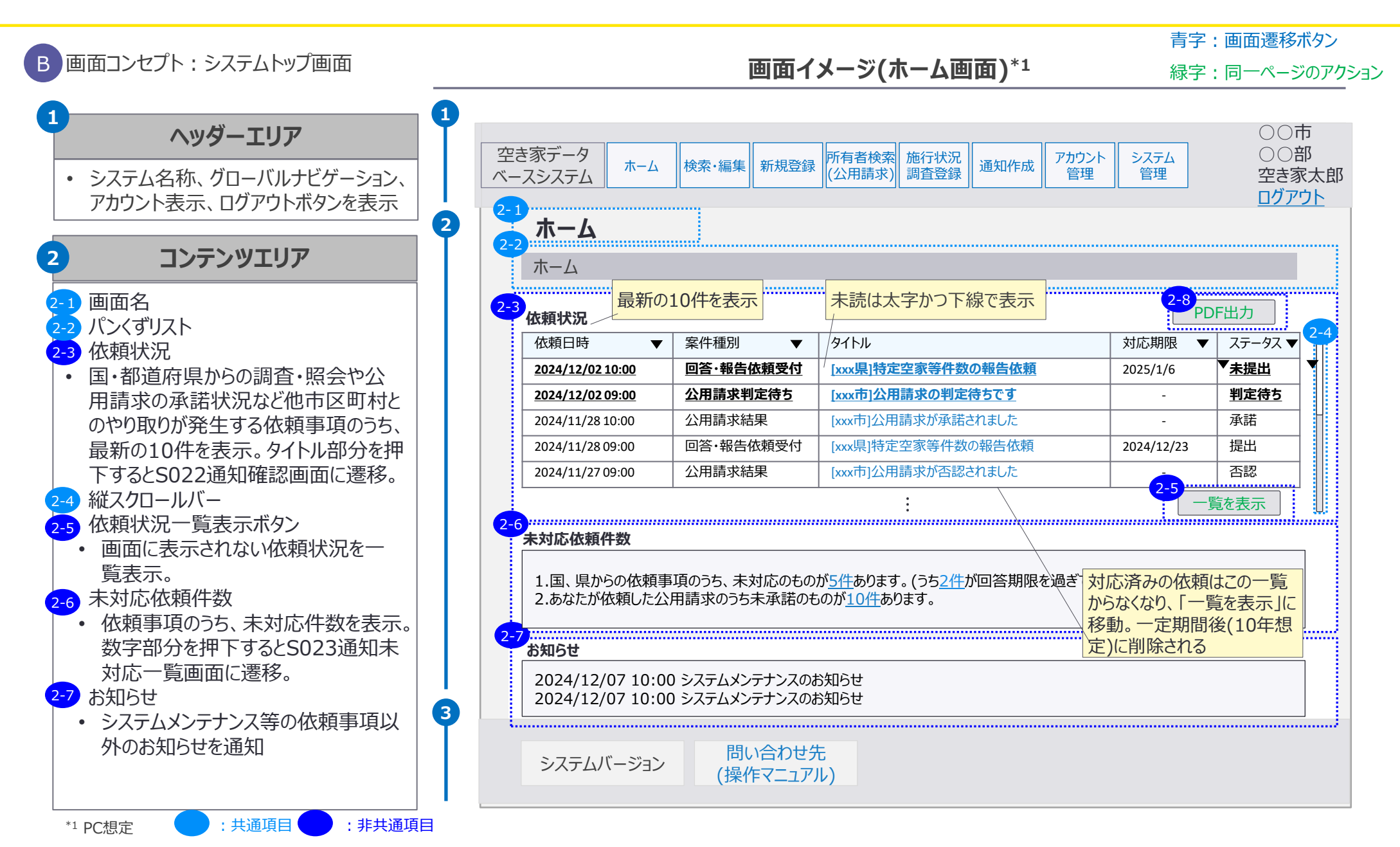

| 市区町村                 |           |     | 都道 | 府県    |  | 運営事業者   |  |                                 |  |
|----------------------|-----------|-----|----|-------|--|---------|--|---------------------------------|--|
| <mark>空</mark><br>一般 | き家<br>管理者 | 連携先 |    | 一般管理者 |  | 一般  管理者 |  | システム     システム       管理者     管理者 |  |

5003ホーム画面(空き家業務管理者)

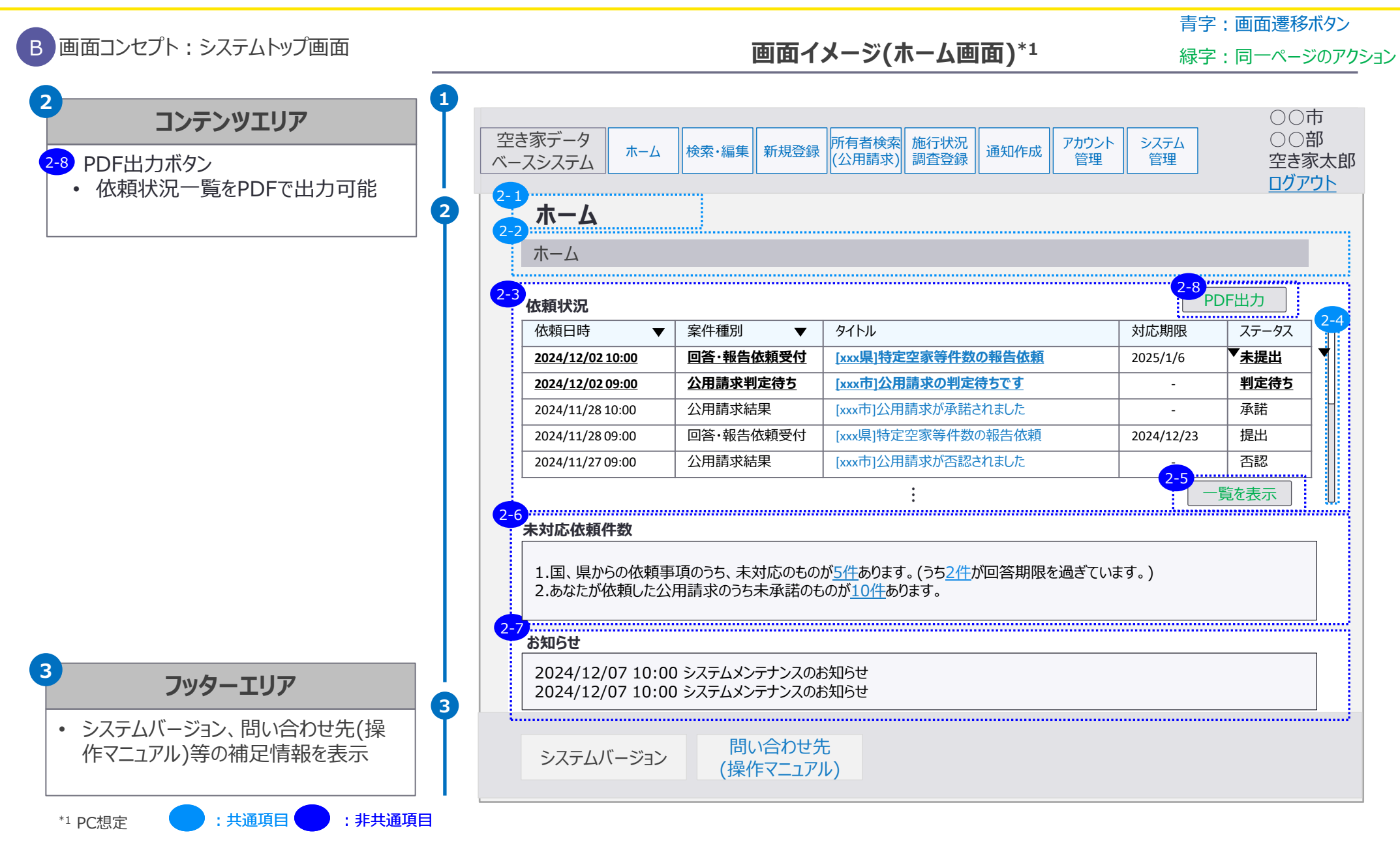

5. 画面イメージ | S003 ホーム画面 1/2 5003 ホーム画面(連携先 一般)

| 市区町村 |     |    | 都道  | 府県           |     | 運営事業者 |     |      |      |
|------|-----|----|-----|--------------|-----|-------|-----|------|------|
| 空言   | き家  | 連  | 隽先  |              | 管理者 | 一般    | 管理者 | システム | システム |
| 一般   | 管理者 | 一般 | 管理者 | — <u>h</u> ğ |     |       |     | 管理者  | 管理者  |

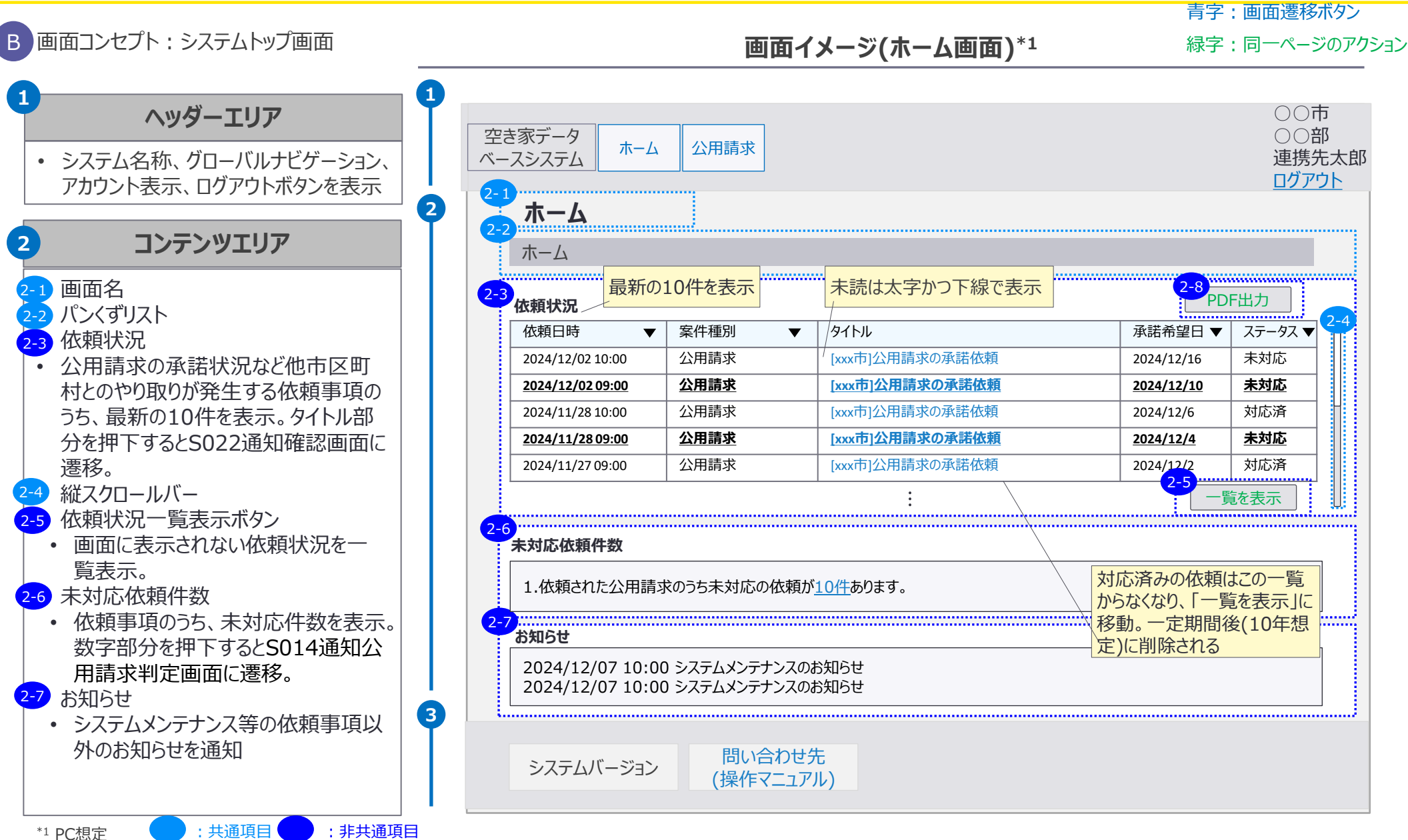

5. 画面イメージ | S003 ホーム画面 2/2 S003 ホーム画面(連携先 一般)

| 市区町村 |     |    | 都道  | 府県 |     | 運営事業者 |     |      |      |
|------|-----|----|-----|----|-----|-------|-----|------|------|
| 空き   | き家  | 連  | 隽先  |    | 管理者 | 一般    | 管理者 | システム | システム |
| 一般   | 管理者 | 一般 | 管理者 | —  |     |       |     | 管理者  | 管理者  |

|                  | 画面                                                                                                    | <b>ロイメージ(ホーム画面)</b> *1                                                                                                    | 緑字         | : 同一ページ                | ᠈のア <b>ク</b>                                                                                                    |
|------------------|----------------------------------------------------------------------------------------------------|----------------------------------------------------------------------------------------------------|------------|------------------------|----------------------------------------------------------------------------------------------------|
|                  |                                                                                                    |                                                                                                    |            |                        |                                                                                                    |
|                  |                                                                                                    |                                                                                                    |            |                        | 7                                                                                                    |
| 2 空き家テータ ホーム     | 公用請求                                                                                                    |                                                                                                    |            |                        | ∦<br>⊢⊥⊢⊐⊓                                                                                                    |
|                  |                                                                                                    |                                                                                                    |            |                        | 디ᄉᆙ                                                                                                    |
| 2-1 + ,          |                                                                                                    |                                                                                                    |            |                        | <u> </u>                                                                                                    |
| <u>-</u> ホーム     |                                                                                                    |                                                                                                    |            |                        |                                                                                                    |
| ホーム              |                                                                                                    |                                                                                                    |            |                        |                                                                                                    |
|                  |                                                                                                    |                                                                                                    | 2-8 ****   |                        |                                                                                                    |
| 2-3 依頼状況         |                                                                                                    |                                                                                                    | PD         | F出力                    |                                                                                                    |
| 依頼日時   ▼         | 案件種別                                                                                                    | ▼ タイトル                                                                                                    | 承諾希望日 ▼    | ステータス 🔻                | 2-4                                                                                                    |
| 2024/12/02 10:00 | 公用請求                                                                                                    |                                                                                                    | 2024/12/16 | 未対応                    |                                                                                                    |
| 2024/12/02 09:00 | 公用請求                                                                                                    | [xxx市]公用請求の承諾依頼                                                                                                    | 2024/12/10 | 未対応                    |                                                                                                    |
| 2024/11/28 10:00 | 公用請求                                                                                                    | [xxx市]公用請求の承諾依頼                                                                                                    | 2024/12/6  | 対応済                    | Η                                                                                                    |
| 2024/11/28 09:00 | 公用請求                                                                                                    | [xxx市]公用請求の承諾依頼                                                                                                    | 2024/12/4  | 未対応                    |                                                                                                    |
| 2024/11/27 09:00 | 公用請求                                                                                                    | [xxx市]公用請求の承諾依頼                                                                                                    | 2024/12/2  | 対応済                    |                                                                                                    |
|                  | 1                                                                                                    | :                                                                                                    | 2-5        | を表示                    |                                                                                                    |
| 2-6              |                                                                                                    |                                                                                                    | i <u></u>  |                        |                                                                                                    |
| 未対応依頼件数          |                                                                                                    |                                                                                                    |            |                        |                                                                                                    |
| 1 休頼さわた公田詰っ      | やのうちま対応の休                                                                                                    | 萌が10(生あります                                                                                                    |            |                        |                                                                                                    |
|                  |                                                                                                    |                                                                                                    |            |                        |                                                                                                    |
| 2-7<br>お知らせ      |                                                                                                    |                                                                                                    |            |                        |                                                                                                    |
|                  | 0 \$.7=1. 1.=+>                                                                                                    | マのお知らせ                                                                                                    |            |                        | ]                                                                                                    |
| 2024/12/07 10:00 | 0 システムメンテナン                                                                                                    | へのお知らせ                                                                                                    |            |                        |                                                                                                    |
|                  |                                                                                                    |                                                                                                    |            |                        | 1                                                                                                    |
|                  |                                                                                                    |                                                                                                    |            |                        |                                                                                                    |
| システムバージョン        | 問い合れ                                                                                                    | つせ先                                                                                                    |            |                        |                                                                                                    |
|                  | (操作マニ                                                                                                    | .ユ/ル)                                                                                                    |            |                        |                                                                                                    |
|                  |                                                                                                    |                                                                                                    |            |                        |                                                                                                    |
|                  | 空き家データ<br>ベースシステム ホーム<br>2-1 ホーム<br>2-2 ホーム<br>2-3 依頼状況<br>位頼日時 ▼<br>2024/12/02 10:00<br>2024/11/28 10:00<br>2024/11/28 10:00<br>2024/11/28 09:00<br>2024/11/27 09:00<br>2024/11/27 09:00<br>2024/11/27 09:00<br>2024/11/27 09:00<br>2024/12/07 10:00<br>2024/12/07 10:00<br>2024/12/07 10:00<br>2024/12/07 10:00 | 田子<br>空き家データ<br>ペースシステム<br>ペーム<br>ペースシステム<br>ペーム<br>ペーム<br> |            | 西面イメージ(木ーム画面)*1     録字 | 画面イメージ(木ーム画面)*1       緑字:同一ペー>         空き家データ<br>ペースシステム       ホーム       公用請求       ごグ         21       木ーム       ごグ       ごグ         22       木ーム       ごグ       ごグ         23       木ーム       ごグ       ごグ         24       ホーム       ごグ       ごグ         25       水ーム       ごグ       ごグ         26       ホーム       ごグ       ごグ         27       水ーム       ごグ       ごグ       ごグ         27       水ーム       ごグ       ごグ       ごグ         27       水ーム       ごグ       ごグ       ごグ         28       本ーム       ごグ       ごグ       ごグ         2024/12/02 00:00       公用請求       [south)公用請求の承諾依頼       2024/12/0       未知応         2024/11/28 10:00       公用請求       [south)公用請求の承諾依頼       2024/12/1       未知応         2024/11/27 09:00       公用請求       [south)公用請求の承諾依頼       2024/12/2       対応済         2024/11/27 09:00       公用請求       [south)公用請求の承諾依頼       2024/12/2       対応済         2024/11/27 10:00       システムメンテナンスのが知らきま       :       ご       -       -         1       佐頼台数       (なん)(二/1/1/10       システムメンテナンスのが知らき |

5. 画面イメージ | S003 ホーム画面 1/2 S003 ホーム画面(連携先 管理者)

|    | 市区  | 町村  |     | 都道      | 府県  |    |     | 運営事業者 |      |
|----|-----|-----|-----|---------|-----|----|-----|-------|------|
| 空  | き家  | 連携先 |     | 家 連携先 。 |     |    | 答理学 | システム  | システム |
| 一般 | 管理者 | 一般  | 管理者 | 而又      | 目坦白 | 而又 | 目坦白 | 管理者   | 管理者  |

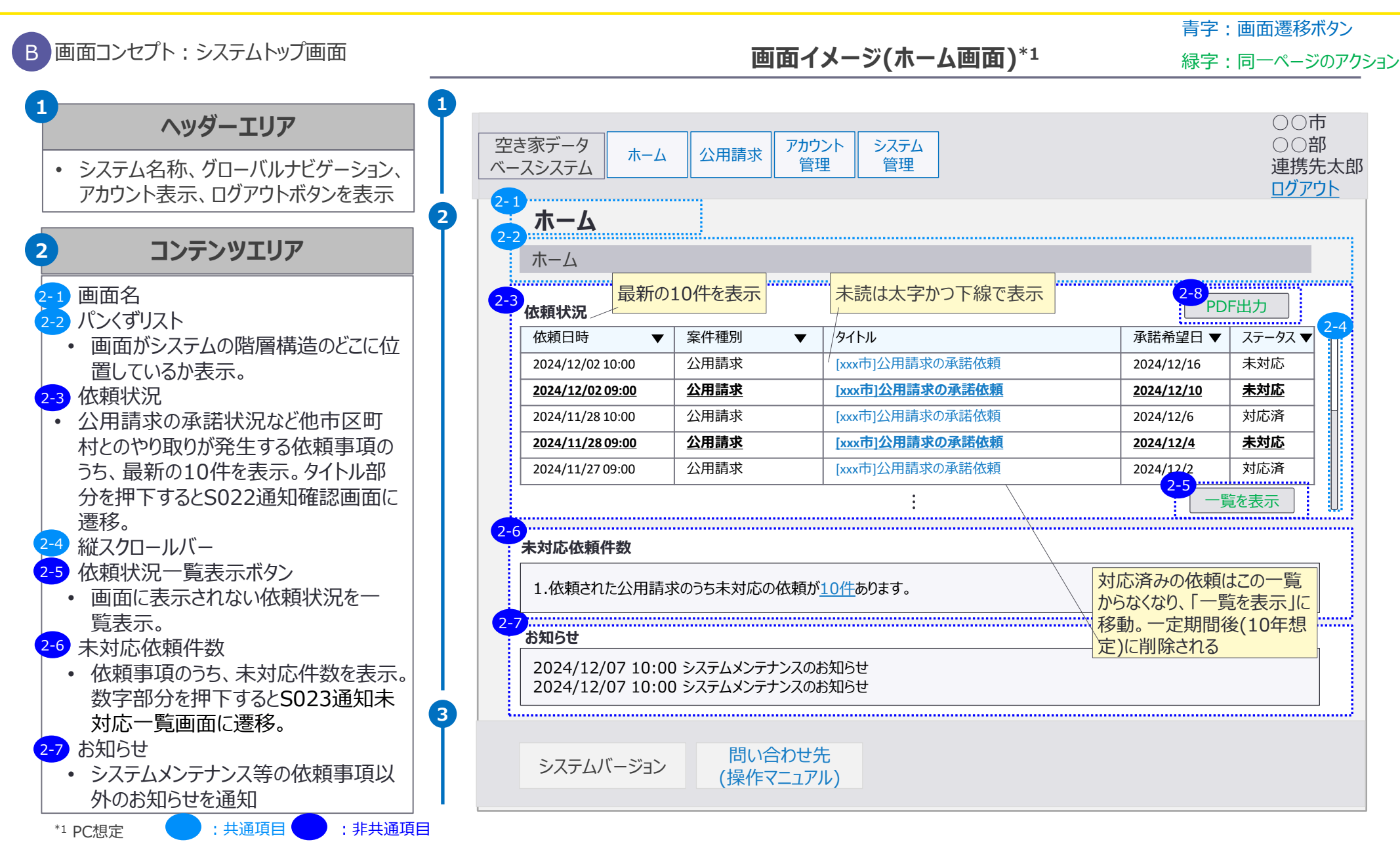

5. 画面イメージ | S003 ホーム画面 2/2 S003 ホーム画面(連携先 管理者)

|    | 市区  | 町村 |     | 都道府県 |     |    |     | 運営事業者 |      |
|----|-----|----|-----|------|-----|----|-----|-------|------|
| 空き | き家  | 連  | 携先  |      | 答理者 |    | 答理学 | システム  | システム |
| 一般 | 管理者 | 一般 | 管理者 | 刀又   | 日坦伯 | ガ又 | 目坦白 | 管理者   | 管理者  |

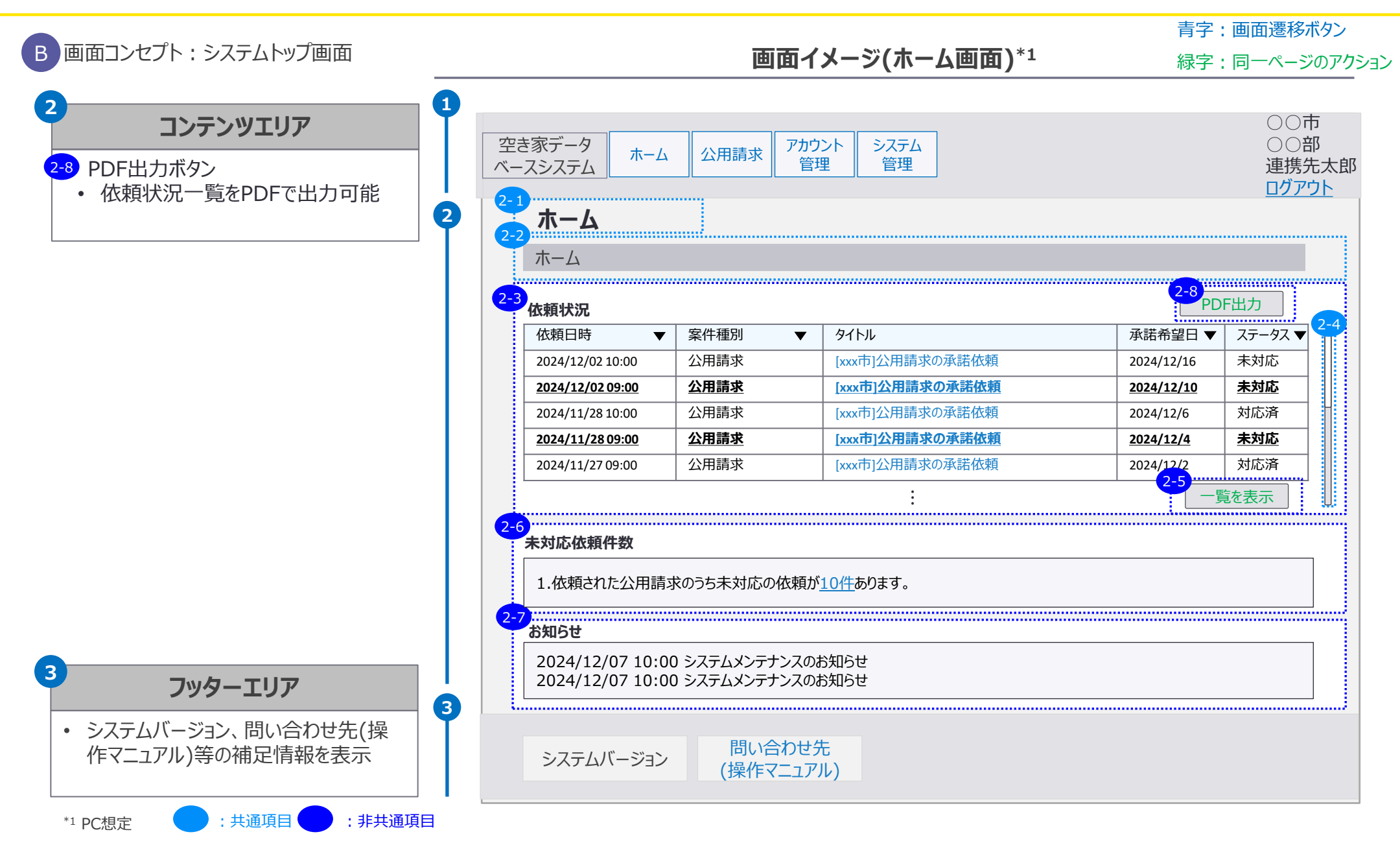

#### 5. 画面イメージ | S003 ホーム画面 1/2 S003 ホーム画面(都道府県一般)

|    | 市区  | 町村 |     | 都道 | 府県  |    |     | 運営事業者 |      |
|----|-----|----|-----|----|-----|----|-----|-------|------|
| 空  | き家  | 連  | 携先  |    | 答理书 |    | 答理学 | システム  | システム |
| 一般 | 管理者 | 一般 | 管理者 | 刀又 | 目坦白 | 而又 | 日坦日 | 管理者   | 管理者  |

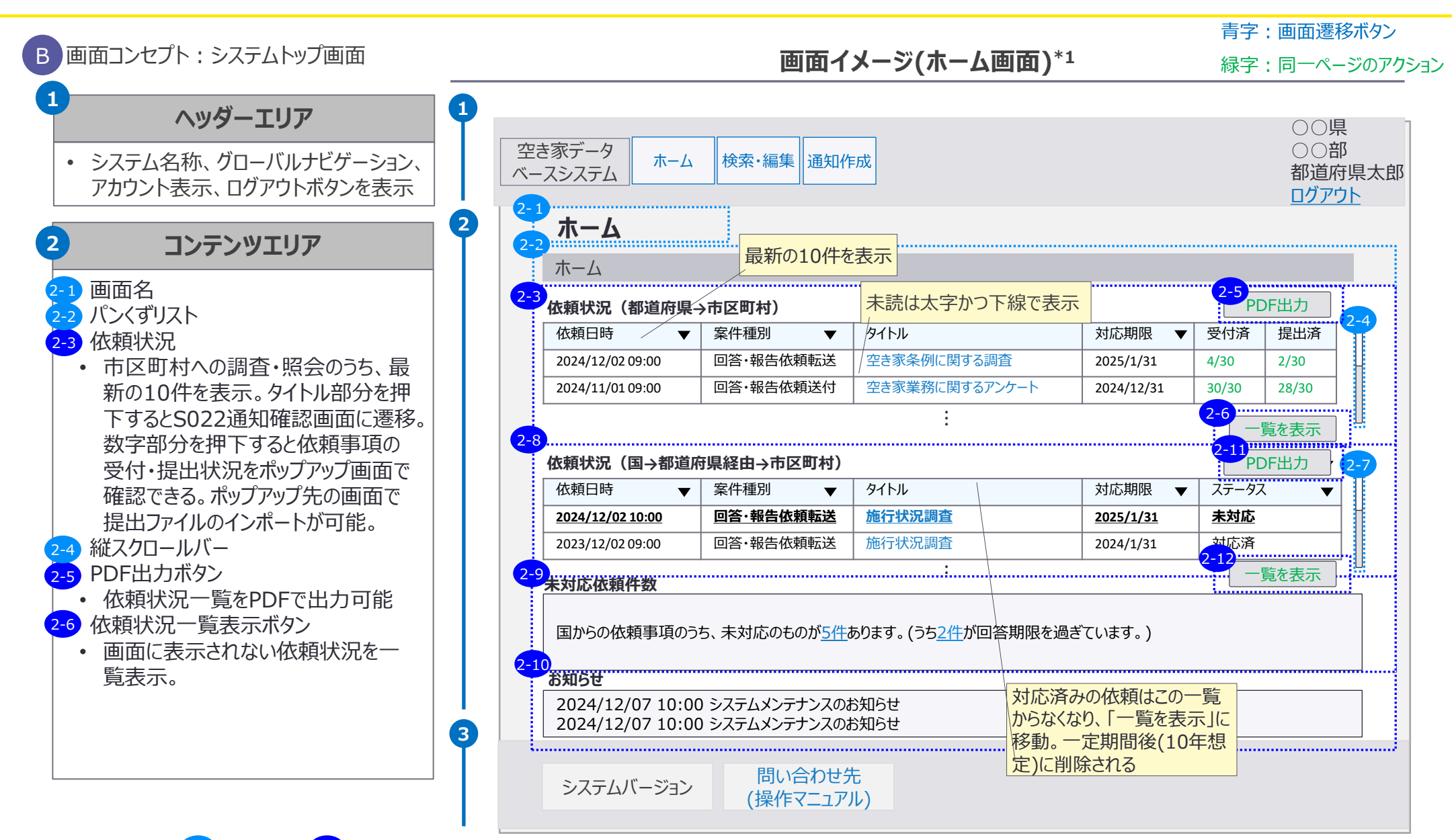

5. 画面イメージ | S003 ホーム画面 2/2 S003 ホーム画面(都道府県一般)

|    | 市区  | 町村 |     | 都道 | 府県  |    |     | 運営事業者 |      |
|----|-----|----|-----|----|-----|----|-----|-------|------|
| 空き | き家  | 連  | 携先  |    |     |    | 答理学 | システム  | システム |
| 一般 | 管理者 | 一般 | 管理者 | 而又 | 目坦白 | ガ又 | 日坦日 | 管理者   | 管理者  |

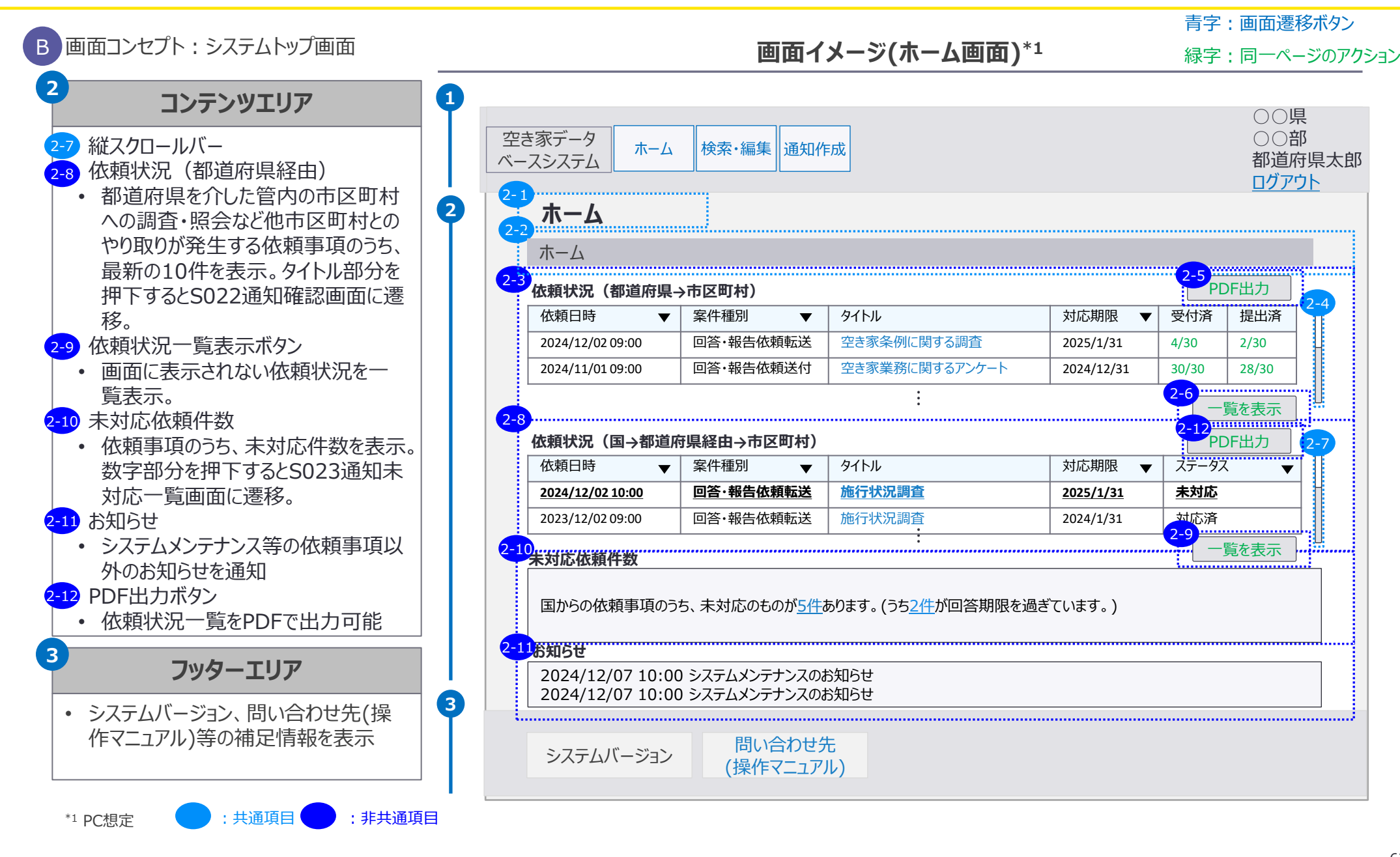

#### 5. 画面イメージ | S003 ホーム画面 1/2 S003 ホーム画面(都道府県 管理者)

|    | 市区  | 町村  |     | 都道  | 府県  |     | 運営事業者 |     |     |  |     |      |      |
|----|-----|-----|-----|-----|-----|-----|-------|-----|-----|--|-----|------|------|
| 空  | き家  | 連携先 |     | 連携先 |     | 連携先 |       | 向几  | 答理老 |  | 答理学 | システム | システム |
| 一般 | 管理者 | 一般  | 管理者 | 刀又  | 日坦白 | 而又  | 目坦白   | 管理者 | 管理者 |  |     |      |      |

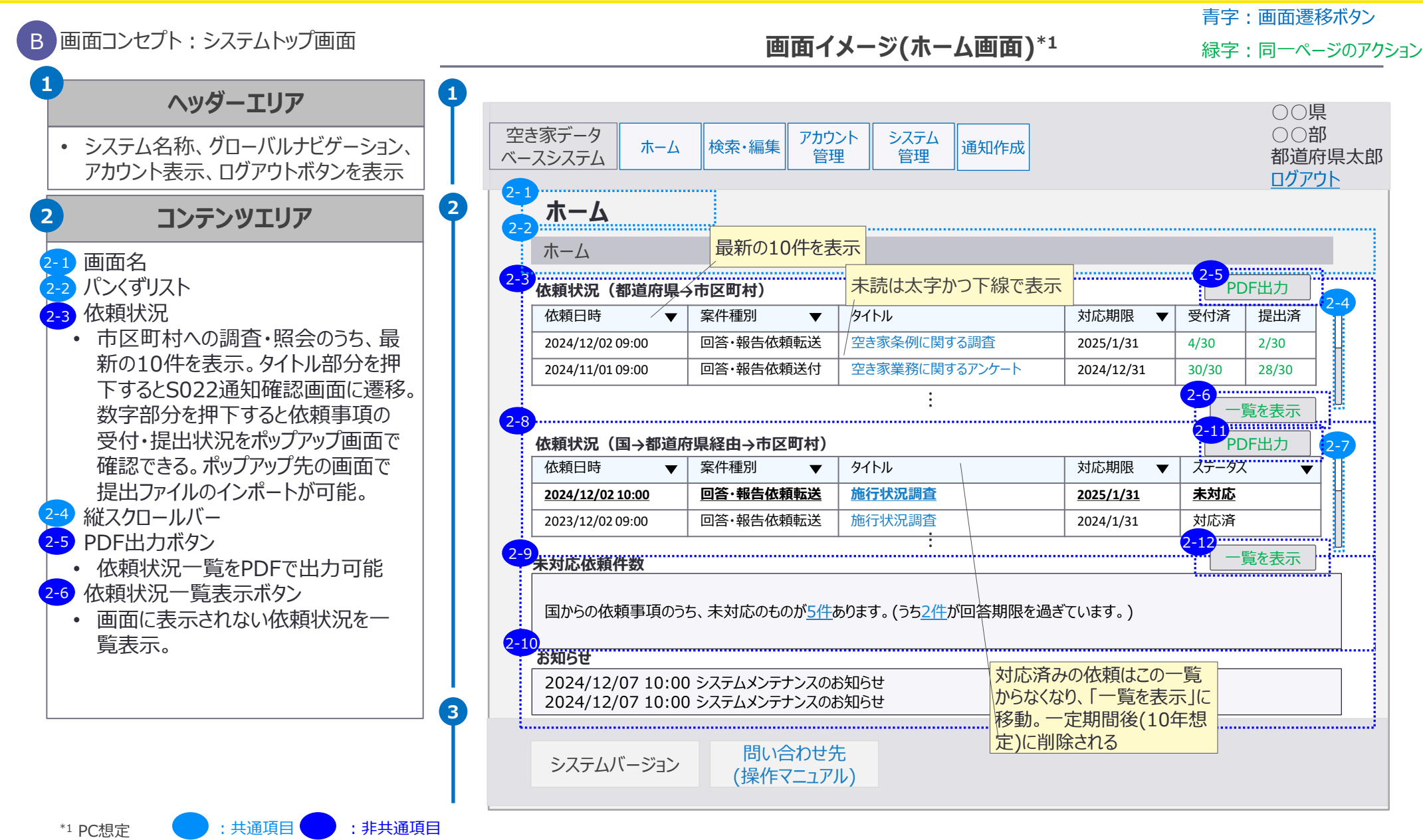

#### 5. 画面イメージ | S003 ホーム画面 2/2 S003 ホーム画面(都道府県管理者)

|    | 市区  | 町村  |     | 都道     | 府県  |     |     | 運営事業者 |      |      |
|----|-----|-----|-----|--------|-----|-----|-----|-------|------|------|
| 空  | き家  | 連携先 |     | 連携先一一般 |     | 答理学 |     | 答理学   | システム | システム |
| 一般 | 管理者 | 一般  | 管理者 | 刀又     | 日坦日 | 而又  | 日坦伯 | 管理者   | 管理者  |      |

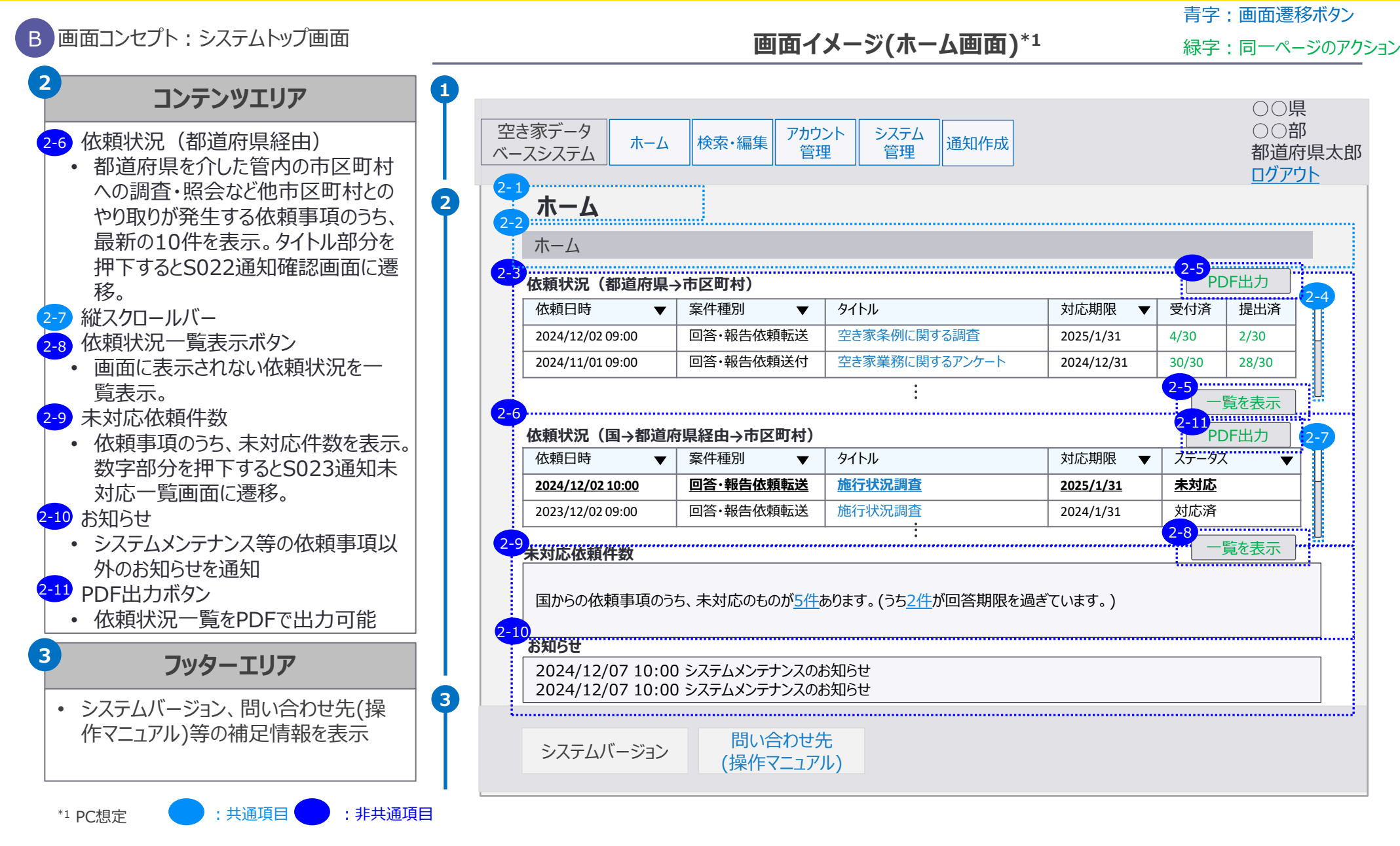

5. 画面イメージ | S003 ホーム画面 1/2 S003 ホーム画面(国土交通省 一般)

|    | 市区町村 |     |     | 都道  | 府県  |    | 国土交通省 |     | 運営事業者 |      |      |
|----|------|-----|-----|-----|-----|----|-------|-----|-------|------|------|
| 空  | き家   | 連携先 |     | 連携先 |     |    | 答理学   |     | 答理学   | システム | システム |
| 一般 | 管理者  | 一般  | 管理者 | 刀又  | 目坦白 | 而又 | 目坦白   | 管理者 | 管理者   |      |      |

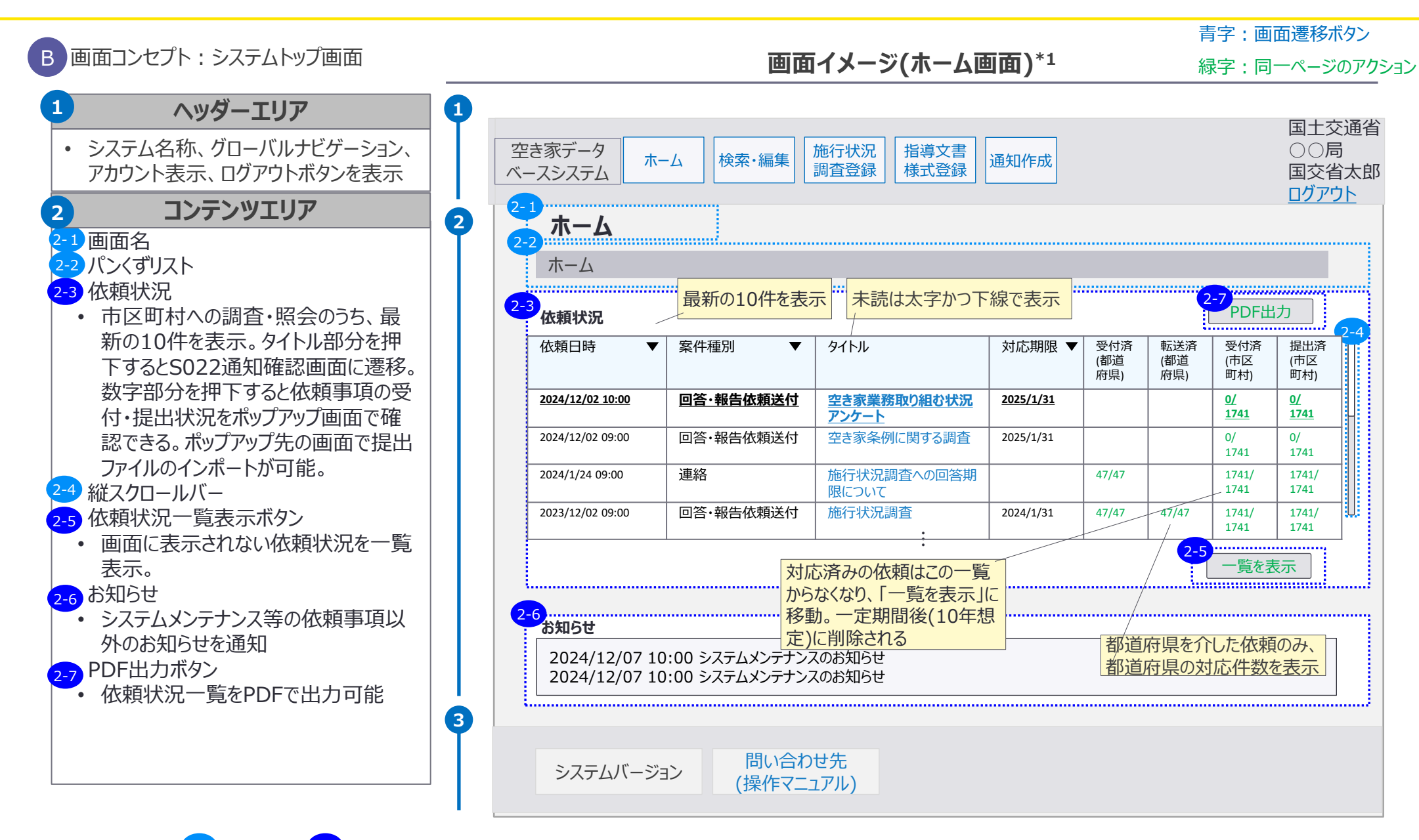

5. 画面イメージ | S003 ホーム画面 2/2 S003 ホーム画面(国土交通省一般)

|    | 市区  | 四村 |     | 都道 | 府県  |    | 国土交通省 |      | 運営事業者 |
|----|-----|----|-----|----|-----|----|-------|------|-------|
| 空  | き家  | 連  | 隽先  | 向几 | 答理老 |    | 答理学   | システム | システム  |
| 一般 | 管理者 | 一般 | 管理者 | 刀又 | 日坦日 | 而又 | 日坦白   | 管理者  | 管理者   |

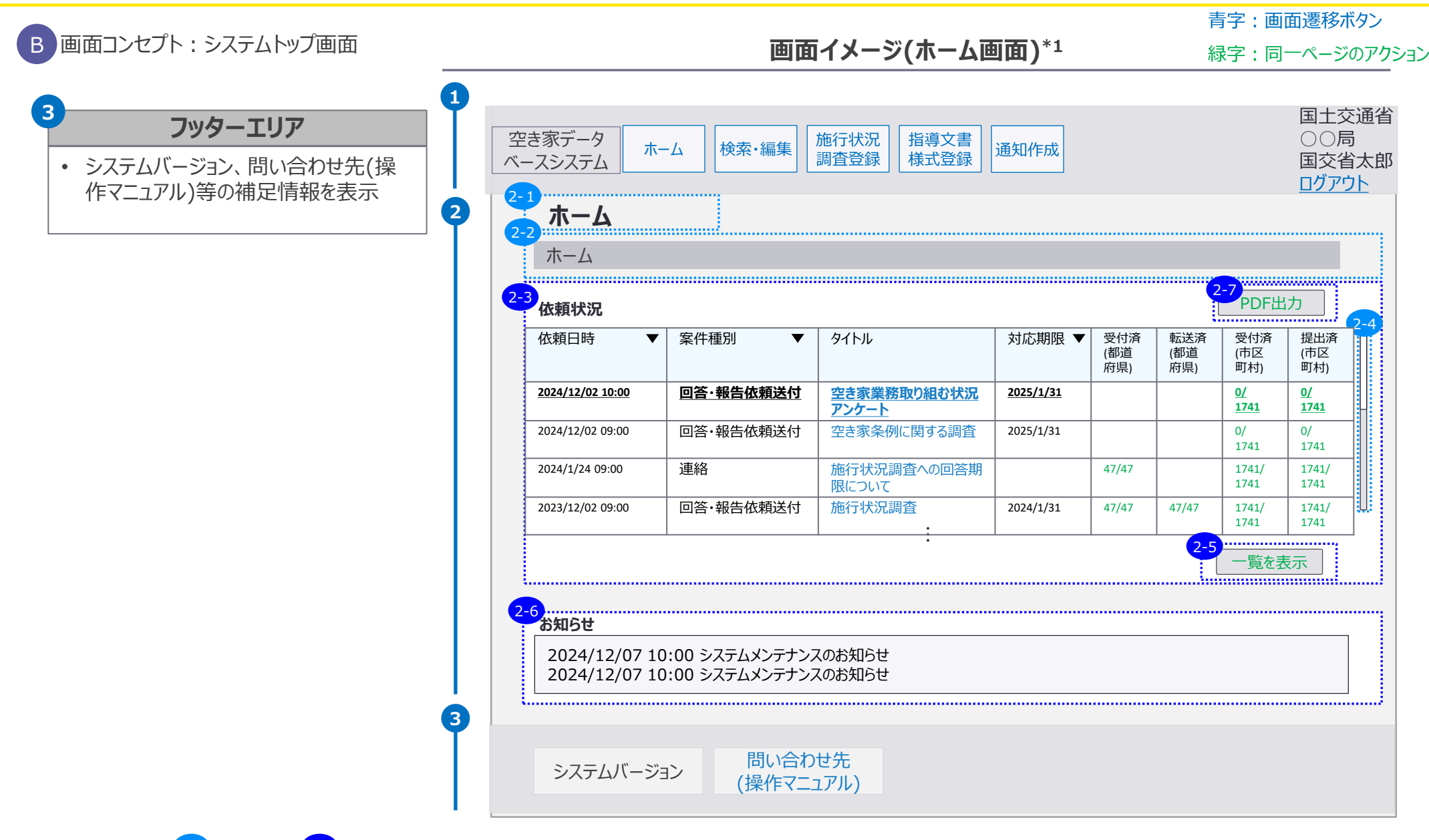

|    | 市区  | 町村  |     | 都道 | 府県  |    | 国土交通省 |      | 運営事業者 |
|----|-----|-----|-----|----|-----|----|-------|------|-------|
| 空き | き家  | 連携先 |     |    |     |    | 答理老   | システム | システム  |
| 一般 | 管理者 | 一般  | 管理者 | 加又 | 日圩日 | 加又 | 日坦日   | 管理者  | 管理者   |

## 5003 ホーム画面(国土交通省管理者)

|                                                                                                    |                                                                                                    | 青字 : 画面遷移ボタン                                       |
|----------------------------------------------------------------------------------------------------|----------------------------------------------------------------------------------------------------|----------------------------------------------------|
| B 画面コンセプト:システムトッフ画面                                                                                                    | 画面イメージ(ホーム画面)*1                                                                                                    | 緑字:同一ページのアクション                                     |
| 1 ヘッダーエリア<br>・ システム名称、グローバルナビゲーション、<br>アカウント表示、ログアウトボタンを表示                                                             | 空き家データ<br>ベースシステム     ホーム     施行状況<br>調査登録     アカウント<br>管理     システム<br>管理     指導文書<br>様式登録                                                                                                    | 国土交通省<br>○○局<br>国交省太郎                              |
| <ol> <li>コンテンツエリア</li> <li>1 画面名</li> <li>パンくずリスト</li> <li>4 依頼状況</li> <li>市区町村への調査・昭会のうち、最</li> </ol>                 | <ul> <li>2-1<br/>ホーム</li> <li>2-2<br/>ホーム</li> <li>2-3<br/>依頼状況</li> <li>3</li> <li>4</li> <li>5</li> <li>5&lt;</li></ul>                                                                                                    | <u>ロクアウト</u><br>2-7<br>PDF出力                       |
| 新の10件を表示。タイトル部分を押<br>下するとS022通知確認画面に遷移。                                                                                | 依頼日時     ▼ 案件種別     ▼ タイトル     対応期限     ▼ 受付済     (都道     府県)     府県)                                                                                                    |                                                    |
| 数子部分を押下すると依頼事項の受<br>付・提出状況をポップアップ画面で確<br>認できる。ポップアップ先の画面で提出                                                            | 2024/12/02 10:00         回答・報告依頼送付         空き家業務取り組む状況<br>アンケート         2025/1/31           2024/12/02 09:00         回答・報告依頼送付         空き家条例に関する調査         2025/1/31                                                                                                    | <u>0/ 0/ 1741</u><br>0/ 0/ 1741                    |
| ファイルのインポートが可能。<br>2-4 縦スクロールバー                                                                                         | 2024/1/24 09:00 連絡 施行状況調査への回答期 47/47<br>限について 2022/12/02 00:00 回答・起告体商送付 施行状況調査 2022/12/02 00:00 ロ答・起告体商送付 施行状況調査 2022/12/02 02:00 02:000 02:00 02:00 02:00 02:00 02:00 02:00 02:00 02:00 02:00 0 | 1741 1741<br>1741/ 1741/<br>1741 1741<br>1741 1741 |
| 2-5 依頼状況一覧表示ホタン <ul> <li>画面に表示されない依頼状況を一覧 表示。</li> </ul>                                                               | 2023/12/02 03:00 回日*#10日104(201) 111 4/142 4/147 4/147 4/177 1/177 1/17   | -5<br>-5<br>一覧を表示                                  |
| <ul> <li>2-6 お知らせ</li> <li>システムメンテナンス等の依頼事項以<br/>外のお知らせを通知</li> <li>2-7 PDF出力ボタン</li> <li>・ 依頼状況一覧をPDFで出力可能</li> </ul> | 2-6<br>お知らせ<br>2024/12/07 10:00 システムメンテナンスのお知らせ<br>2024/12/07 10:00 システムメンテナンスのお知らせ<br>2024/12/07 10:00 システムメンテナンスのお知らせ<br>都道府県の                                                                                                    | :介した依頼のみ、<br>)対応件数を表示                              |
| 3                                                                                                    | システムバージョン 問い合わせ先<br>(操作マニュアル)                                                                                                    |                                                    |

|    | 市区町村 |     |     | 都道 | 府県  |    | 国土交通省 |              | 運営事業者 |
|----|------|-----|-----|----|-----|----|-------|--------------|-------|
| 空さ | き家   | 連携先 |     |    |     |    | 答理考   | <u> ジステム</u> |       |
| 一般 | 管理者  | 一般  | 管理者 | 加又 | 日圩日 | 加又 | 日圩日   | 管理者          | 管理者   |

5003 木-ム画面(国土交通省管理者)

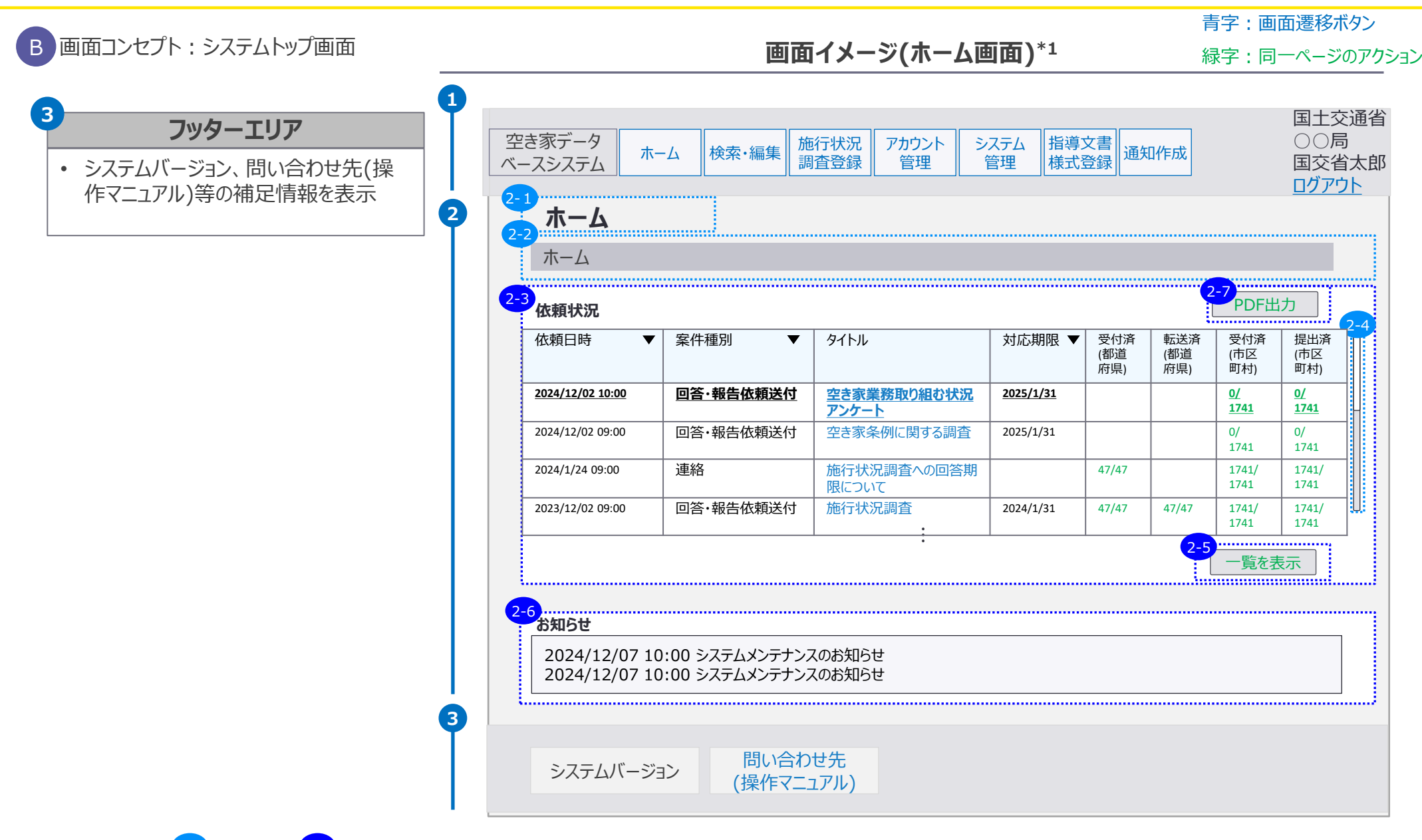

|         |     | 市区       | 町村  |     | 都道 | 府県  | 国土交通省   |     |      | 運営事業者 |
|---------|-----|----------|-----|-----|----|-----|---------|-----|------|-------|
|         | 空き家 |          | 連携先 |     |    | 答理学 |         | 答理学 | システム | システム  |
|         | 一般  | 管理者      | 一般  | 管理者 | 刀又 | 日坦日 | <b></b> | 日坦伯 | 管理者  | 管理者   |
| he he i |     | <u> </u> |     |     |    |     |         |     |      |       |

5003 ホーム画面(国土交通省 システム管理者)

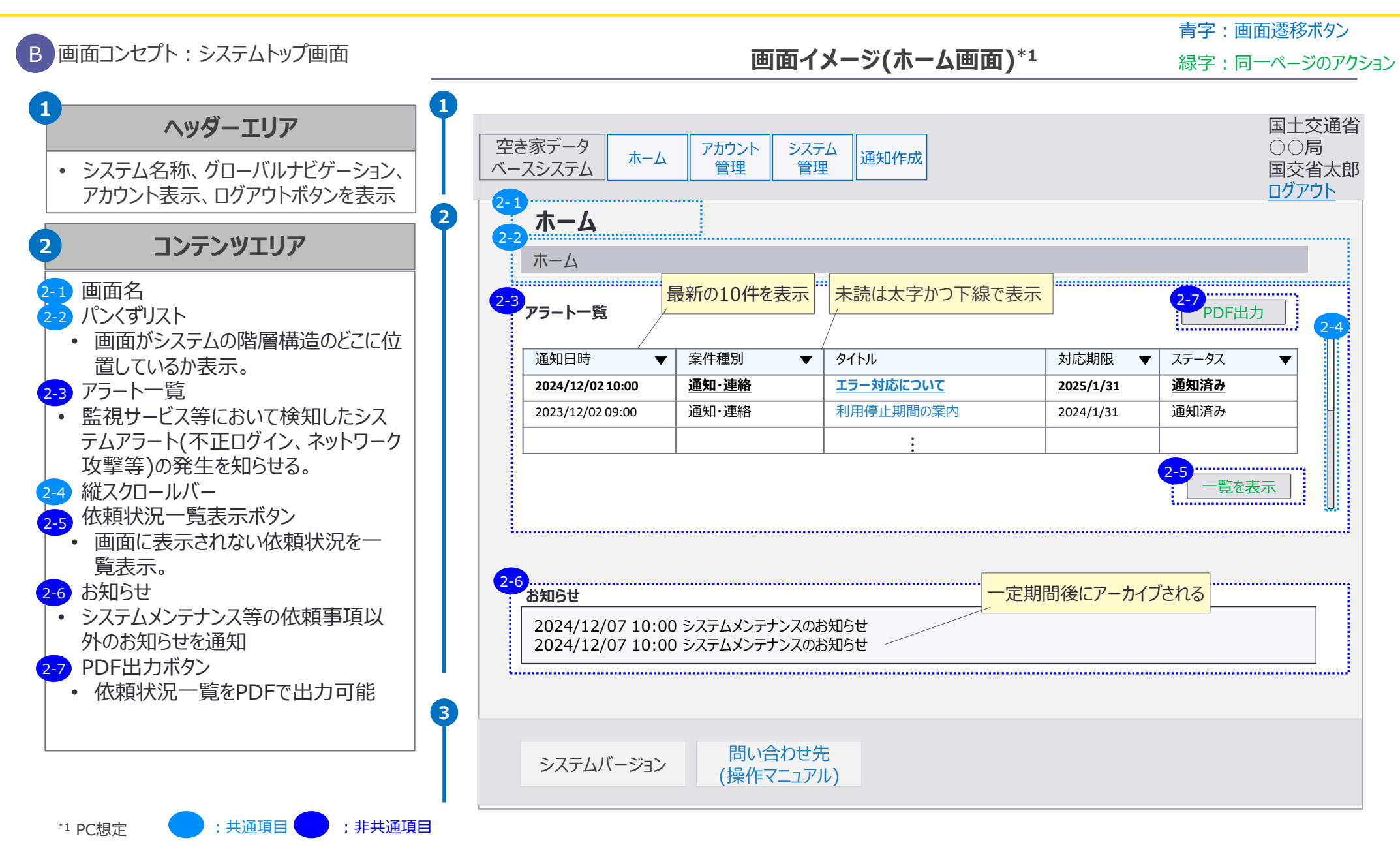

| [    |        | 市区  | 町村  |     | 都道 | 府県  | 国土交通省 |     |      | 運営事業者 |
|------|--------|-----|-----|-----|----|-----|-------|-----|------|-------|
|      | 空き家    |     | 連携先 |     |    | 答理考 |       | 答理学 | システム | システム  |
|      | 一般     | 管理者 | 一般  | 管理者 | 刀又 | 目坦白 | 而又    | 目坦白 | 管理者  | 管理者   |
| tete | ro -tz |     |     |     |    |     |       |     |      |       |

5003 ホーム画面(国土交通省 システム管理者)

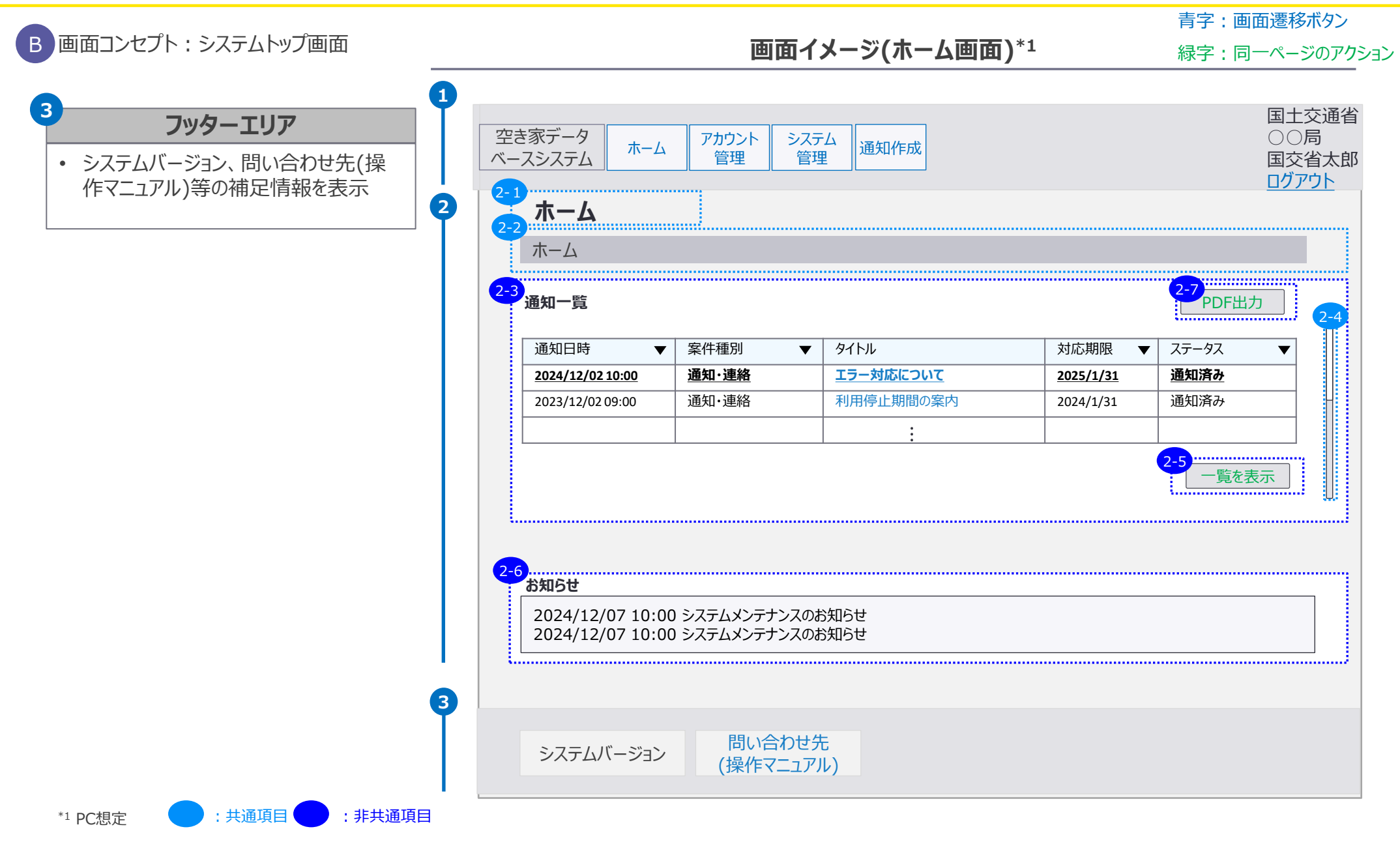

|       |     | 市区  | 町村 |                | 都道 | 都道府県 |    |     | 運営事業者 |      |
|-------|-----|-----|----|----------------|----|------|----|-----|-------|------|
|       | 空き家 |     | 連  | <sup>長</sup> の |    | 答理考  |    | 答理老 | システム  | システム |
|       | 一般  | 管理者 | 一般 | 管理者            | 刀又 | 日坦伯  | 而又 | 日坦白 | 管理者   | 管理者  |
| he he |     |     |    |                |    |      |    |     |       |      |

5003 ホーム画面(運営事業者 システム管理者)

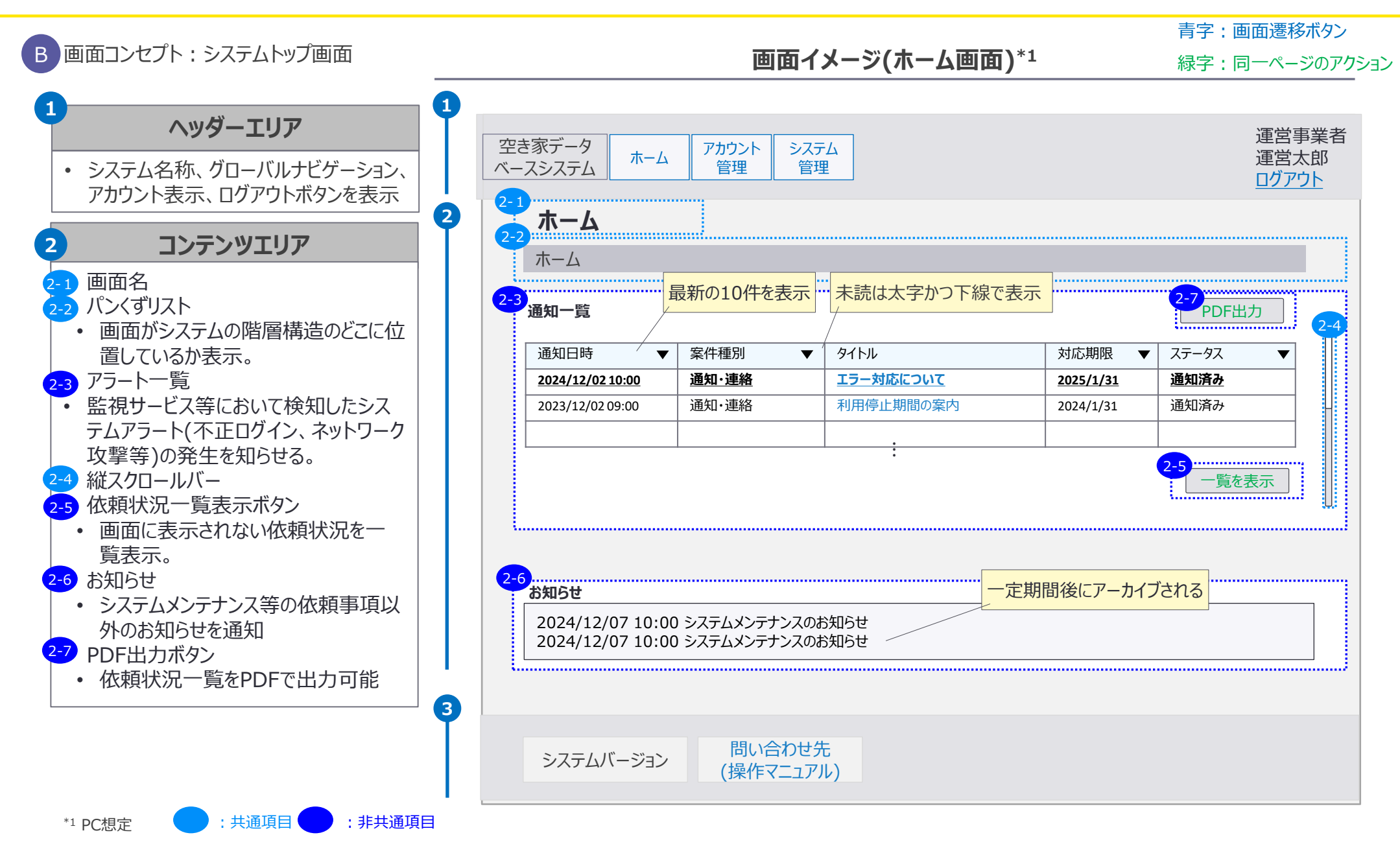
5. 画面イメージ | S003 ホーム画面 1/2

| [      |         | 市区            | 町村 |      | 都道  | 府県 |     | 運営事業者 |      |  |
|--------|---------|---------------|----|------|-----|----|-----|-------|------|--|
|        | 空き      | 空き家連携先        |    |      | 答理去 |    | 答理去 | システム  | システム |  |
|        | 一般      | -般 管理者 一般 管理者 |    | 加管理有 |     | 而又 | 目坦白 | 管理者   | 管理者  |  |
| Jele - | rm -+-/ |               |    |      |     |    |     |       |      |  |

5003 ホーム画面(運営事業者 システム管理者)

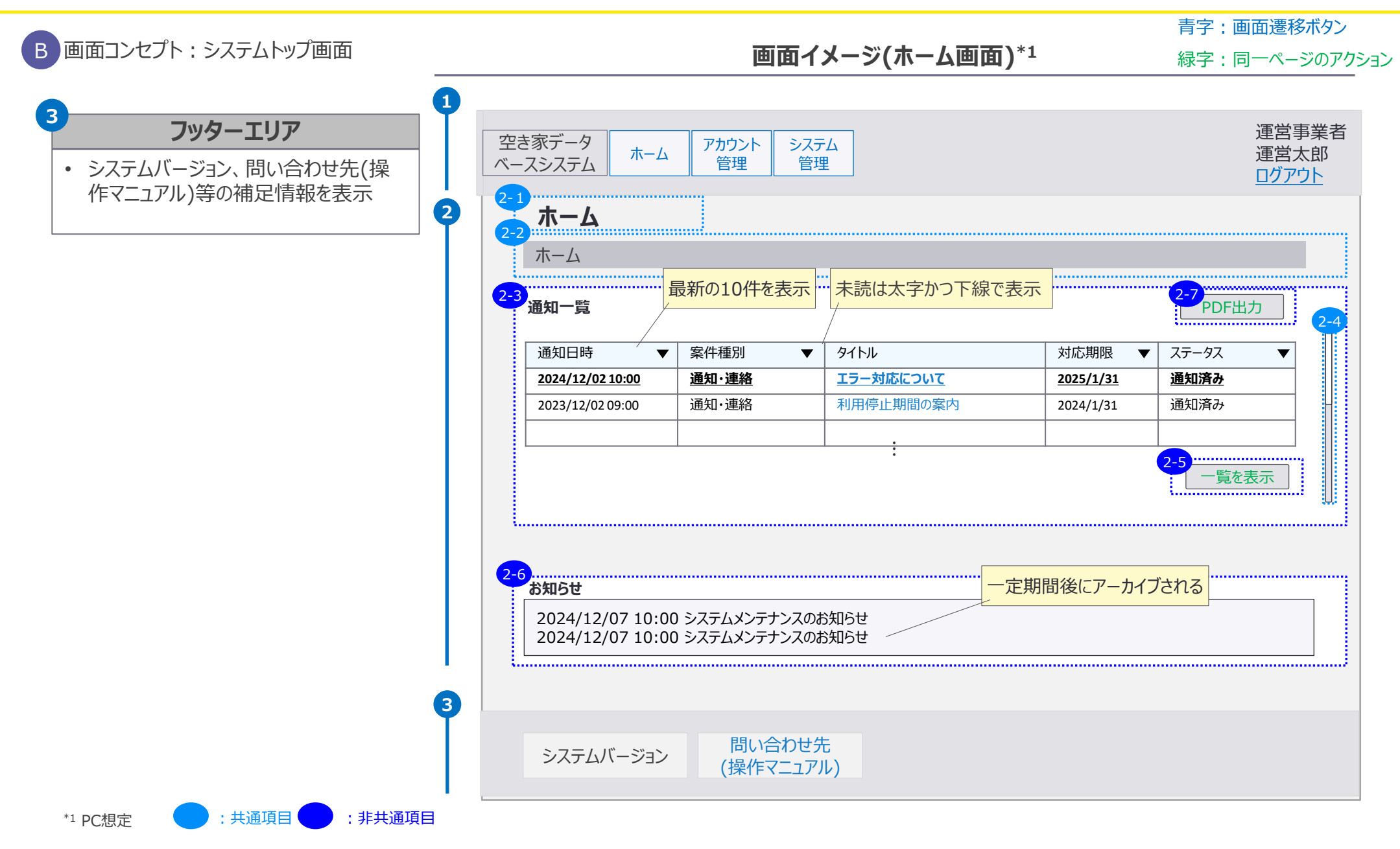

5. 画面イメージ | S004 空き家・所有者情報検索画面 (データベース内) S004 空き家・所有者情報検索画面(データベース内)

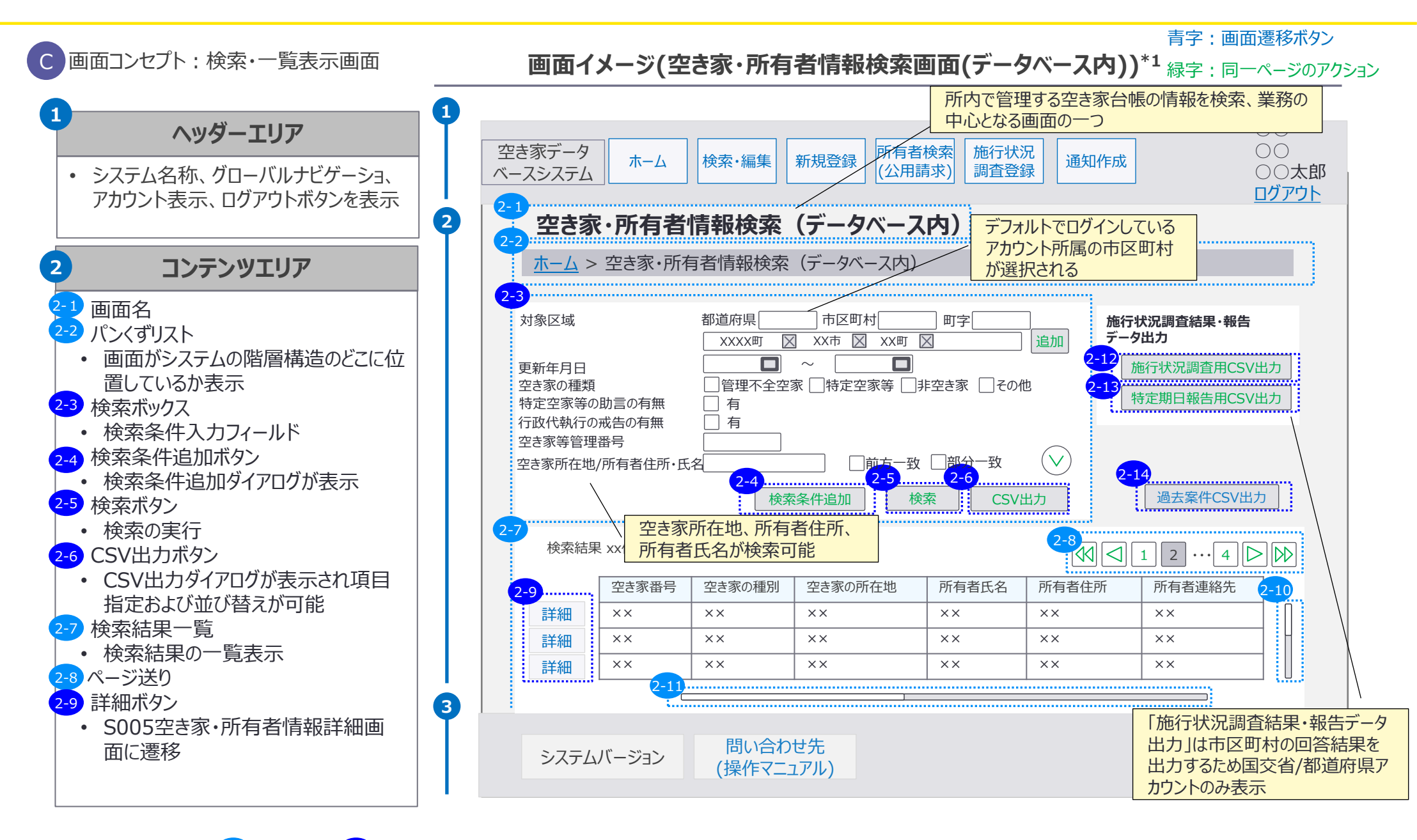

市区町村

連携先

管理者

—般

都道府県

管理者

一般

般

国十交诵省

管理者

システム

管理者

運営事業者

システム

管理者

5. 画面イメージ | S004 空き家・所有者情報検索画面 (データベース内) S004 空き家・所有者情報検索画面(データベース内)

:非共通項目

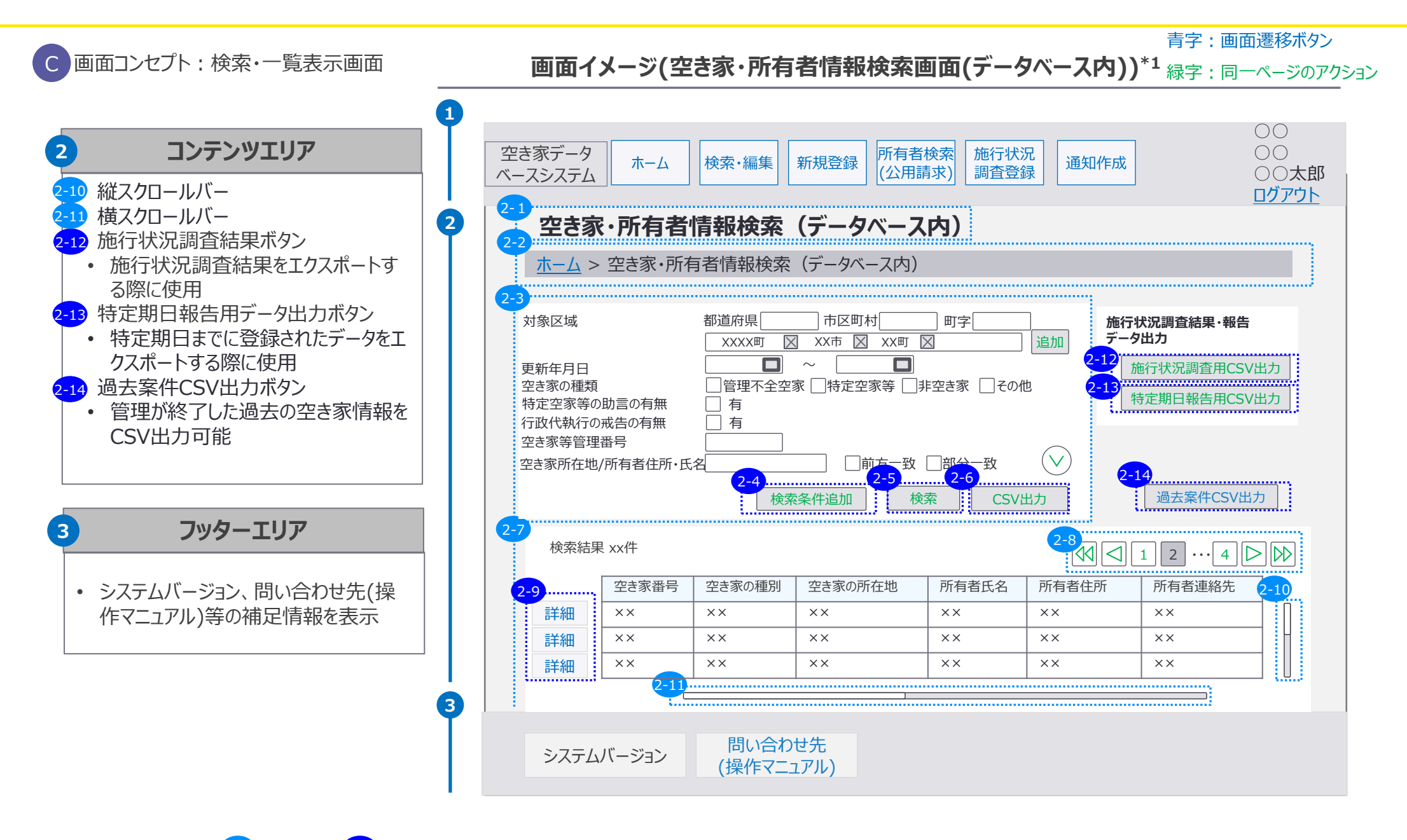

市区町村

連携先

管理者

一般

都道府県

一般

管理者

国土交通省

管理者

一般

システム

管理者

運営事業者

システム

管理者

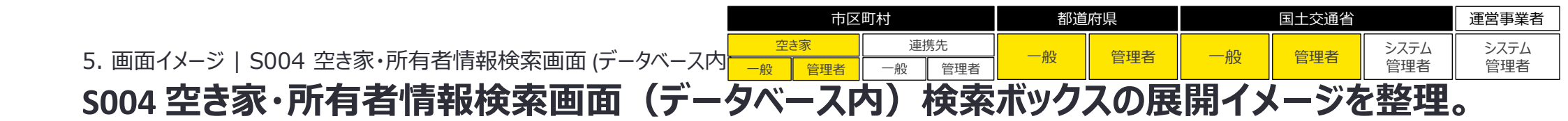

#### ■空き家・所有者情報検索画面(データベース内)のアコーディオン展開時イメージ

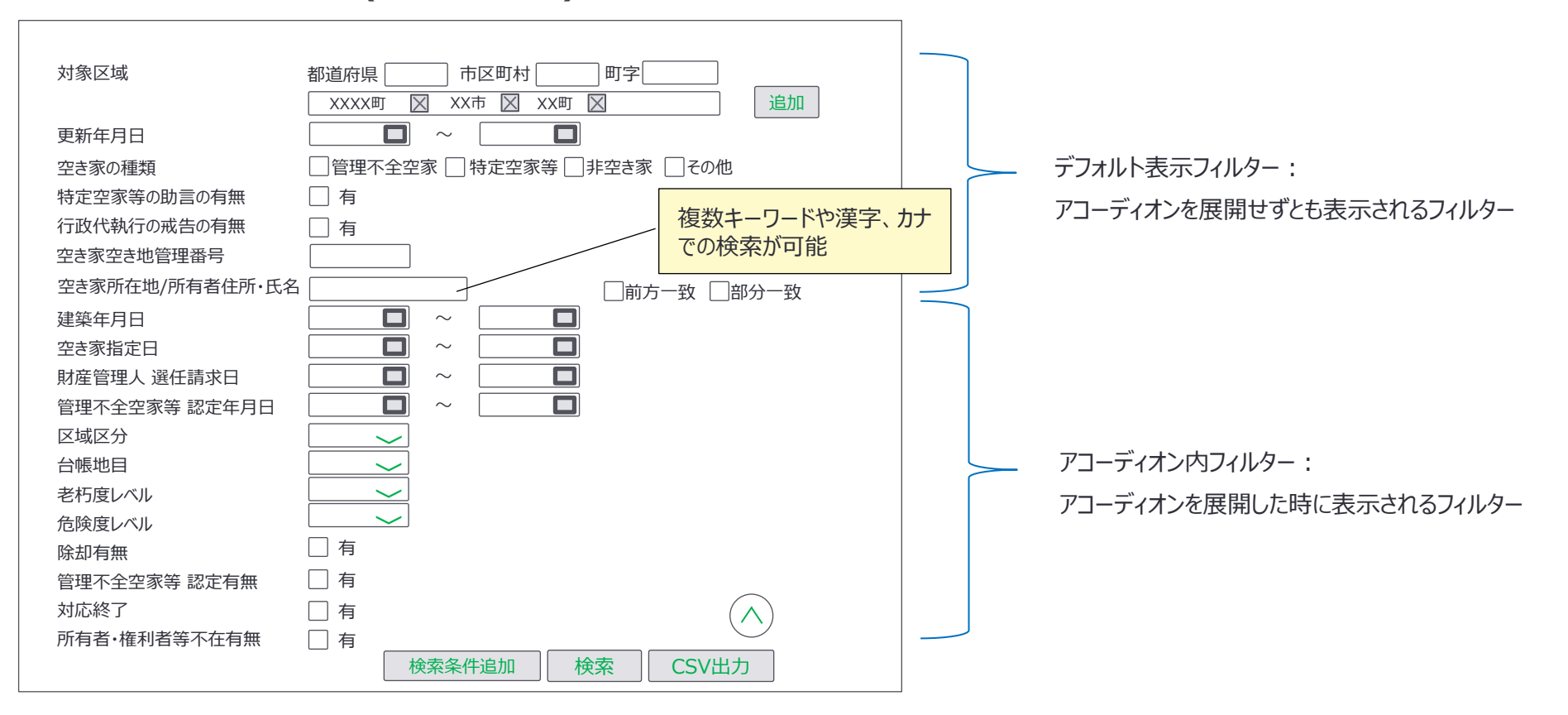

5. 画面イメージ | S005 空き家・所有者情報詳細画面 1/4 S005 空き家・所有者情報詳細画面

|        | 市区  | 町村      |     | 都道 | 府県  |      | 運営事業者 |     |     |
|--------|-----|---------|-----|----|-----|------|-------|-----|-----|
| 空き家連携先 |     |         | 答理学 |    | 答理学 | システム | システム  |     |     |
| 一般     | 管理者 | 一般  管理者 |     | 而又 | 目坦白 | 而又   | 日坦伯   | 管理者 | 管理者 |

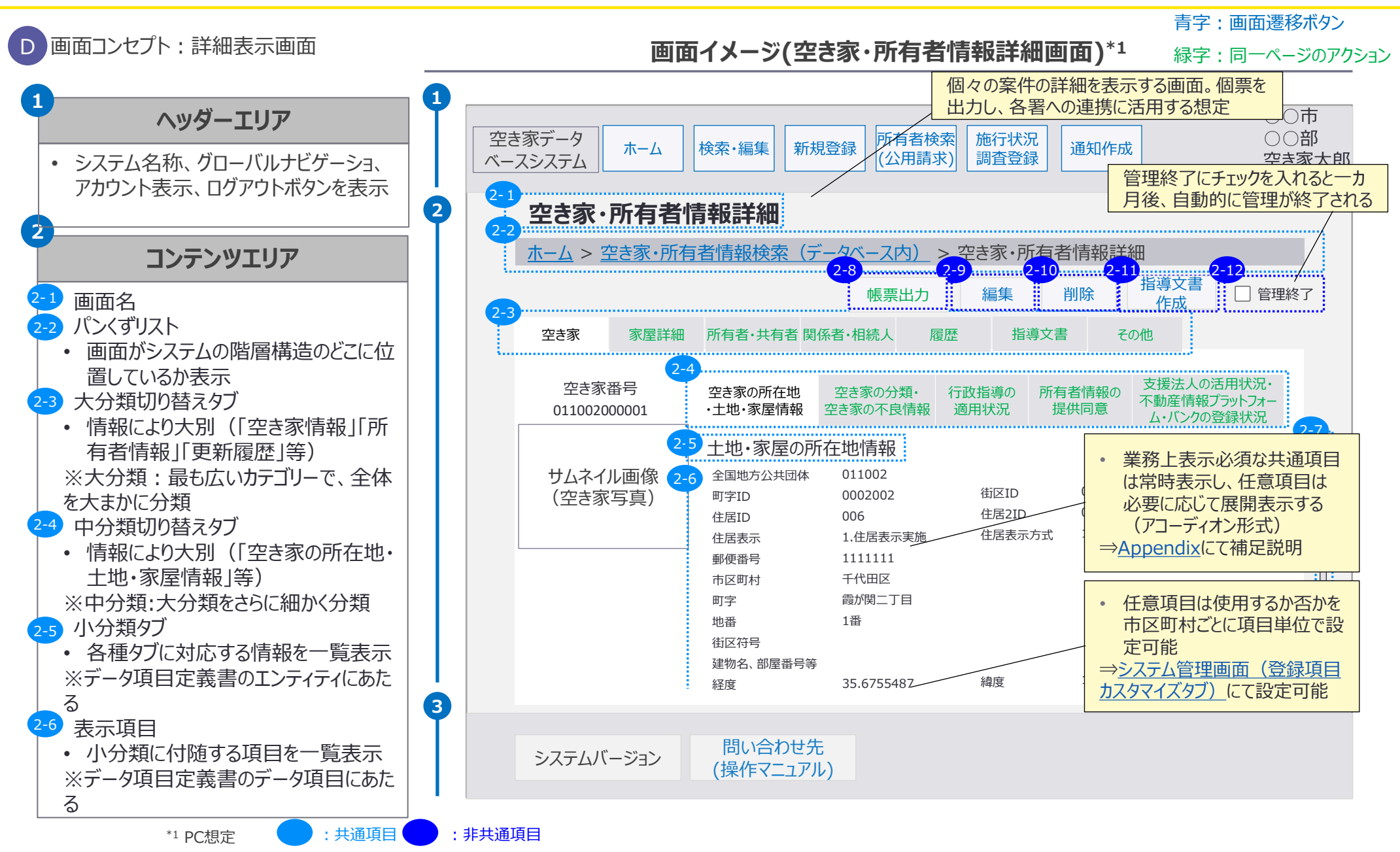

5. 画面イメージ | S005 空き家・所有者情報詳細画面 2/4 S005 空き家・所有者情報詳細画面

|             | 市区  | 町村      |     | 都道 | 府県  |      | 運営事業者 |     |     |
|-------------|-----|---------|-----|----|-----|------|-------|-----|-----|
| 空き家・・・・・連携先 |     |         | 答理学 |    | 答理学 | システム | システム  |     |     |
| 一般          | 管理者 | 一般  管理者 |     | 而又 | 目坦白 | 而又   | 日坦日   | 管理者 | 管理者 |

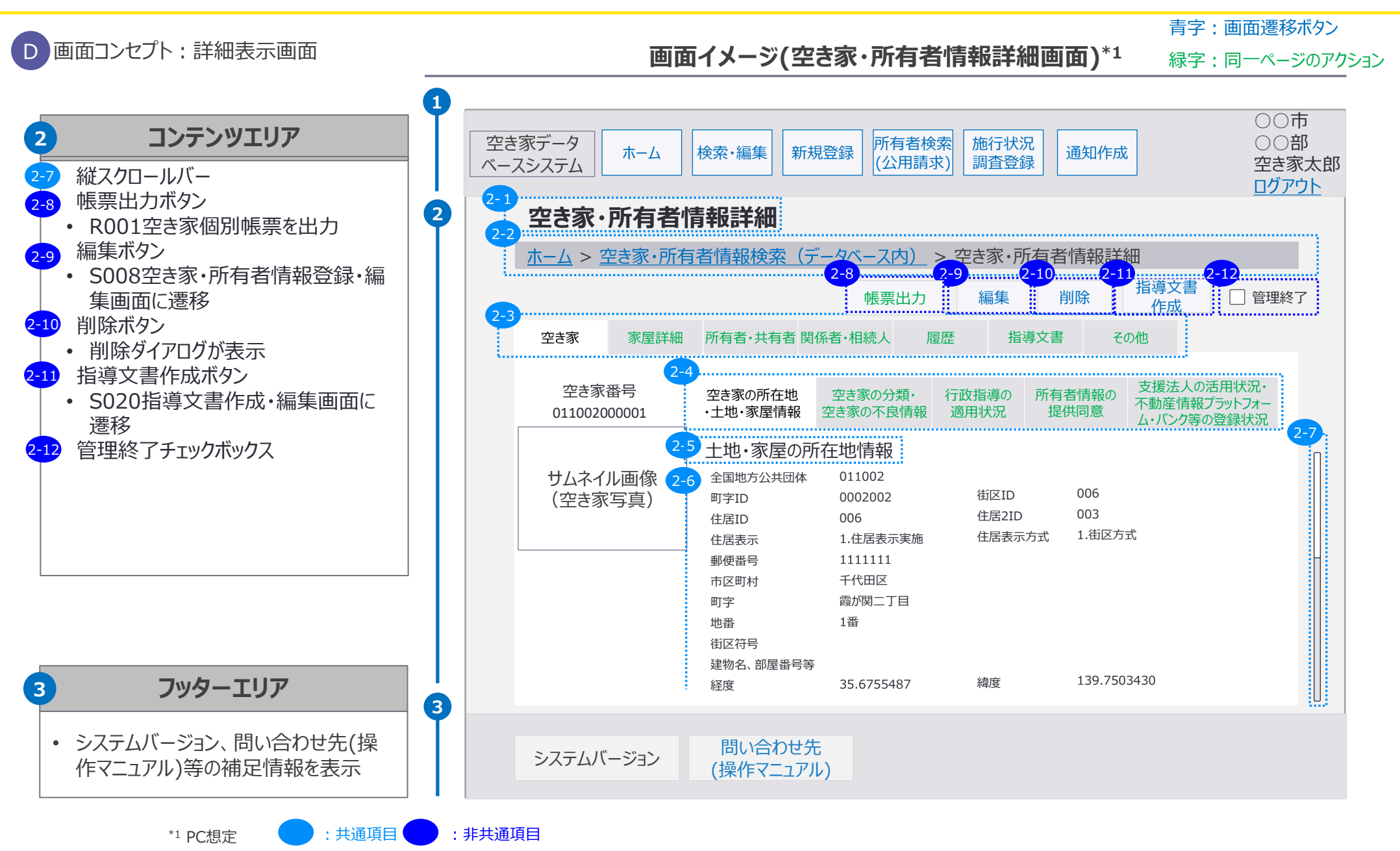

|                                    |                | 市区町村                            |          |           | 都道府県 |     | 国土交通省 |     |             | 運営事業者       |
|------------------------------------|----------------|---------------------------------|----------|-----------|------|-----|-------|-----|-------------|-------------|
| 5. 画面イメージ   S005 空き家・所有者情報詳細画面 3/4 | 空き家<br>一般<br>管 | ·<br>·<br>·<br>·<br>·<br>·<br>· | 連掛<br>一般 | 携先<br>管理者 | 一般   | 管理者 | 一般    | 管理者 | システム<br>管理者 | システム<br>管理者 |
| 5005 空き家・所有者情報詳細画面(指導              | 尊文書            | タブ                              | ")       |           |      |     |       |     |             |             |

#### 画面イメージ(空き家・所有者情報詳細画面(指導文書タブ))\*1

〇〇市 ○○部 空き家データ 所有者検索 施行状況 新規登録 ホーム 検索・編集 通知作成 調査登録 空き家太郎 (公用請求) ベースシステム ログアウト 空き家・所有者情報詳細 ホーム > 空き家・所有者情報検索(データベース内) > 空き家・所有者情報詳細 指導文書 編集 削除 帳票出力 □ 管理終了 作成 指導文書 空き家 家屋詳細 所有者·共有者 関係者·相続人 履歴 その他 様式 備考 作成日 ファイル名 No. 指導書 2024/12/04 指導書.pdf 1回目 1 2 勧告書 2024/12/06 勧告書.pdf 2回目 3 命令書 2024/12/09 3回目 命令書.pdf 案件に紐づく過去の指導文書 をPDFにて表示する 問い合わせ先 システムバージョン (操作マニュアル)

緑字:同一ページのアクション

# 画面上の大分類切り替えタブ・中分類切り替えタブ・小分類タブは、業務上の利便性を考慮 し、データ項目に沿って整理。

両方はロック#2%

|            |                      |                            |        | リリ丸            |                           |                    |        |
|------------|----------------------|----------------------------|--------|----------------|---------------------------|--------------------|--------|
| 2-3<br>大分類 | 2-4 中分類              | <br>小分類                    | グループID | 2-3<br>大分類     | 2-4<br>中分類                | 2 <u>-5</u><br>小分類 | グループID |
|            |                      | 土地・家屋の所在地情報                | D0001  |                |                           | 所有者•共有者情報 介護保険     | D0017  |
|            |                      | 所属地域情報                     | D0002  |                | 所有者・共有者の福祉・               | 所有者·共有者情報 後期高齢者    | D0018  |
|            | 空き家の所在地・土地・<br>家屋情報  | 土地·家屋分類情報                  | D0037  | 所有者·共有         | 医療情報                      | 所有者·共有者情報 障害者福祉    | D0022  |
|            |                      | 土地·家屋詳細情報                  | D0003  | 者(続き)          |                           | 所有者·共有者情報 国民健康保険   | D0028  |
| 売き家        |                      | 室·区画情報                     | D0036  |                | 所有者・共有者の登記情               | 所有者·共有者情報 不動產登記    | D0025  |
| 工C水        | 空き家の評価・分類情報          | 空き家の評価・分類                  | D0008  |                | 報                         | 所有者·共有者情報 会社登記     | D0026  |
|            | 支援法人の活用状況・           | 支援法人活用状況                   | D0015  |                | 関係者基本情報                   | 関係者情報              | D0029  |
|            | 不動産情報プラットフォー         |                            | DOODE  |                | 四亿式 动行动 医库德               | 関係者情報 介護保険         | D0030  |
|            | ム・バンク等の登録状況          | 登録情報                       | D0035  | 関係者·相続         | 関係者の <b></b> 個祉・医療情<br>報  | 関係者情報 後期高齢者        | D0031  |
|            | 家屋の税務情報              | 家屋情報 固定資産税                 | D0005  | 人              |                           | 関係者情報 障害者福祉        | D0032  |
|            | 所有者・共有者の基本           | <b>斫右老。</b> 卅右老 <b>恃</b> 起 | D0016  |                | 相続人の税務情報                  | 相続人情報 固定資産税        | D0034  |
|            | 情報                   |                            | D0010  |                | 相続人の戸籍情報                  | 相続人情報 戸籍           | D0033  |
|            |                      | 所有者·共有者 支援法人活用状            | 00039  |                |                           | 土地・家屋に係る不良の履歴      | D0009  |
|            | 所有者情報の提供同音           | 况                          |        |                |                           | 空家法に基づく対応等の履歴      | D0010  |
|            |                      | 所有者・共有者 空き家・空き地バ           | D0040  |                |                           | 補助事業等の履歴           | D0011  |
|            |                      | ンク登録情報                     | 20010  | 空き豕業務の<br>対応状況 | 空き豕業務の対応状況<br>の履歴・ステータス情報 | 除却・修繕等の改善履歴        | D0012  |
| 所有者·共有     | 所有者・共有者の税務情          | 所有者·共有者情報 固定資産税            | D0020  |                |                           | 通報履歴               | D0013  |
| 百          | 辛反                   |                            |        |                |                           | 空き家業務のステータス管理      | D0014  |
|            | 所有者・共有者の戸籍情          | 所有者·共有者情報 戸籍               | D0019  |                |                           | 現地調查(実態調査)履歴       | D0038  |
|            | ¥仅<br>               |                            |        | その他            | 自由設定                      | 自由設定項目             | D9999  |
|            | 所有者・共有者の郵便情<br>報     | 所有者·共有者情報 郵便情報             | D0027  |                |                           |                    |        |
|            | 所有者・共有者の住民基<br>本台帳情報 | 所有者·共有者情報 住民基本台<br>帳       | D0021  |                |                           | *詳細はデータ項目定義書       | を参照    |

5. 画面イメージ | S008 空き家・所有者情報登録・編集画面 1/7 S008 空き家・所有者情報登録・編集画面 1/7

|                                                                                                    | 青字:画面遷移ボタン                                                                                                    |
|----------------------------------------------------------------------------------------------------|----------------------------------------------------------------------------------------------------|
| 画面コンセプト:詳細表示画面                                                                                                    | 画面イメージ(空き家・所有者情報登録・編集画面)*1 緑字:同一ページのアクション                                                                                                    |
| ヘッダーエリア                                                                                                    | 空き家・所有者情報・対応状況等を登録・更新する業務の中心となる画面の一つ。                                                                                                    |
| <ul> <li>システム名称、グローバルナビゲーショ、<br/>アカウント表示、ログアウトボタンを表示</li> </ul>                                                                            | 空き家データ<br>ベースシステム     ホーム     検索・編集     新規登録     所有者検索<br>(公用請求)     施行状況<br>調査登録     通知作成     ○○部       ログアウト                                                                                                    |
| コンテンツエリア 2                                                                                                    | 2-1<br>空き家・所有者情報登録・編集 2-9 都道府県報告<br>データ提出 最終更新日時2025/01/31 14:50                                                                                                    |
| <ul> <li>1 画面名</li> <li>2 パンくずリスト</li> <li>・ 大分類切り替えタブ</li> <li>・ 情報により大別(「空き家情報」「所</li> <li>2 有老情報」「再新屋座」等)</li> </ul>                    | ホーム       空き家・所有者情報登録・編集       エーム       国工交連省報告<br>デーク提出       最終更新日時2025/01/29 16:30         2-11       提出済みデーク<br>閲覧       2-12       空き家データー<br>括インポート         2-3       空き家       所有者・共有者       関係者・相続人       履歴       指導文書       その他       2-13 |
| *大分類:最も広いカテゴリーで、全体<br>を大まかに分類                                                                                                    | 空き家番号     空き家の所在地     空き家の分類・     行政指導の     支援法人の活用状況・       011002000001     ・土地・家屋情報     空き家の不良情報     行政指導の     通用状況       2-5     の自動入力補助                                                                                                    |
| <ul> <li>・情報により大別(「空き家の所在地・</li> <li>土地・家屋情報」等)</li> <li>※大分類の中をさらに細かく分類</li> <li>・情報入力欄</li> </ul>                                        | ・<br>・<br>・                                                                                                    |
| <ul> <li>各種タブに対応する情報を一覧表示</li> <li>空き家写真変更・登録ボタン</li> <li>空き家の写真を登録・変更するボタン。</li> <li>S009写真登録・変更画面に遷移</li> <li>空き家・所有者情報入力フォーム</li> </ul> | 2-6     町字     例: 霞が関二町名       空き家写真登録・変更     地番     例: 1 番地       街区符号     例: 1 番       建物名     例: 0 ○ ▽ > <                                                                                                    |
| <ul> <li>・ 空き家・所有者情報を入力</li> <li>※ 縦スクロールバー</li> <li>3</li> </ul>                                                                          | システムバージョン 問い合わせ先<br>(操作マニュアル) 例示しておくこと(プレースホ<br>ルダ)で、直観的に入力事<br>頂の理解を促す                                                                                                    |

D

81

| 5. 画面イメージ   S008 空き家・所有者情報                                            | <b>B登</b> 錡 |                                                                                                    | 2/7般                 | 空き家     連携       管理者     一般 |                  | 一般                  | 管理者                       | 一般                | 管理者                 | システム<br>管理者         | システム<br>管理者  |
|-----------------------------------------------------------------------|-------------|----------------------------------------------------------------------------------------------------|----------------------|-----------------------------|------------------|---------------------|---------------------------|-------------------|---------------------|---------------------|--------------|
| S008 空き家・所有者情報                                                        | 之韵          | を編集                                                                                                    | 画面                   |                             |                  |                     |                           |                   |                     |                     |              |
|                                                                       |             |                                                                                                    |                      |                             |                  |                     |                           |                   | 主中,正                | ある、悪やギ              | <u> </u>     |
| D 画面コンセプト:詳細表示画面                                                      |             |                                                                                                    | 画面イ                  | メージ(空き家                     | ·所有者             | 皆情報至                | き録・編集                     | <b>〔画面)</b> *     |                     | 画面透移小<br>ヨーページの     | ッン<br>)アクション |
| 2                                                                     | 1           |                                                                                                    |                      |                             |                  |                     |                           |                   |                     |                     |              |
| コンテンツエリア                                                              | T           | 空き家デ-                                                                                                    | -9 ホーム               | 検索·編集新規型                    | 登録 所有            | する検索 り              | 施行状況                      | 通知作成              |                     |                     |              |
| 2-9 都道府県報告データ提出ボタン                                                    |             | <u>  ベースシス-</u><br>2-1                                                                                                    | τΔ                   |                             | (23.             | 用請氷)                | 湖宜豆球                      |                   |                     | 空さ家ス<br><u>ログアウ</u> |              |
| ムに登録された施行状況調査に係る                                                      | 2           | 2-2 空き                                                                                                    | き家・所有者               | 情報登録・編集                     | Į                | 2-9                 | 都道府県報告<br>データ提出           | 最終更新              | 新日時2025/01/         | /31 14:50           |              |
| 情報を空き家テータベースに提出。<br>(※国交省、市区町村ともに閲覧可)                                 |             | <u><u></u><u><u></u><u><u></u><u></u><u></u><u></u><u></u><u></u><u></u><u></u><u></u><u></u><u></u><u></u><u></u><u></u><u></u><u></u></u></u></u> | <u>4</u> > 空き家・所有    | う者情報登録・編集                   |                  | 2-11                | 国工父連省報<br>データ提出<br>提出済みデー | <sup>古</sup> 最終更新 | 新日時2025/01/<br>2-12 | 29 16:30            |              |
| 2-10 国土交通省報告データ提出ボタン<br>・ 畑下時点で空き家データベーフシフテ                           |             |                                                                                                    |                      |                             |                  |                     | 閲覧                        |                   | 空さ!<br>括~           | ポテーター<br>インポート      |              |
| ムに登録された施行状況調査に係る                                                      |             | 2-3<br>空き                                                                                                    | 家 所有者·共有             | 者 関係者·相続人                   | 履歴               | 指導文書                | その他                       |                   | 2-13                | 保存                  |              |
| 情報を空き家テータベースに提出。<br>(※国交省、市区町村ともに閲覧可)                                 |             | 0                                                                                                    | 空き家番号<br>11002000001 | 4<br>空き家の所在地<br>・十地・家屋情報    | 空き家<br>空き家(      | Rの分類・<br>D不良情報      | 行政指導                      | 導の<br>行<br>況      | 支援法人の活用<br>「動産情報プラッ | 状況・                 |              |
| 2-11 提出済みデータ閲覧ボタン<br>• 2-9および2-10で報告されたCSV                            |             | 2-5                                                                                                    |                      | 家屋の所在地情報                    | <mark>2-7</mark> |                     |                           |                   | ム・ハンクの豆琢            | 4天)元 2              | -8           |
| データの提出日時が、リスト形式の<br>ポップアップで表示され 該当CSVファ                               |             | <del>ש</del> ש                                                                                                    | ムネイル画像<br>空き家写直)     | 郵便番号                        | 000              | 0000                |                           |                   | 郵便番号で               | 検索                  |              |
| イルはダウンロード可能                                                           |             |                                                                                                    |                      | 市区町村                        | 例:               | 千代田区                |                           |                   |                     |                     |              |
| <ul> <li>2-12 空さ家テーター店インホートホタン</li> <li>・ 空き家・所有者詳細情報を指定ファ</li> </ul> |             | <mark>2-6</mark><br>空き                                                                                                    | 家写真登録·変更             |                             | 例:               | 霞が関二町               | 名                         |                   |                     |                     |              |
| イルから一括インポートするボタン。<br>ファイル選択のポップアップが表示され                               |             |                                                                                                    |                      | 地番                          | 例:               | 1番地                 |                           |                   |                     |                     |              |
|                                                                       |             |                                                                                                    |                      | 街区付号<br>建物名                 | 例:               | : 1番<br>: ()()マンショ) | 2                         |                   |                     |                     |              |
| <ul> <li>・ 登録・編集した空き家・所有者情報</li> </ul>                                | 3           |                                                                                                    |                      |                             |                  |                     |                           |                   |                     |                     |              |
| を空き家データベースシステム上に保<br>存するボタン                                           | T           | 5.7                                                                                                    | = 1, 11" = 2"= 2.    | 問い合わせ先                      | •                |                     |                           |                   |                     |                     |              |
|                                                                       |             | 22                                                                                                    | リムハーション              | (操作マニュアル)                   |                  |                     |                           |                   |                     |                     |              |

市区町村

都道府県

82

運営事業者

国土交通省

5. 画面イメージ | S008 空き家・所有者情報登録・編集画面 3/7 S008 空き家・所有者情報登録・編集画面 3/7

|   |    | 市区  | 町村  |     | 都道府県 |     |    | 国土交通省 |      |      |  |
|---|----|-----|-----|-----|------|-----|----|-------|------|------|--|
| - | 空。 | き家  | 連携先 |     |      | 答理书 |    | 答理去   | システム | システム |  |
| / | 一般 | 管理者 | 一般  | 管理者 | 加又   | 日坦日 | 川又 | 日坦日   | 管理者  | 管理者  |  |
|   |    |     |     |     |      |     |    |       |      |      |  |

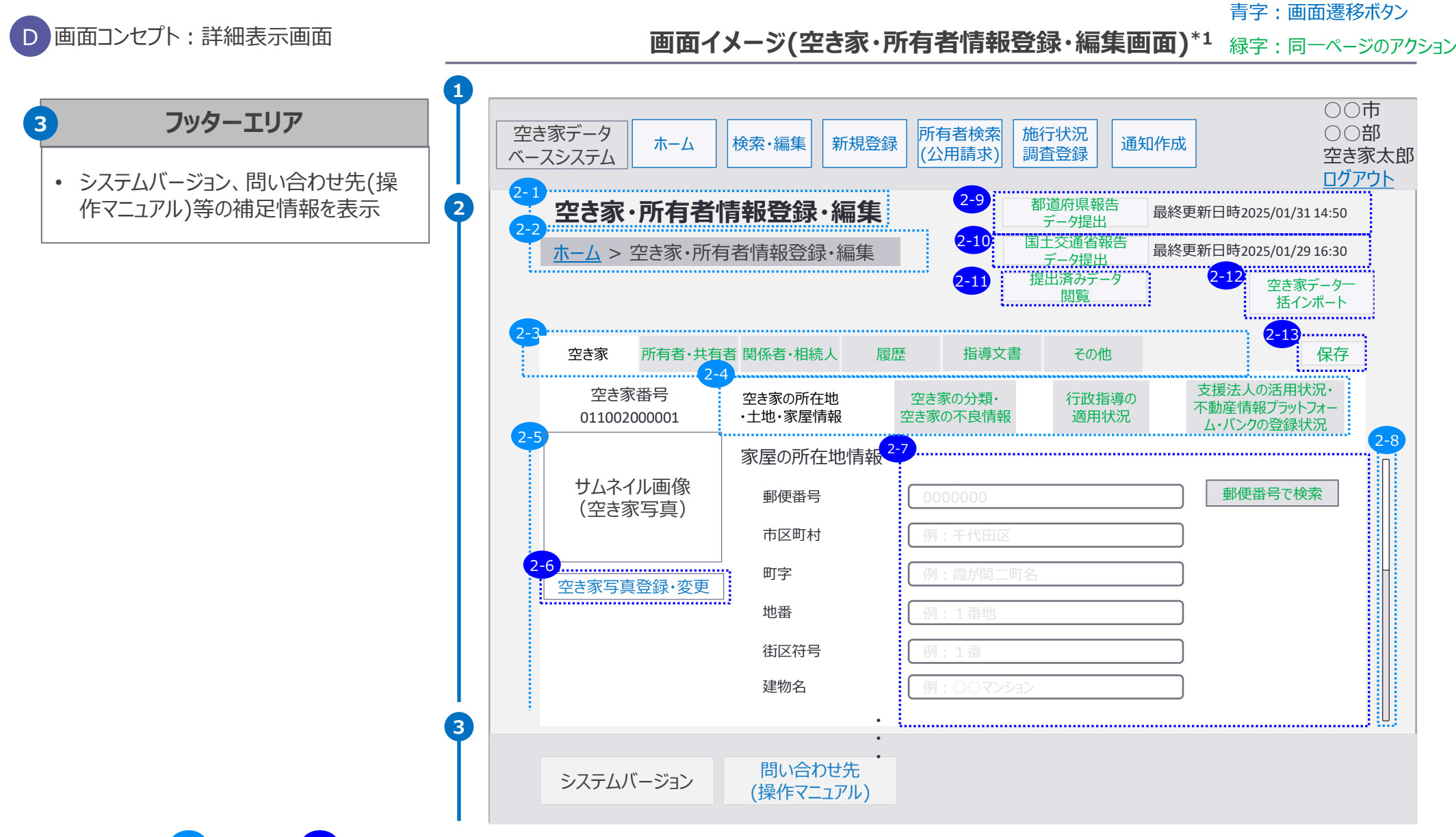

空き家 連携先 システム システム 一般 管理者 一般 管理者 5. 画面イメージ | S008 空き家・所有者情報登録・編集画面 4/7 管理者 管理者 一般 管理者 一般 管理者 物件区分、建物種別、建物用途種別等空き家の分類に係る項目の入力イメージを整理。

市区町村

都道府県

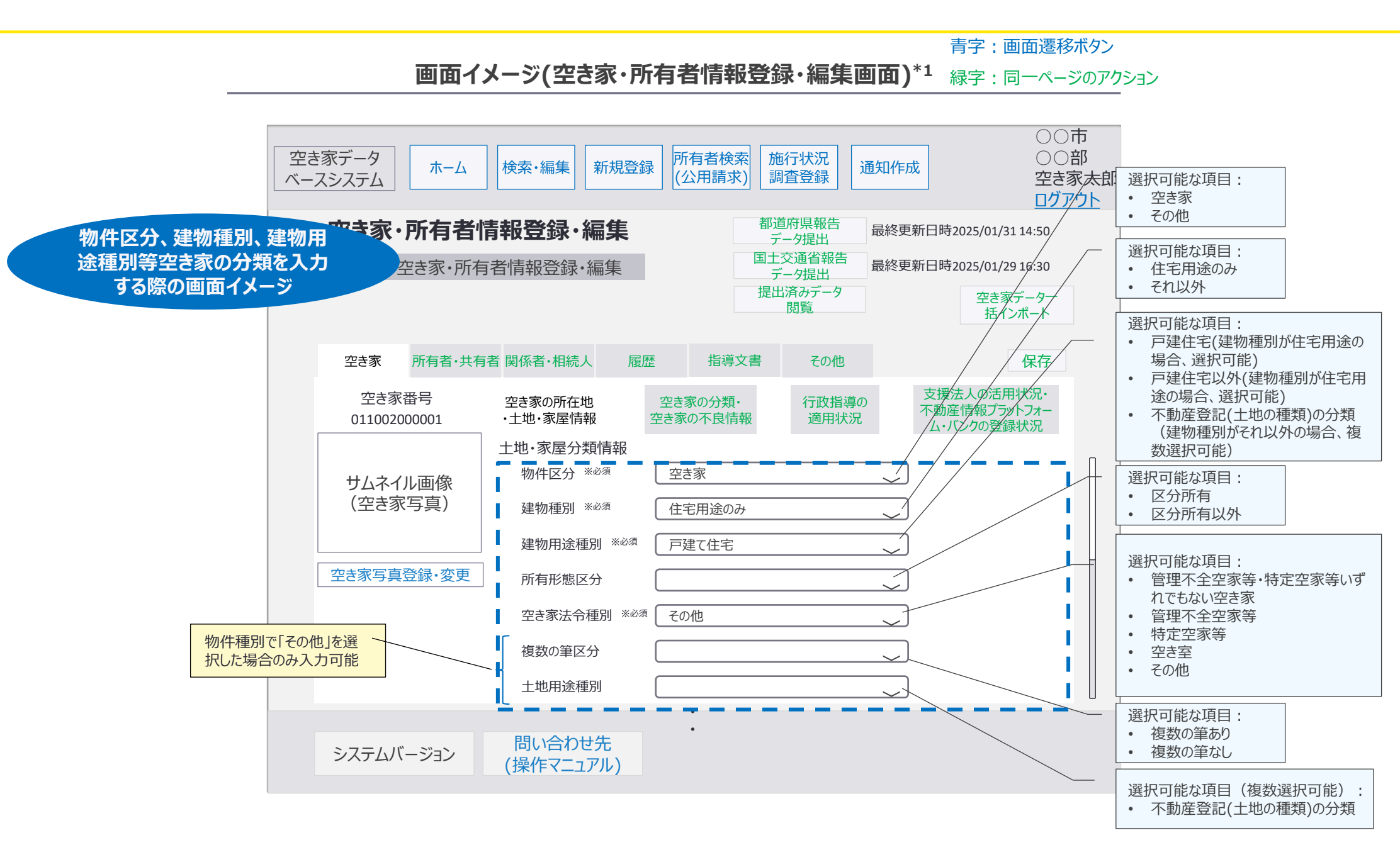

運営事業者

国十交诵省

#### 

市区町村

都道府県

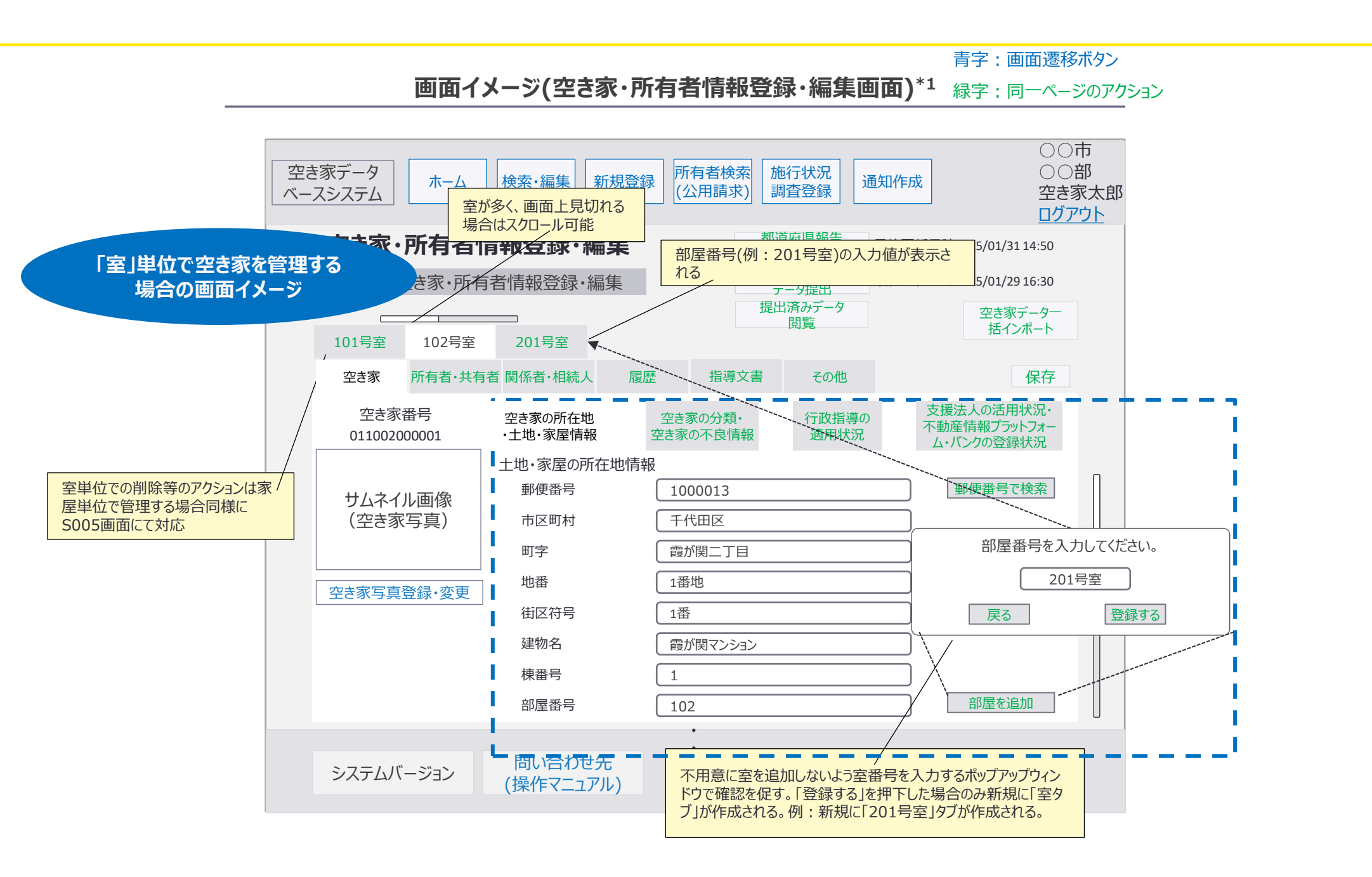

運営事業者

国十交诵省

5. 画面イメージ | S008 空き家・所有者情報登録・編集画面 6/7

市区町村 都道府県 国十交诵省 運営事業者 連携先 空き家 システム システム 一般 管理者 一般 管理者 管理者 管理者 管理者 一般 管理者 空家等活用連携機関ごとに、所有者の情報提供に関する同意状況を管理。

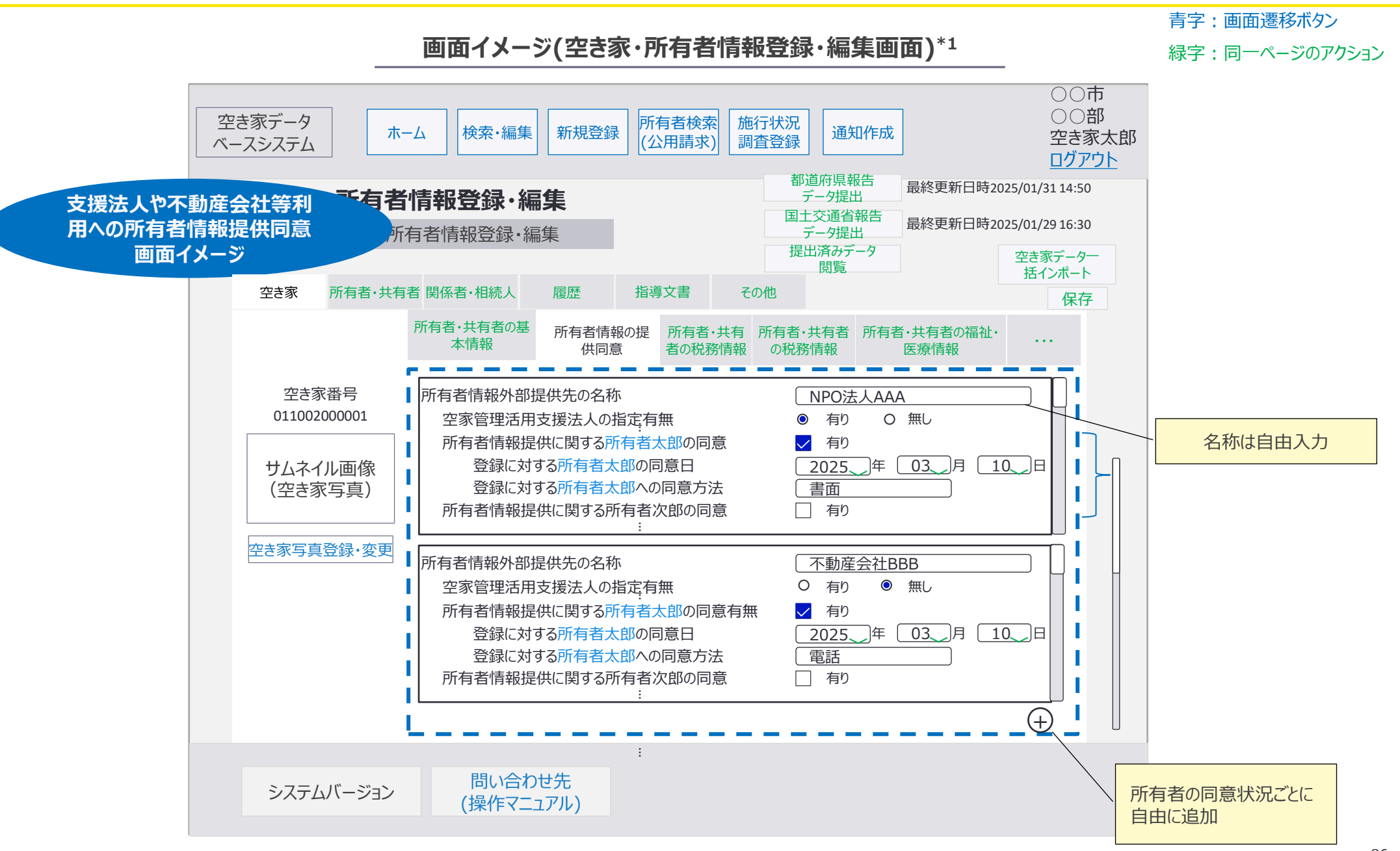

5. 画面イメージ | S008 空き家・所有者情報登録・編集画面 7/7 不動産情報プラットフォーム・バンクごとに、

|    | 市区          | 町村  |     | 都道  | 府県  |    |     | 運営事業者 |      |
|----|-------------|-----|-----|-----|-----|----|-----|-------|------|
| 空。 | 空き家連携先      |     |     |     | 答理去 |    | 答理去 | システム  | システム |
| 一般 | 管理者         | 一般  | 管理者 | 而又  | 目坦白 | 而又 | 目坦白 | 管理者   | 管理者  |
| 所有 | i<br>者<br>の | 小青幸 | 品指令 | 生に関 | する后 | 音状 | 兄を管 | 理     |      |

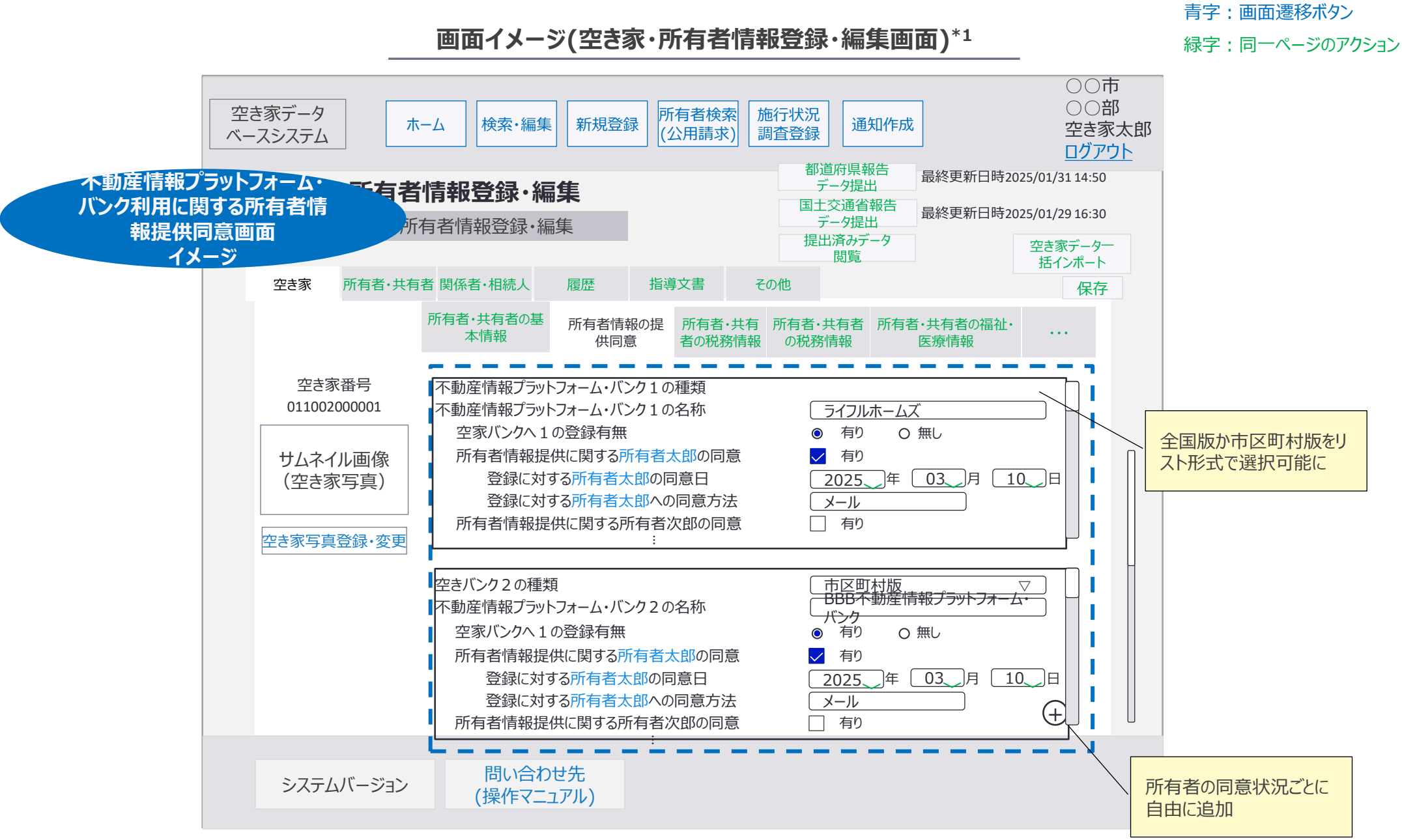

5. 画面イメージ | S009 写真登録・変更画面

S009 写真登録·変更画面

|        | 市区  | 町村  |     | 都道  | 府県  |      | 運営事業者 |     |     |
|--------|-----|-----|-----|-----|-----|------|-------|-----|-----|
| 空き家連携先 |     | — 船 | 管理者 | —   | 管理者 | システム | システム  |     |     |
| 一般     | 管理者 | 一般  | 管理者 | XII | 百姓日 | עני  | 日生日   | 管理者 | 管理者 |

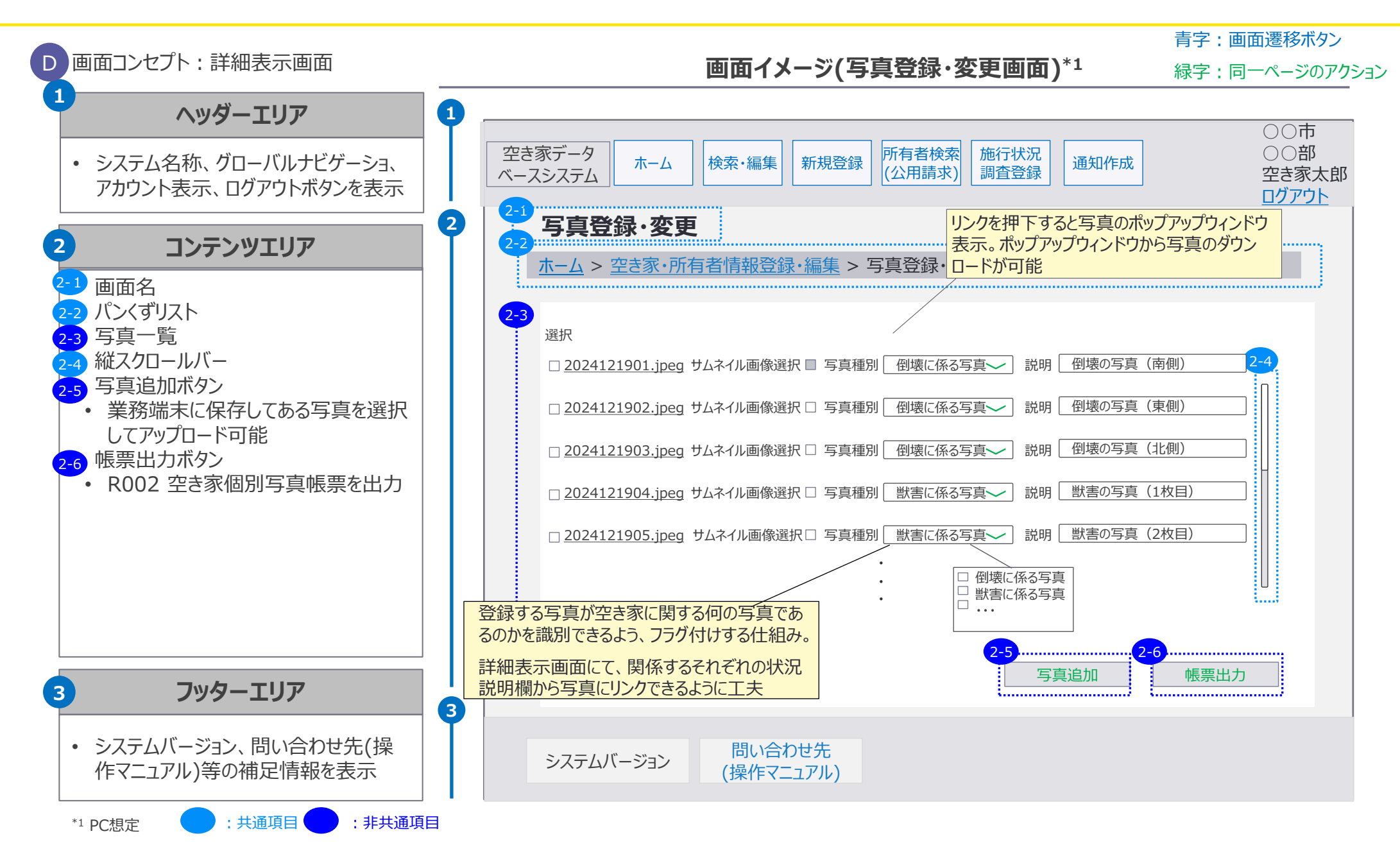

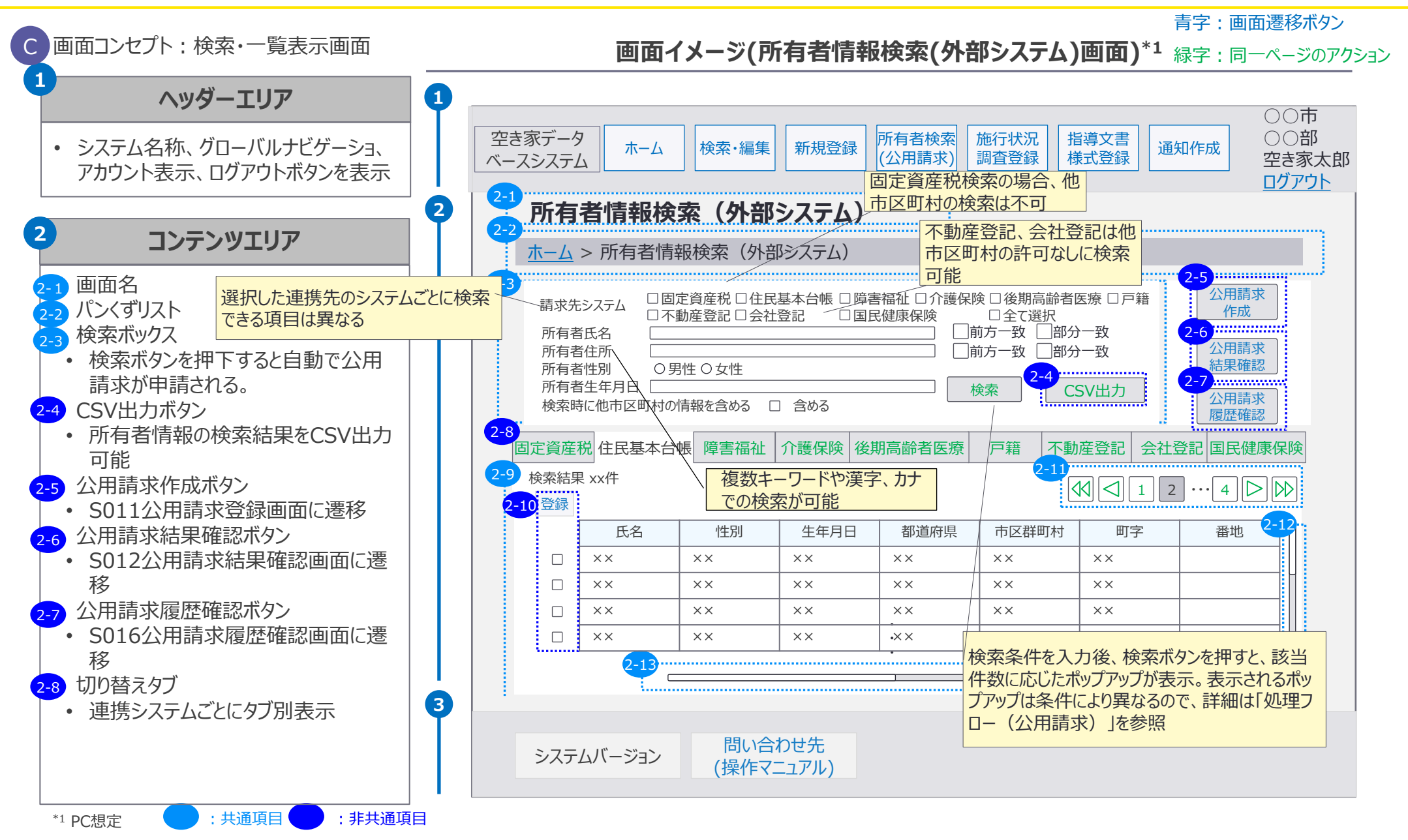

市区町村

管理者

連携先

管理者

一般

都道府県

管理者

一般

一般

89

運営事業者

システム

管理者

国十交诵省

管理者

システム

管理者

市区町村 運営事業者 都道府県 国十交诵省 連携先 システム システム 一般 管理者 一般 管理者 管理者 管理者 管理者 一般 管理者

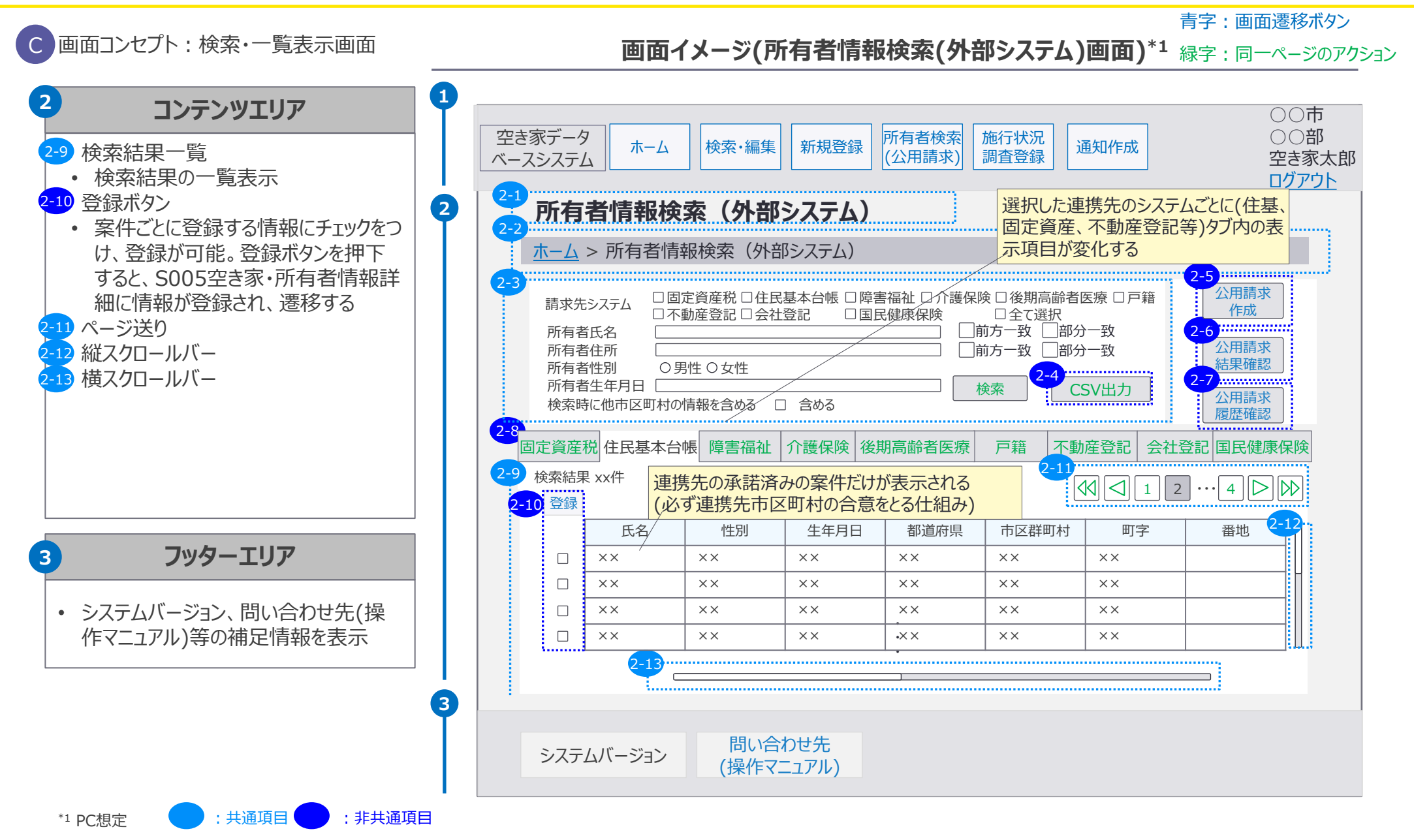

90

5. 画面イメージ | S011 公用請求登録画面 1/2

## S011 公用請求登録画面

|             | 市区            | 町村 |     | 都道 | 府県  |      | 運営事業者 |     |     |
|-------------|---------------|----|-----|----|-----|------|-------|-----|-----|
| 空き家・・・・・連携先 |               |    | 答理者 |    | 答理学 | システム | システム  |     |     |
| 一般          | ─般 管理者 一般 管理者 |    | 管理者 | 刀又 | 目坦白 | 而又   | 目坦白   | 管理者 | 管理者 |

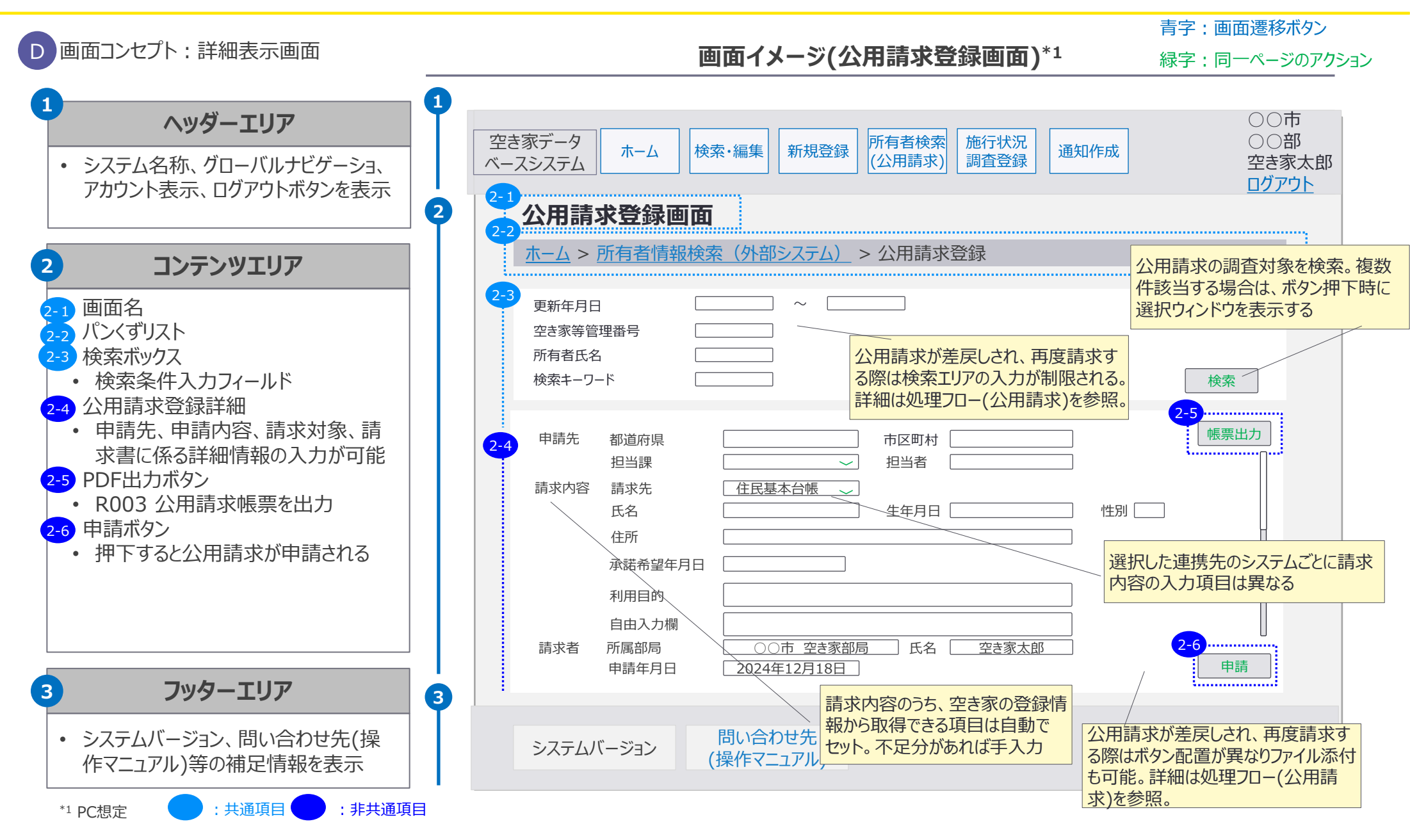

5. 画面イメージ | S012 公用請求結果確認画面 1/2 S012 公用請求結果確認画面

|    | 市区                                    | 町村 |     | 都道  | 府県  |     |      | 運営事業者 |     |
|----|---------------------------------------|----|-----|-----|-----|-----|------|-------|-----|
| 空調 | 空き家 連携先                               |    |     | 管理者 |     | 答理老 | システム | システム  |     |
| 一般 | 一般         管理者         一般         管理者 |    | 管理者 | 刀又  | 日坦日 | 而又  | 日坦日  | 管理者   | 管理者 |

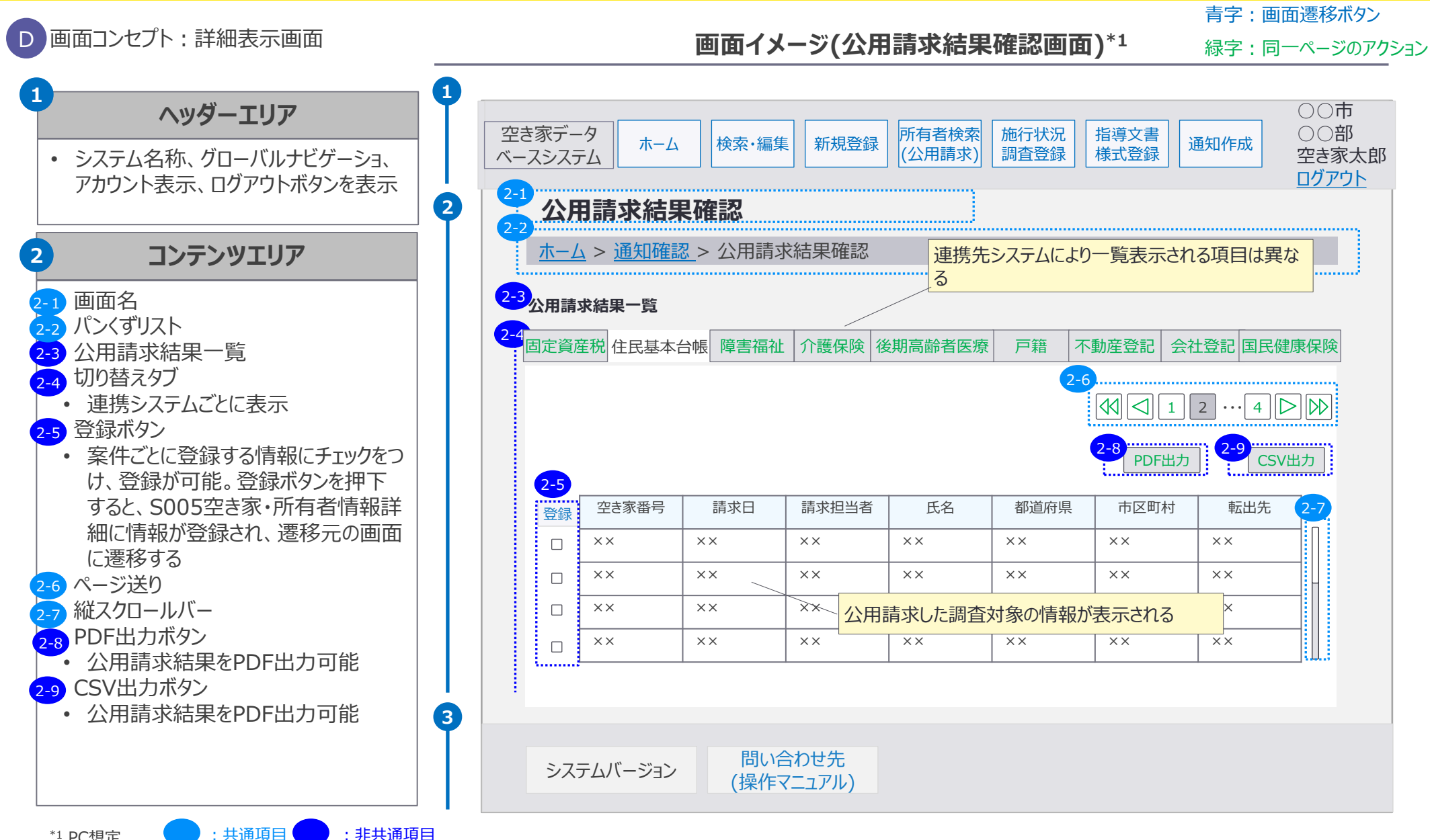

5. 画面イメージ | S012 公用請求結果確認画面 2/2 S012 公用請求結果確認画面

|    | 市区  | 町村    |    | 都道 | 府県  |    | 国土交通省 |      | 運営事業者 |
|----|-----|-------|----|----|-----|----|-------|------|-------|
| 空調 | き家  | 連打    | 隽先 |    | 答理老 |    | 答理去   | システム | システム  |
| 一般 | 管理者 | 一般管理者 |    | 加又 | 日圩日 | 加又 | 日圩日   | 管理者  | 管理者   |

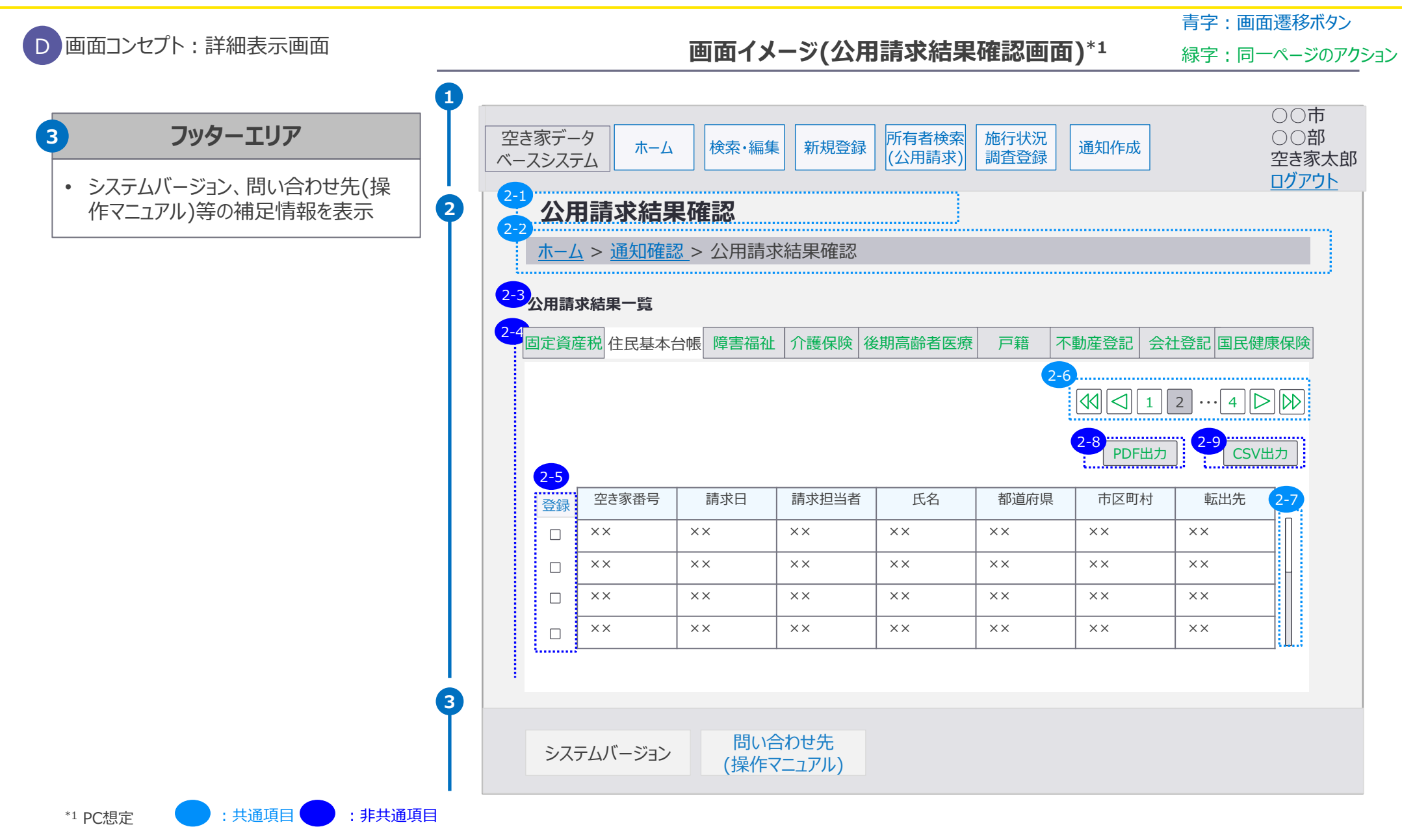

93

5. 画面イメージ | S014 公用請求判定画面 1/2 S014 公用請求判定画面

|    | 市区  | 町村 |     | 都道 | 都道府県 国土交通省 道 |         |     |      | 運営事業者 |
|----|-----|----|-----|----|--------------|---------|-----|------|-------|
| 空  | き家  | 連  | 隽先  | 向几 | 答理者          |         | 答理学 | システム | システム  |
| 一般 | 管理者 | 一般 | 管理者 | 刀又 | 目坦白          | <b></b> | 目坦白 | 管理者  | 管理者   |

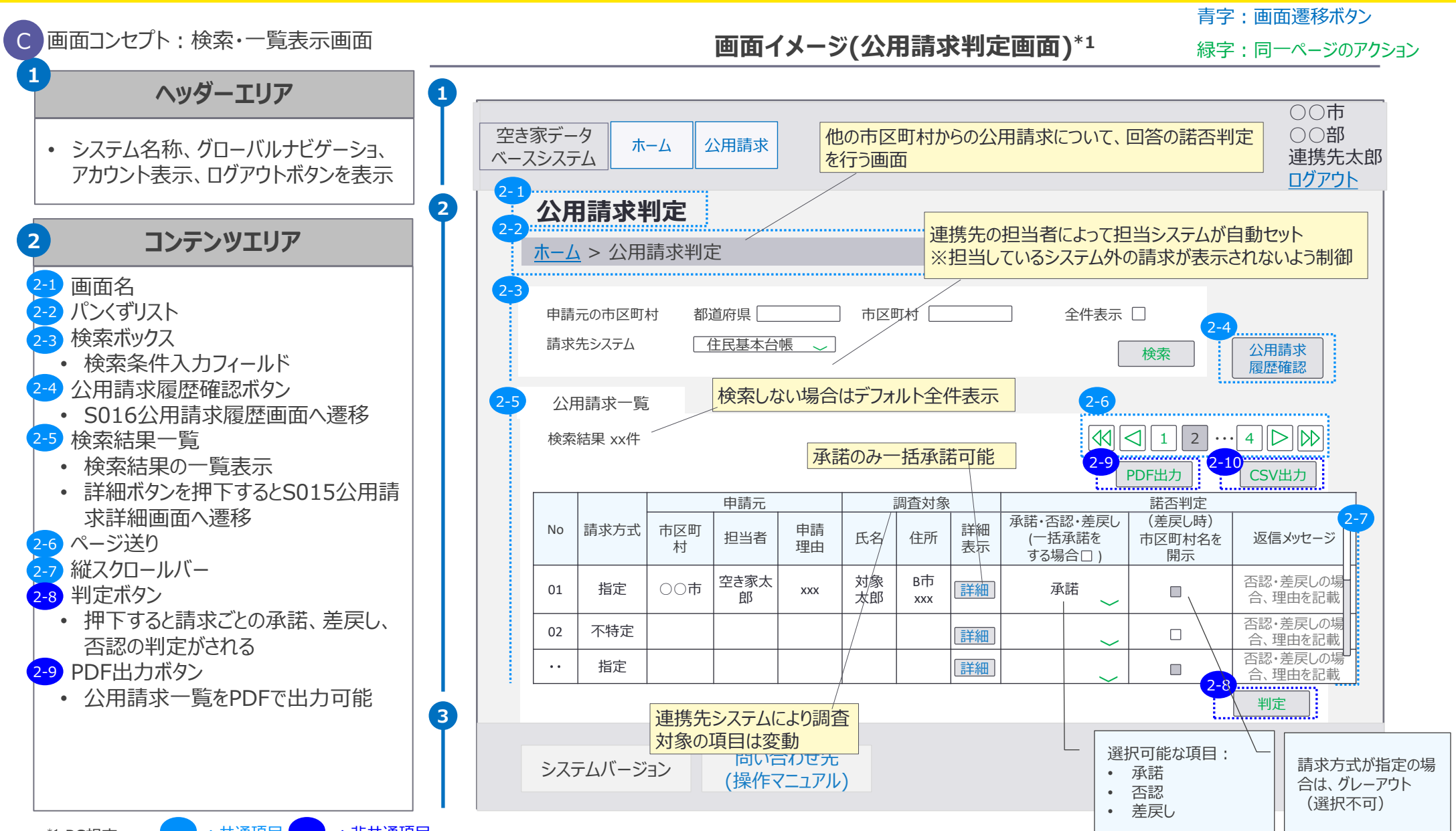

5. 画面イメージ | S014 公用請求判定画面 2/2 S014 公用請求判定画面

|    | 市区町村都道府県 |    |     |    |     |    | 国土交通省 |      | 運営事業者 |
|----|----------|----|-----|----|-----|----|-------|------|-------|
| 空言 | き家       | 連  | 隽先  | 向几 | 答理老 |    | 答理学   | システム | システム  |
| 一般 | 管理者      | 一般 | 管理者 | 刀又 | 目坦白 | 而又 | 目坦白   | 管理者  | 管理者   |

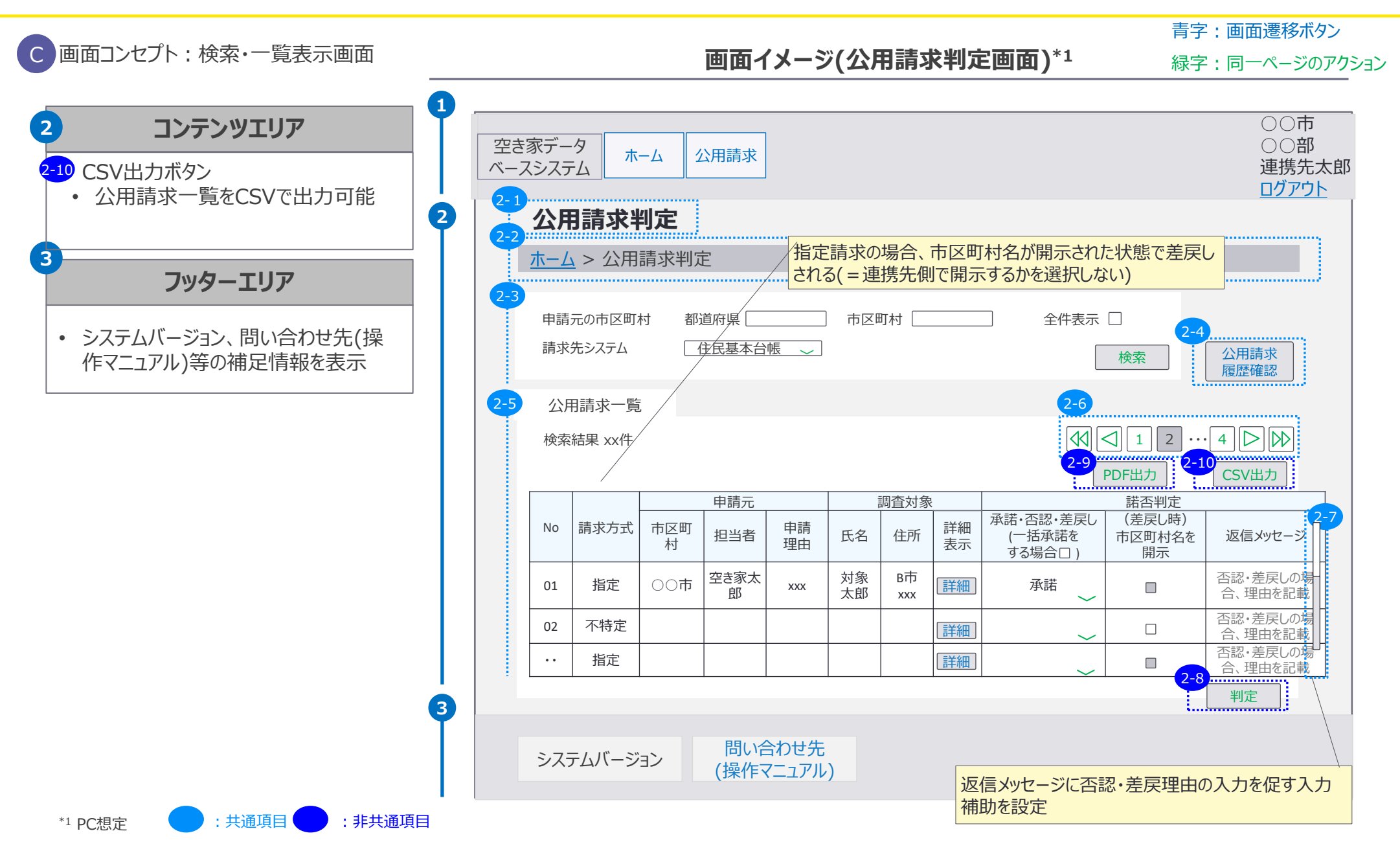

5. 画面イメージ | S015 公用請求詳細画面 1/2

## S015 公用請求詳細画面

|    | 市区  | 町村 |     | 都道 | 府県  |    | 国土交通省 |      | 運営事業者 |
|----|-----|----|-----|----|-----|----|-------|------|-------|
| 空  | き家  | 連  | 携先  | 向几 | 答理老 |    | 答理学   | システム | システム  |
| 一般 | 管理者 | 一般 | 管理者 | 刀又 | 目坦白 | 而又 | 目坦伯   | 管理者  | 管理者   |

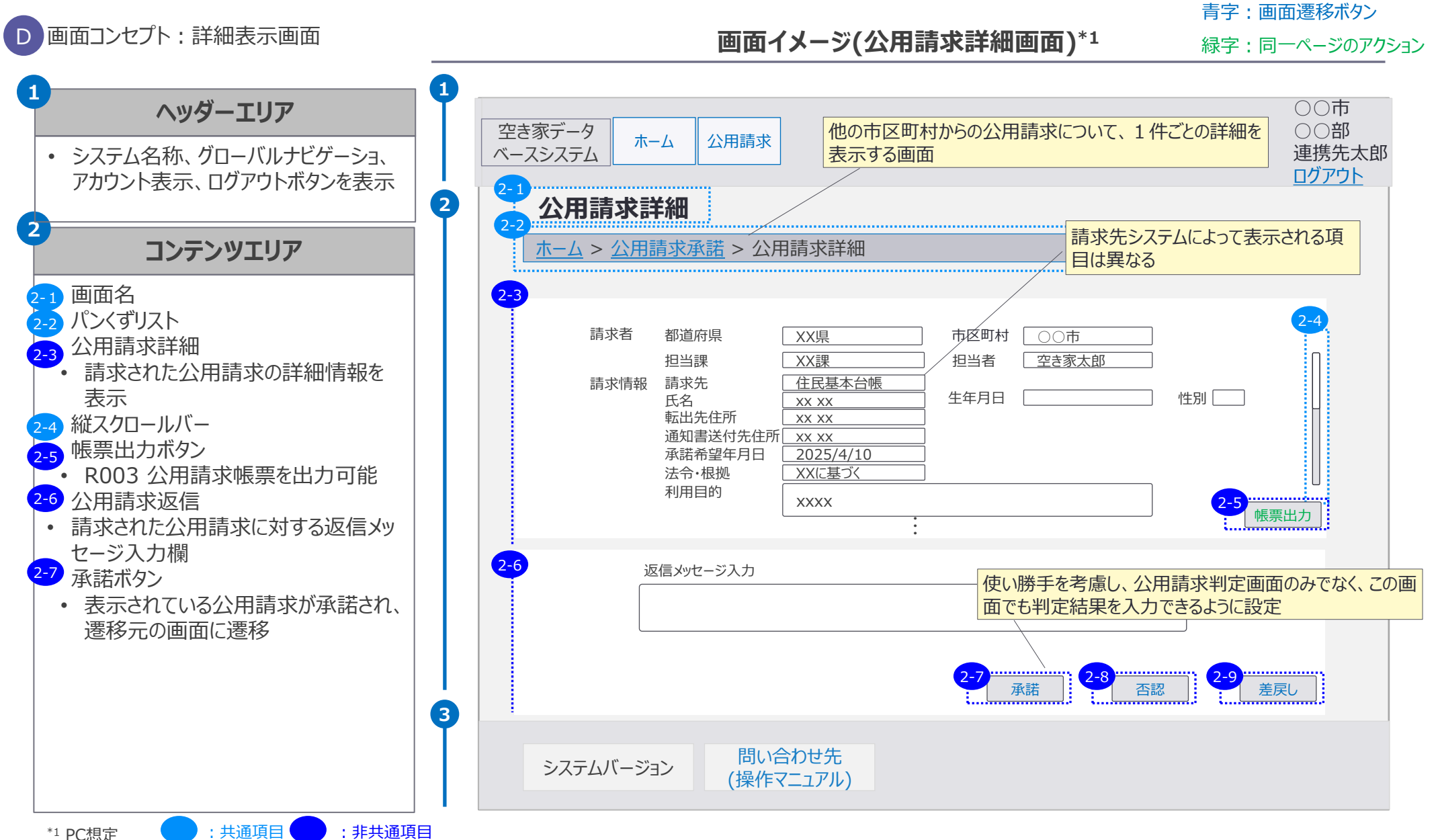

5. 画面イメージ | S015 公用請求詳細画面 2/2

# S015 公用請求詳細画面

|    | 市区  | 町村 |     | 都道 | 府県  |    | 国土交通省 |      | 運営事業者 |
|----|-----|----|-----|----|-----|----|-------|------|-------|
| 空  | き家  | 連  | 携先  | 向几 | 答理者 |    | 答理学   | システム | システム  |
| 一般 | 管理者 | 一般 | 管理者 | 刀又 | 官埋右 | 而又 | 目坦白   | 管理者  | 管理者   |

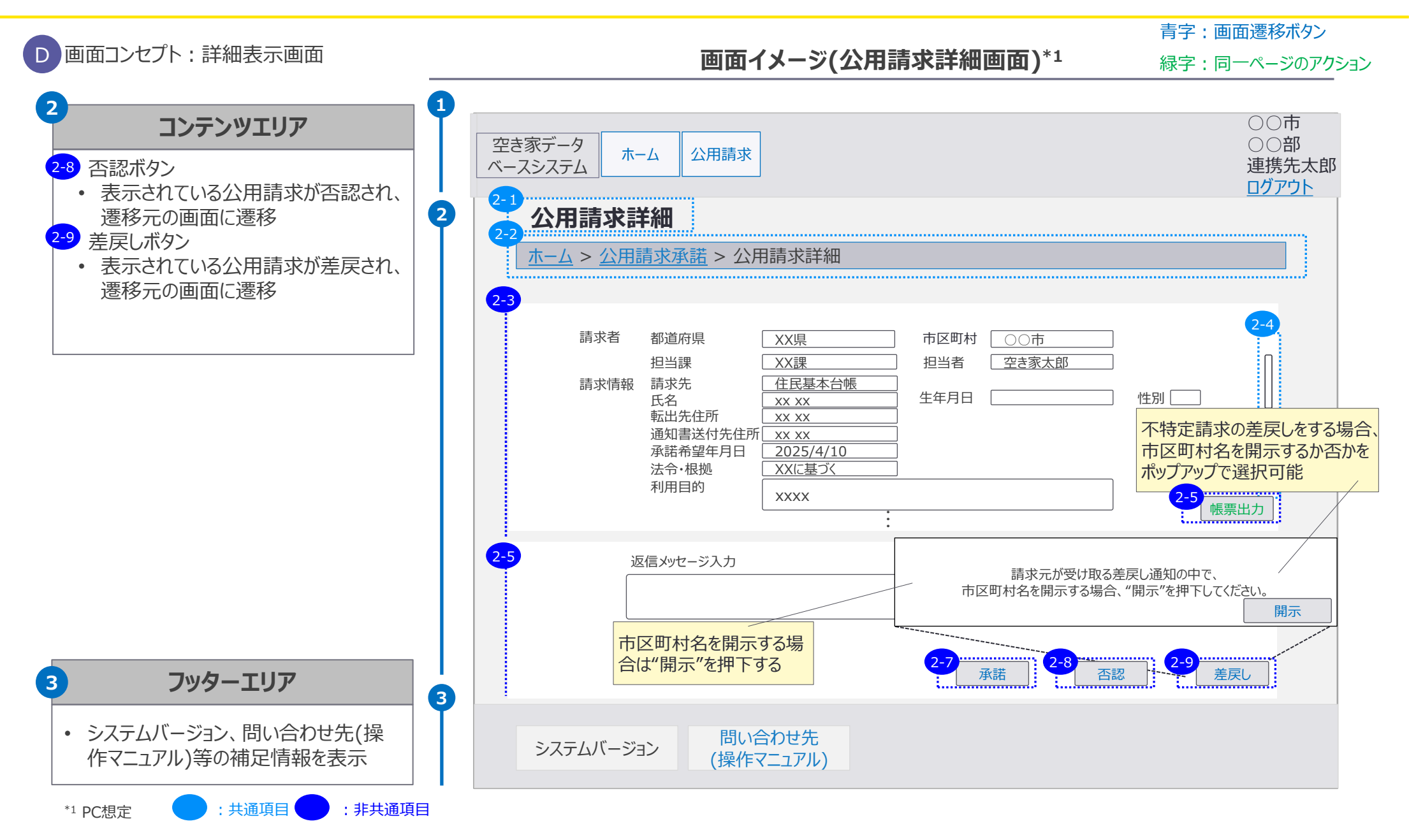

97

#### 5. 画面イメージ | S016 公用請求履歴確認画面 S016 公用請求履歴確認画面

|    | 市区  | 町村 |     | 都道   | 府県  |    | 国土交通省 |      | 運営事業者 |
|----|-----|----|-----|------|-----|----|-------|------|-------|
| 空  | き家  | 連  | 携先  | ந்ரு | 答理去 |    | 答理去   | システム | システム  |
| 一般 | 管理者 | 一般 | 管理者 | 刀又   | 日坦日 | 而又 | 日庄日   | 管理者  | 管理者   |

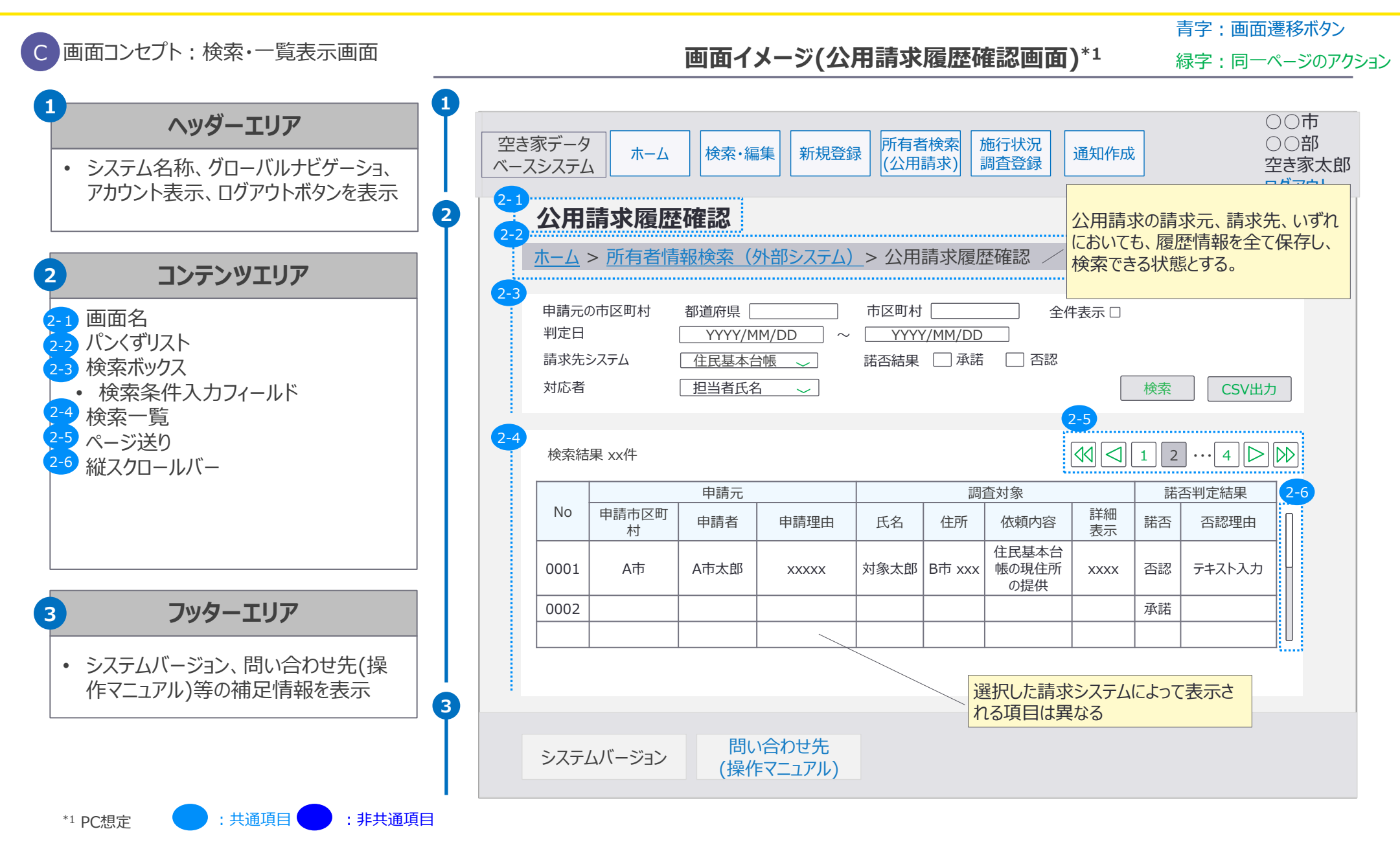

5. 画面イメージ | S018 施行状況調査登録画面 1/2 S018 施行状況調查登録画面

|    | 市区  | 町村 |     | 都道 | 府県  |    | 国土交通省 |      | 運営事業者 |
|----|-----|----|-----|----|-----|----|-------|------|-------|
| 空。 | き家  | 連打 | 隽先  |    | 答理老 |    | 答理去   | システム | システム  |
| 一般 | 管理者 | 一般 | 管理者 | 而又 | 日坦日 | 而又 | 日坦日   | 管理者  | 管理者   |

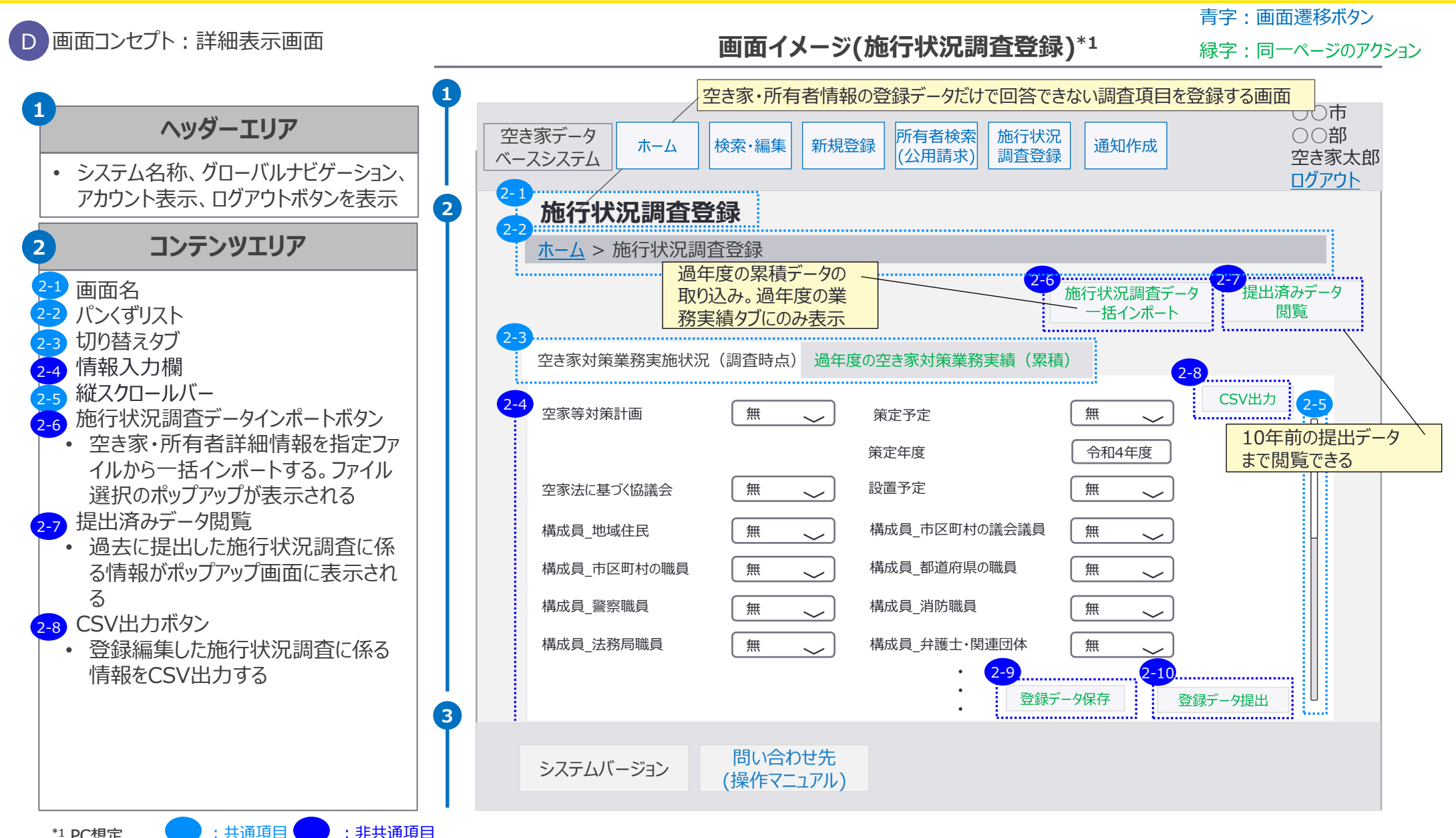

\*1 PC想定

5. 画面イメージ | S018 施行状況調査登録画面 2/2 S018 施行状況調査登録画面

|    | 市区  | 町村 |     | 都道 | 都道府県 国土交通省 |         |     |      | 運営事業者 |
|----|-----|----|-----|----|------------|---------|-----|------|-------|
| 空  | き家  | 連  | 隽先  |    | 答理学        |         | 答理学 | システム | システム  |
| 一般 | 管理者 | 一般 | 管理者 | 而又 | 目坦白        | <b></b> | 目坦白 | 管理者  | 管理者   |

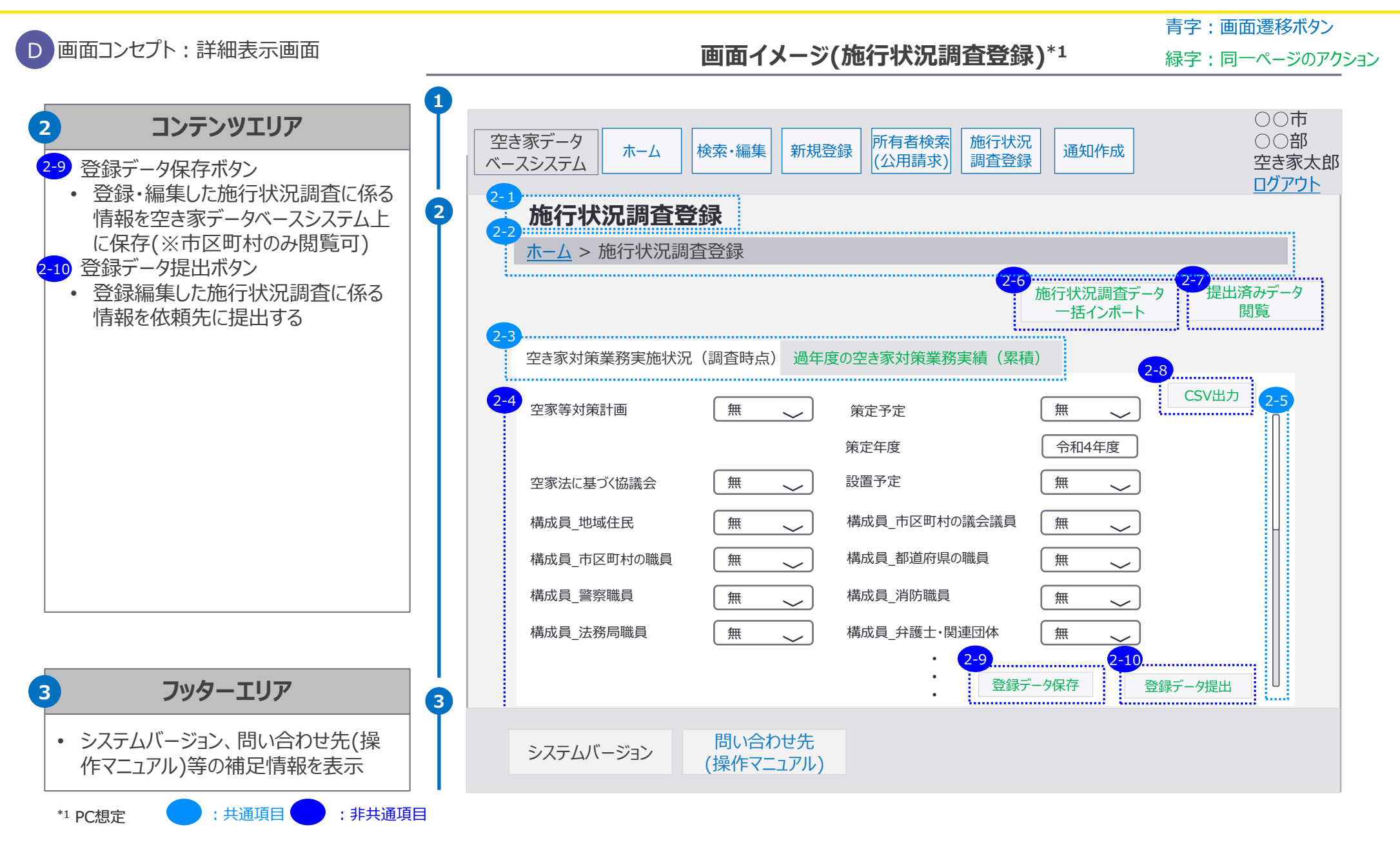

5. 画面イメージ | S019 指導文書様式画面 1/2 S019 指導文書様式登録画面

|    | 市区  | 町村 |     | 都道 | 府県  |    | 国土交通省 |      | 運営事業者 |
|----|-----|----|-----|----|-----|----|-------|------|-------|
| 空き | き家  | 連  | 隽先  |    | 答理者 |    | 答理者   | システム | システム  |
| 一般 | 管理者 | 一般 | 管理者 | 刀又 | 日坦伯 | 而又 | 日坦白   | 管理者  | 管理者   |

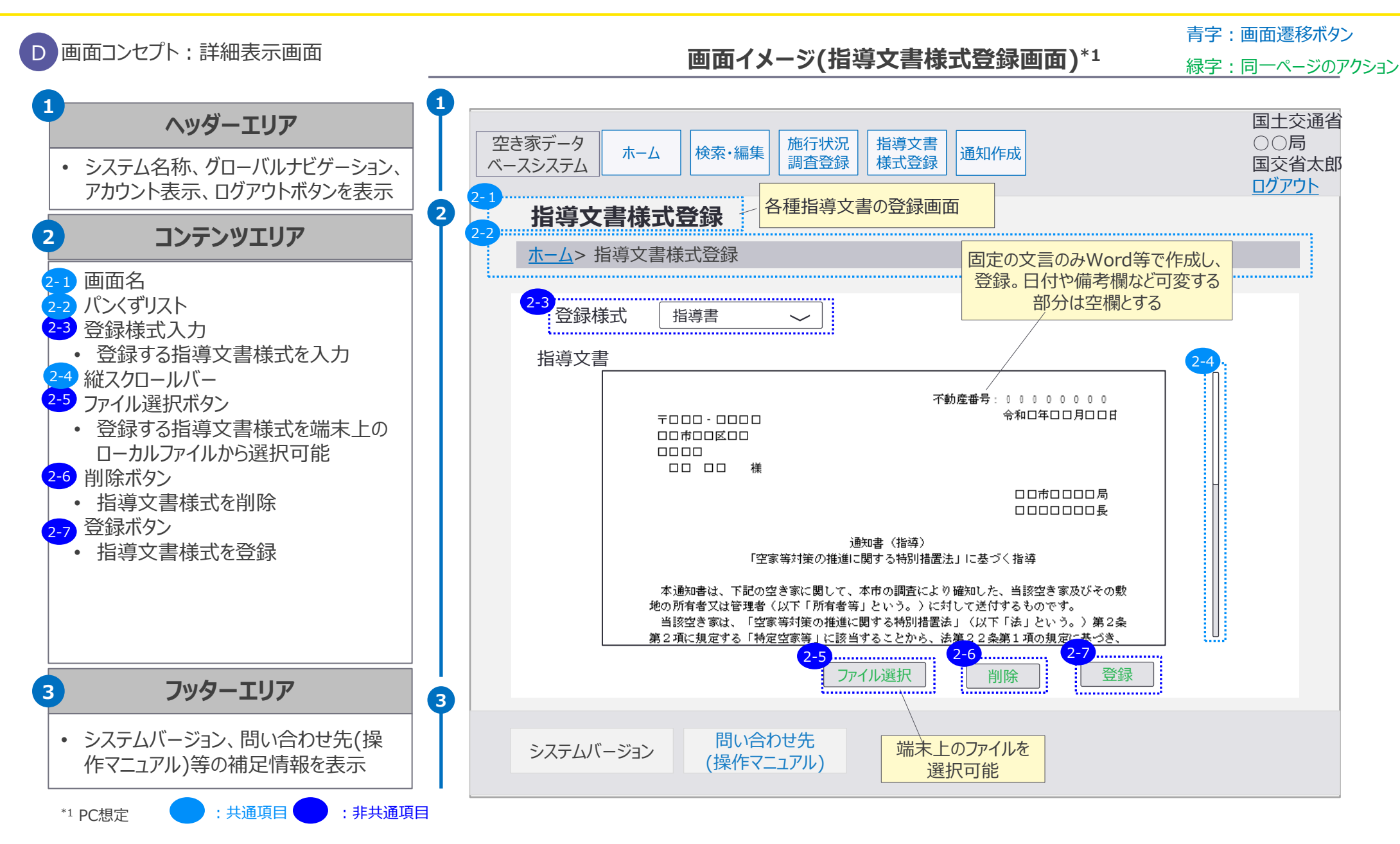

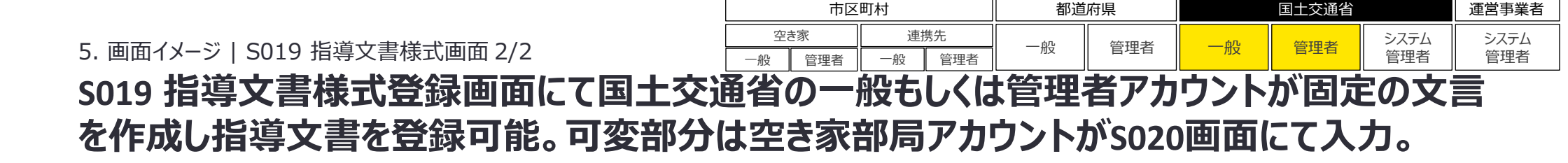

#### <S019 指導文書様式登録画面にて登録される指導文書の例>

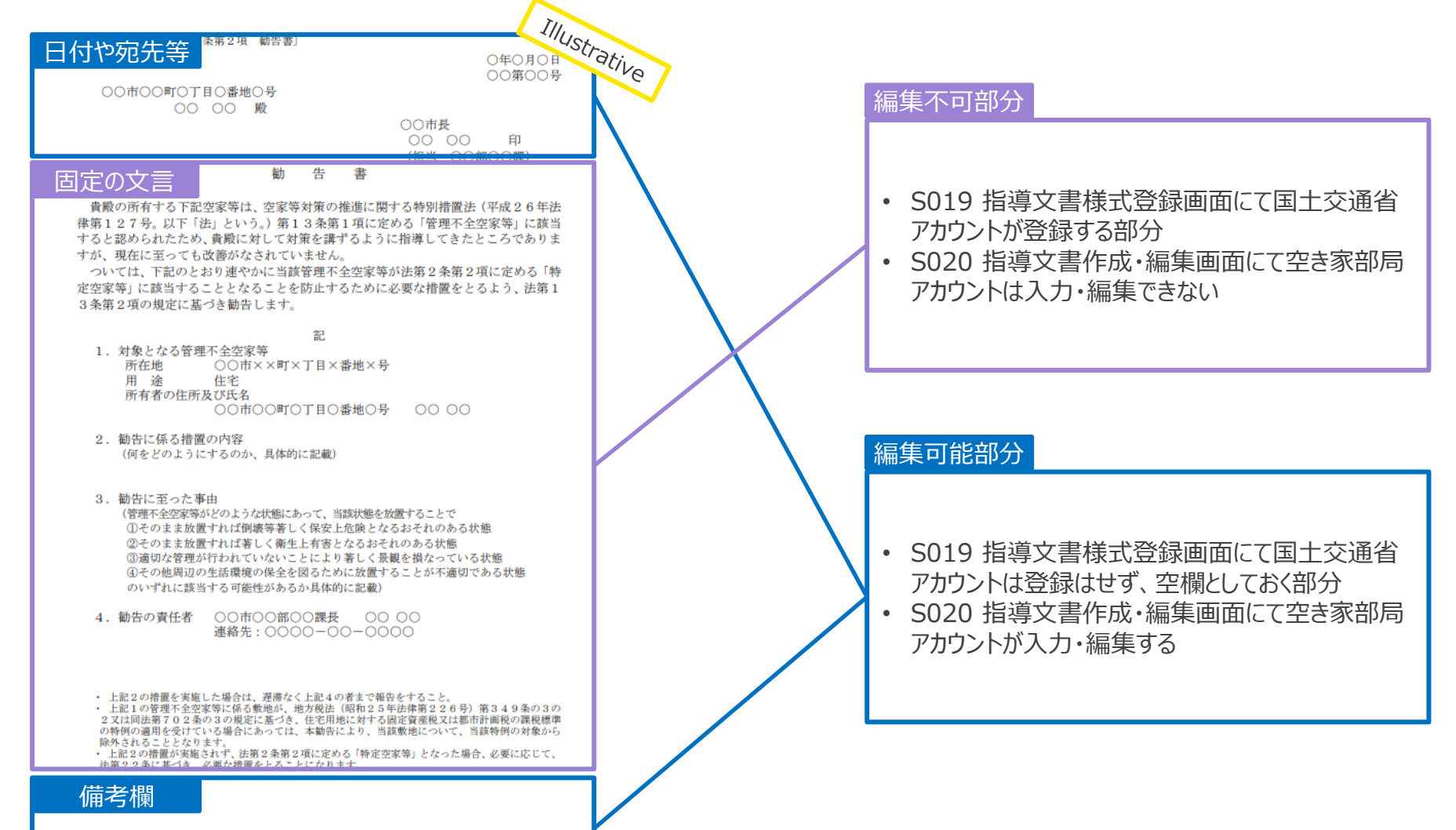

5. 画面イメージ | S020 指導文書作成・編集画面 1/2 S020 指導文書作成・編集画面

|    | 市区  | 町村 |     | 都道   | 府県  |    |     | 運営事業者 |      |
|----|-----|----|-----|------|-----|----|-----|-------|------|
| 空調 | き家  | 連  | 隽先  | ந்ரு | 答理去 |    | 答理去 | システム  | システム |
| 一般 | 管理者 | 一般 | 管理者 | 刀又   | 日坦日 | 而又 | 日坦日 | 管理者   | 管理者  |

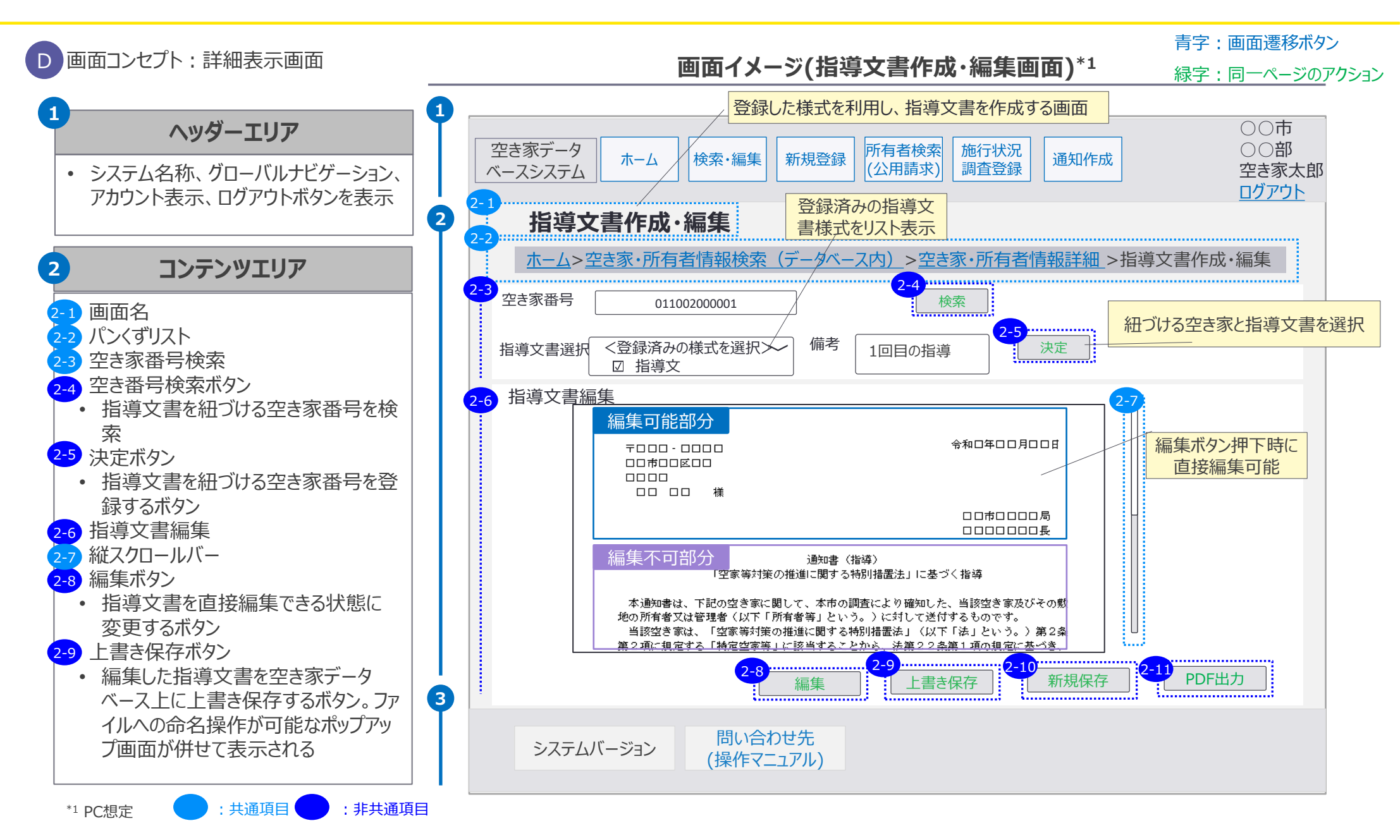

5. 画面イメージ | S020 指導文書作成・編集画面 2/2 S020 指導文書作成・編集画面

|    | 市区  | 町村 |     | 都道 | 府県  |    | 国土交通省 |      | 運営事業者 |
|----|-----|----|-----|----|-----|----|-------|------|-------|
| 空調 | き家  | 連  | 隽先  |    | 答理去 |    | 答理去   | システム | システム  |
| 一般 | 管理者 | 一般 | 管理者 | 加又 | 日庄日 | 而又 | 日坦日   | 管理者  | 管理者   |

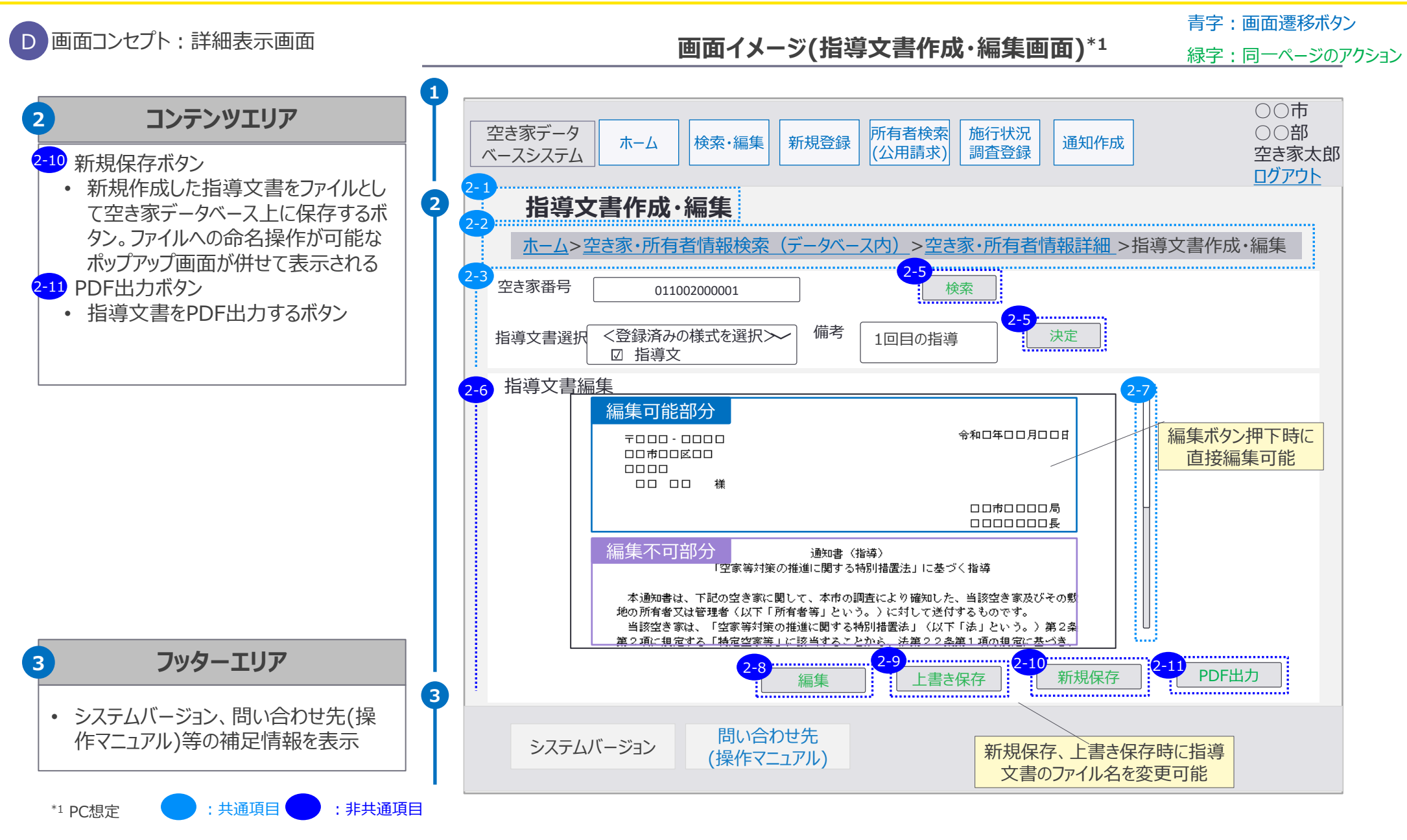

5. 画面イメージ | S021 通知作成画面 1/2

# S021 通知作成画面

|    | 市区  | 町村 |     | 都道 | 府県  |    | 国土交通省 |      | 運営事業者 |
|----|-----|----|-----|----|-----|----|-------|------|-------|
| 空  | き家  | 連  | 隽先  |    | 答理者 |    | 答理老   | システム | システム  |
| 一般 | 管理者 | 一般 | 管理者 | 加又 | 日垟石 | 加又 | 日注日   | 管理者  | 管理者   |

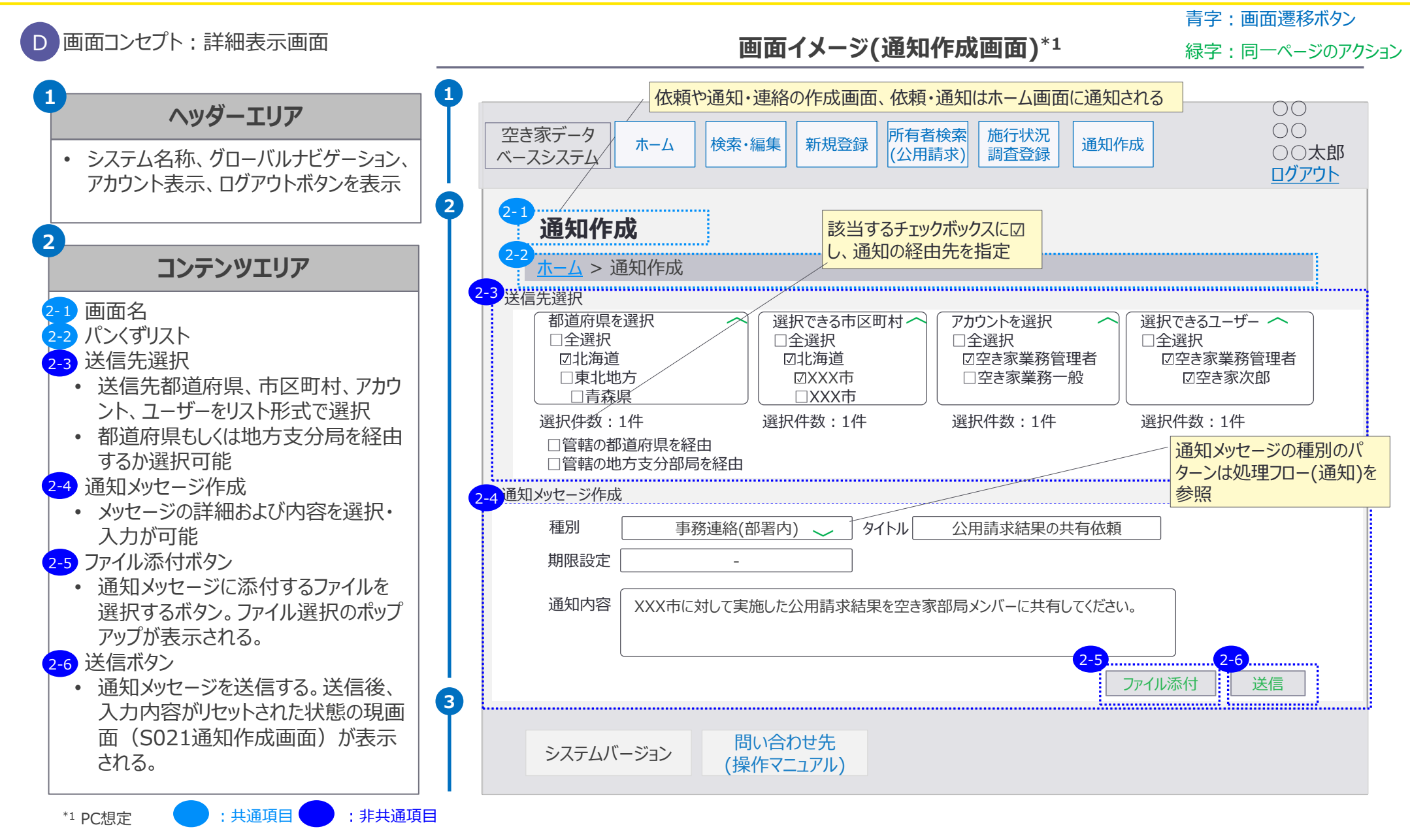

105

5. 画面イメージ | S021 通知作成画面 2/2

# S021 通知作成画面

| 市区町村       |     |    |     | 都道  | 府県  | 国土交通省      |      |      | 運営事業者 |
|------------|-----|----|-----|-----|-----|------------|------|------|-------|
| 空き家・ジェー連携先 |     | 携先 |     | 答理老 |     | 答理学        | システム | システム |       |
| 一般         | 管理者 | 一般 | 管理者 | 加又  | 日坦白 | <b>万</b> 又 | 日注日  | 管理者  | 管理者   |

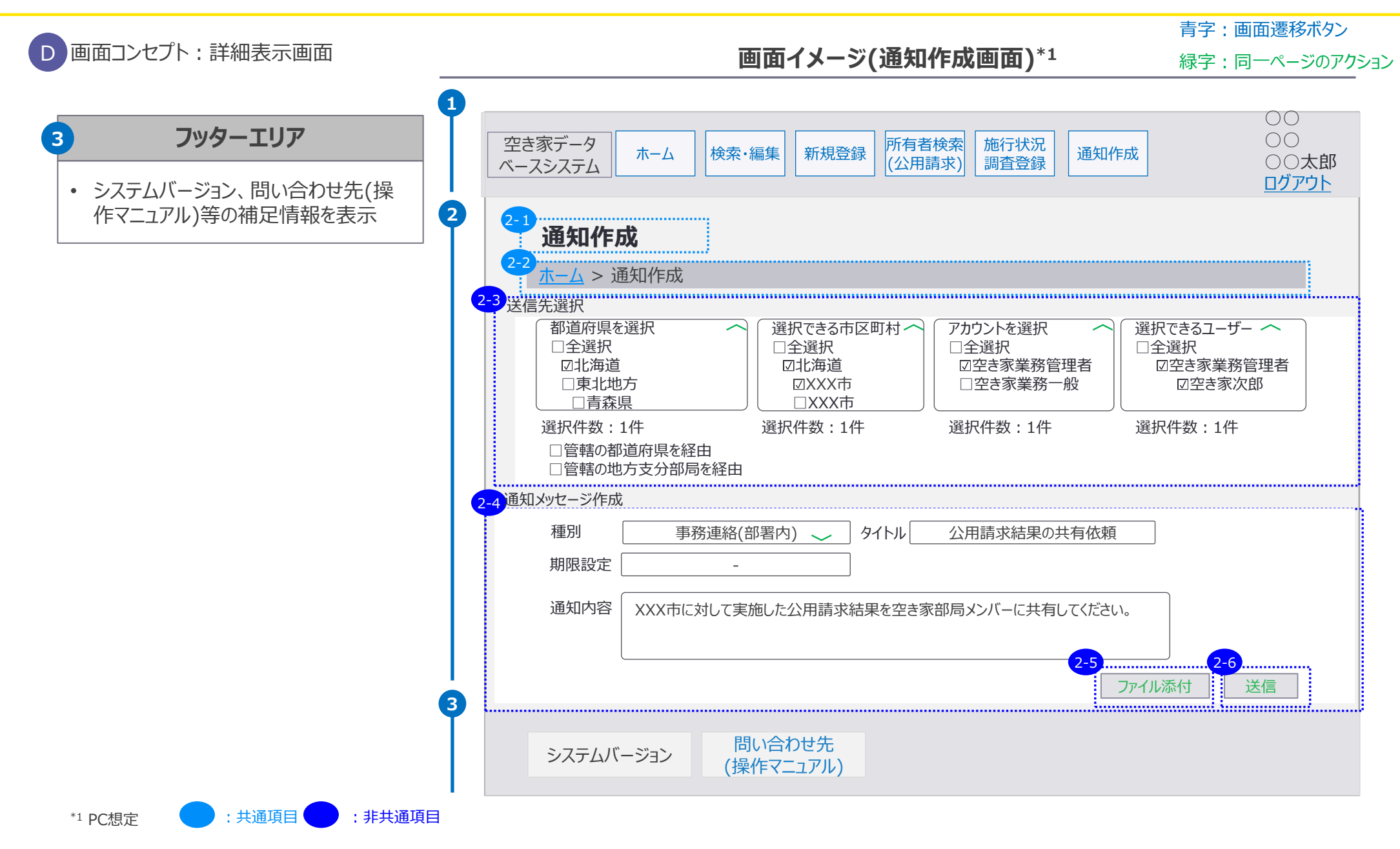

5. 画面イメージ | S022 通知確認画面 1/2

## S022 通知確認画面

| 市区町村 |     |     |     | 都道府県 |     |    | 国土交通省 | 運営事業者 |      |
|------|-----|-----|-----|------|-----|----|-------|-------|------|
| 空き家  |     | 連携先 |     | ந்ரு | 答理老 |    | 倍理老   | システム  | システム |
| 一般   | 管理者 | 一般  | 管理者 | 加又   | 日坦白 | 而又 | 日坦白   | 管理者   | 管理者  |

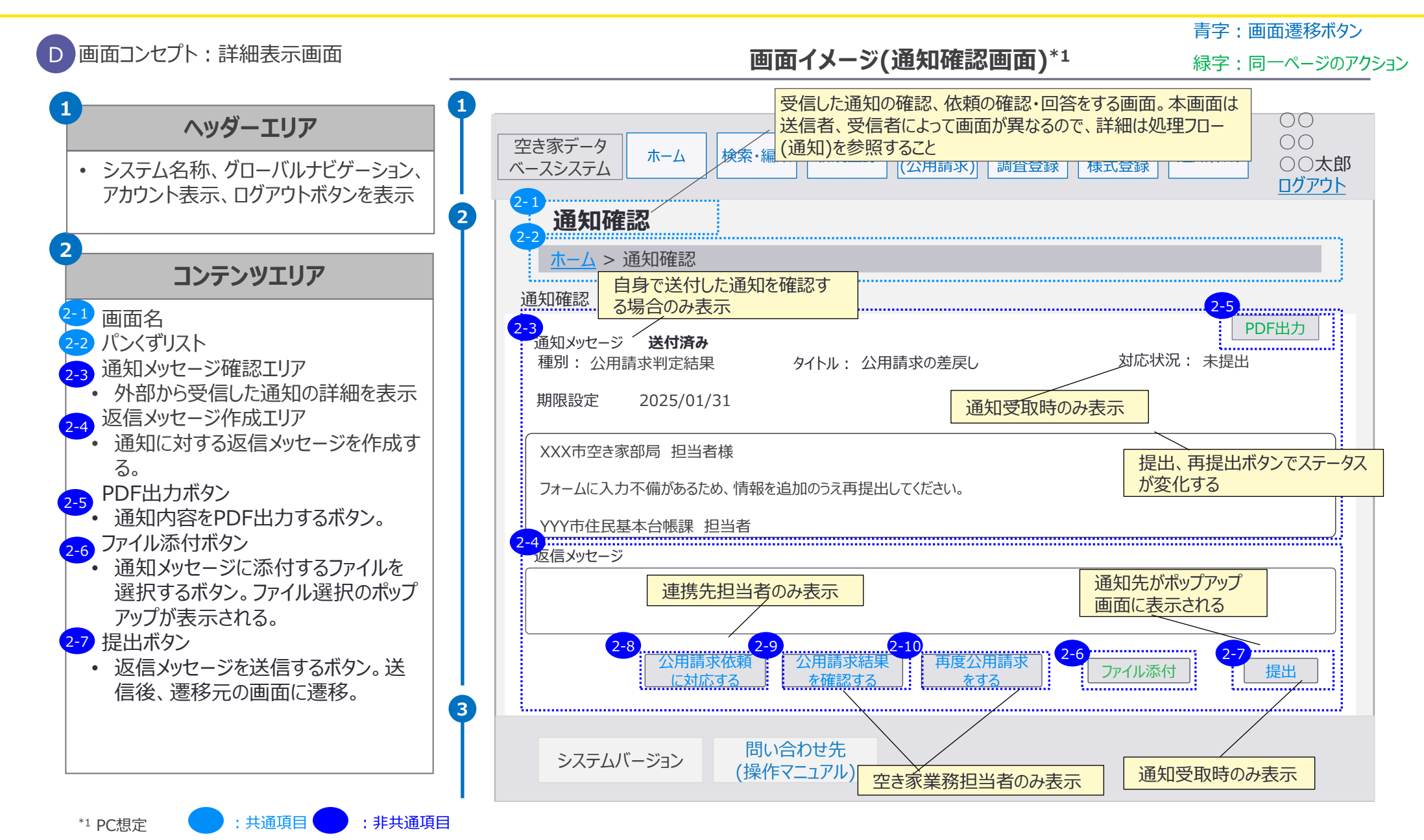

5. 画面イメージ | S022 通知確認画面 2/2

## S022 通知確認画面

| 市区町村       |     |    |          | 都道府県 |     | 国土交通省      |      |      | 運営事業者 |
|------------|-----|----|----------|------|-----|------------|------|------|-------|
| 空き家・・・・連携先 |     | 隽先 | <u> </u> | 答理老  |     | 答理学        | システム | システム |       |
| 一般         | 管理者 | 一般 | 管理者      | 加又   | 日坦白 | <b>万</b> 又 | 日圩日  | 管理者  | 管理者   |

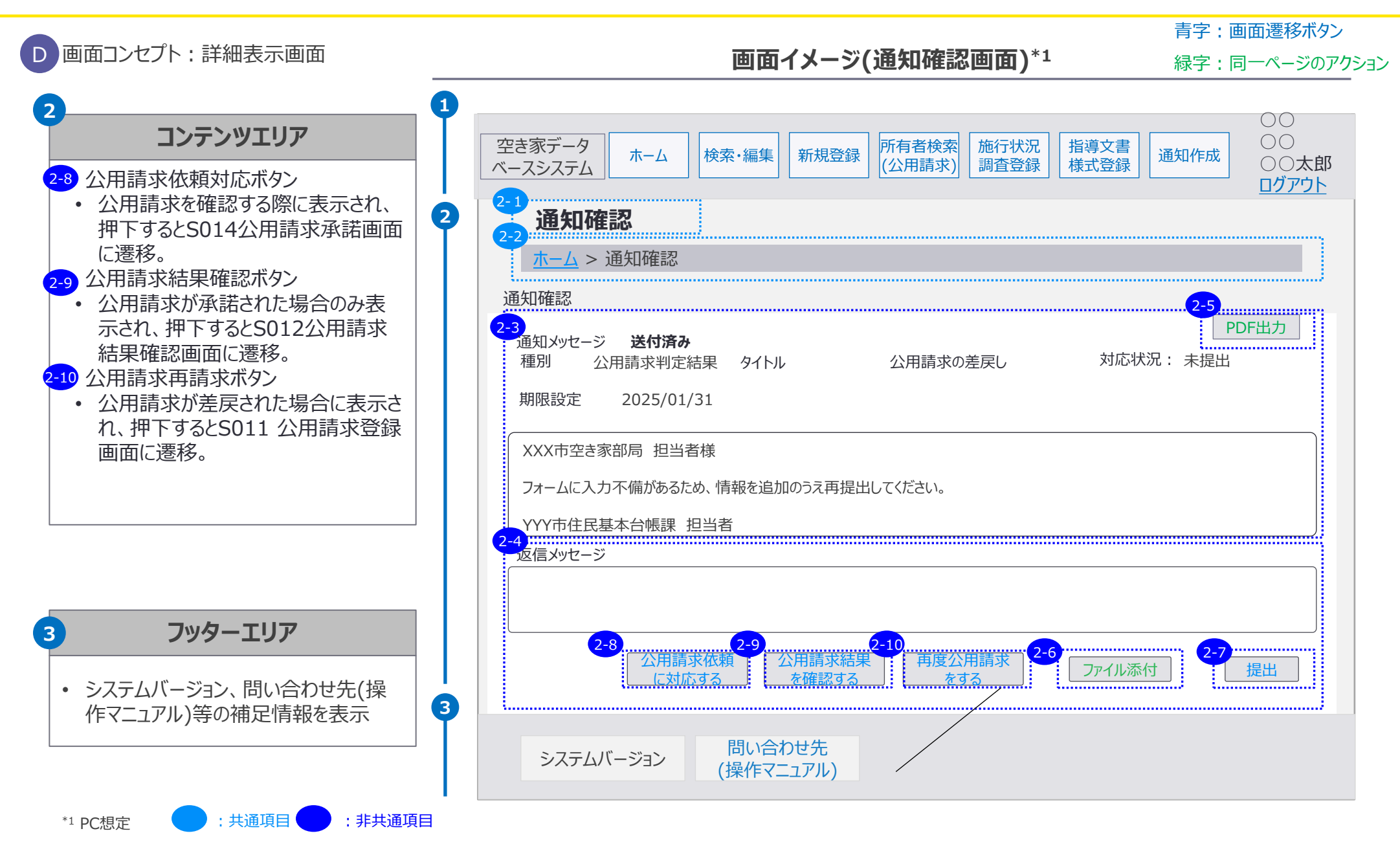
|                                |      | 市区   | 町村 |                                            | 都道 | 府県  |    | 国土交通省 |      | 運営事業者    |
|--------------------------------|------|------|----|--------------------------------------------|----|-----|----|-------|------|----------|
| 5. 画面イメージ   5023 通知未対応一覧画面 1/3 | 空き   | 「家田本 | 連  | 隽先<br>———————————————————————————————————— | 一般 | 管理者 | 一般 | 管理者   | システム | システム 管理者 |
| 6022 通知主动広一管面面(広萌主得出           | 「日本」 | 官理名  |    | 官理有                                        |    |     |    |       | 日任日  |          |
| 3023 迪州不对心,昆巴巴(讼积不正日           | ))   |      |    |                                            |    |     |    |       |      |          |

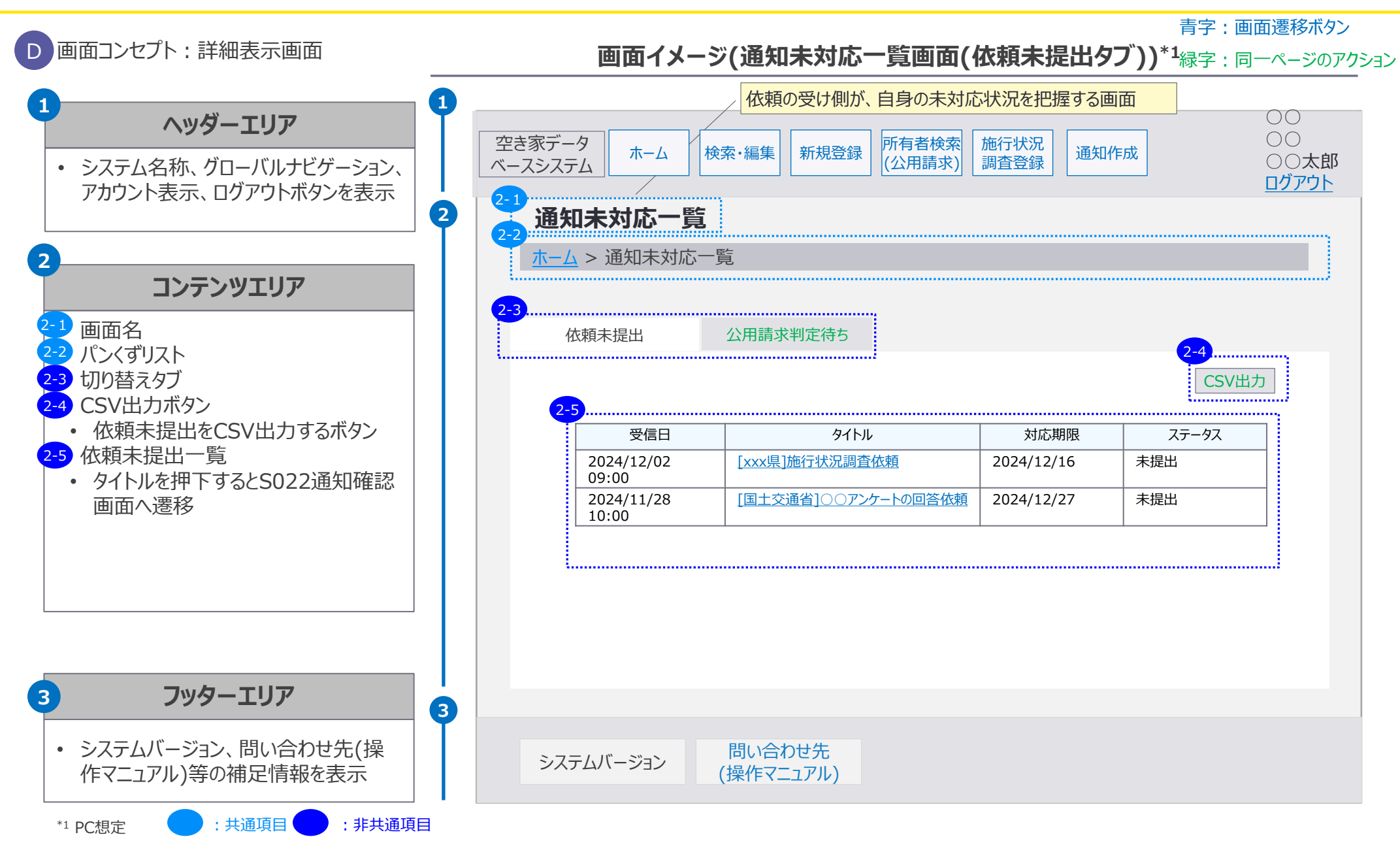

|                                | 市区町村     |           |         | 都道府県      |    | 国土交通省 |    |     | 運営事業者       |             |
|--------------------------------|----------|-----------|---------|-----------|----|-------|----|-----|-------------|-------------|
| 5. 画面イメージ   S023 通知未対応一覧画面 2/3 | 空:<br>一般 | き家<br>管理者 | 連<br>一般 | 隽先<br>管理者 | 一般 | 管理者   | 一般 | 管理者 | システム<br>管理者 | システム<br>管理者 |
| S023 通知未対応一覧画面(公用請求判           | 定待       | ちタ        | ブ)      | ,         |    |       |    |     |             |             |

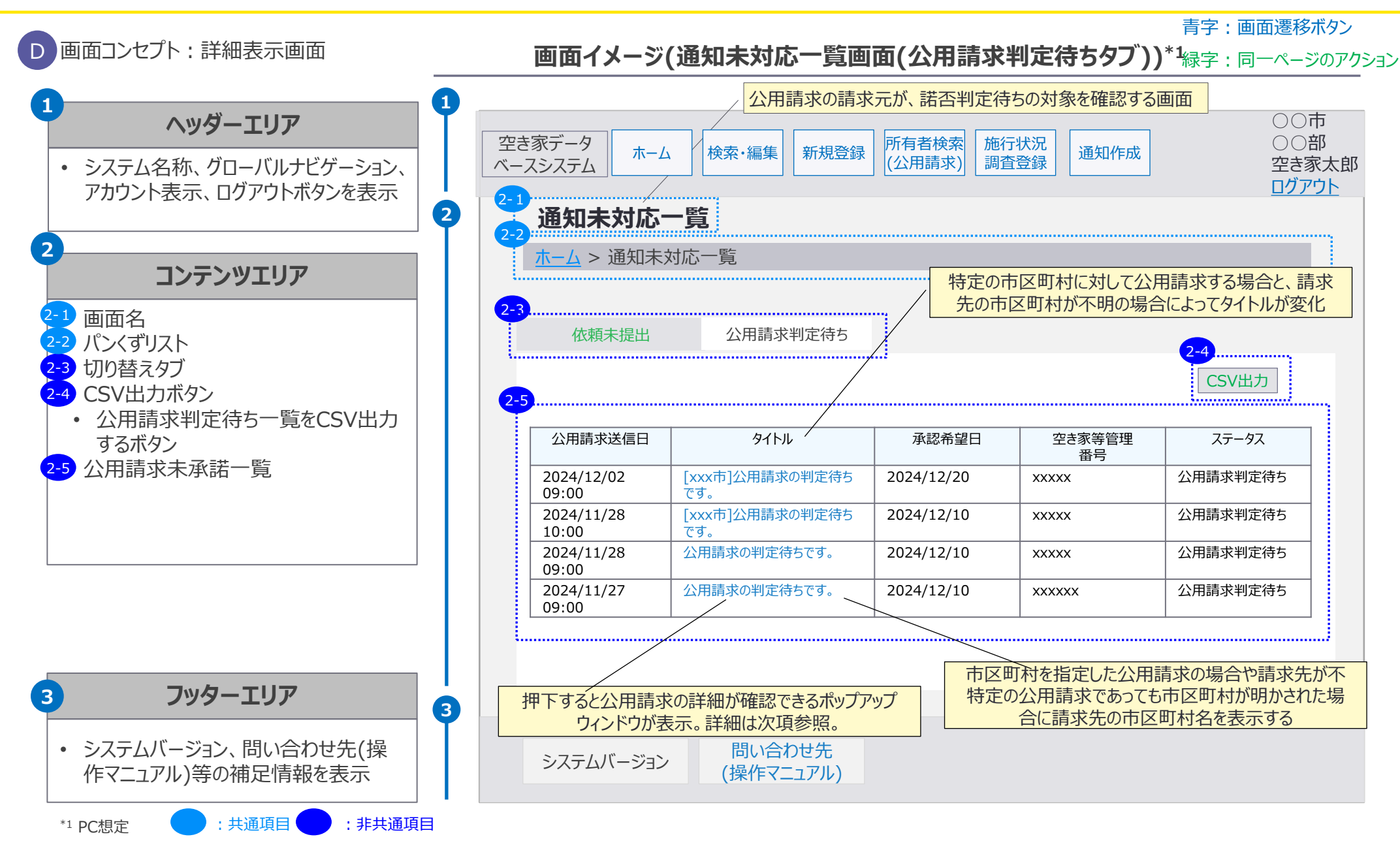

#### 5. 画面イメージ | S023 通知未対応一覧画面 3/3

| 市区町村 |           |             | 市区町村 都道府県 国土交通省 |    |     |    |     |             | 運営事業者       |
|------|-----------|-------------|-----------------|----|-----|----|-----|-------------|-------------|
| 空。   | き家<br>管理者 | 連打一般        | 隽先<br>管理者       | 一般 | 管理者 | 一般 | 管理者 | システム<br>管理者 | システム<br>管理者 |
| 宁注   | たり        | <b></b> ``\ |                 |    |     |    |     |             |             |

5023 通知未対応一覧画面(公用請求判定待ちタブ)

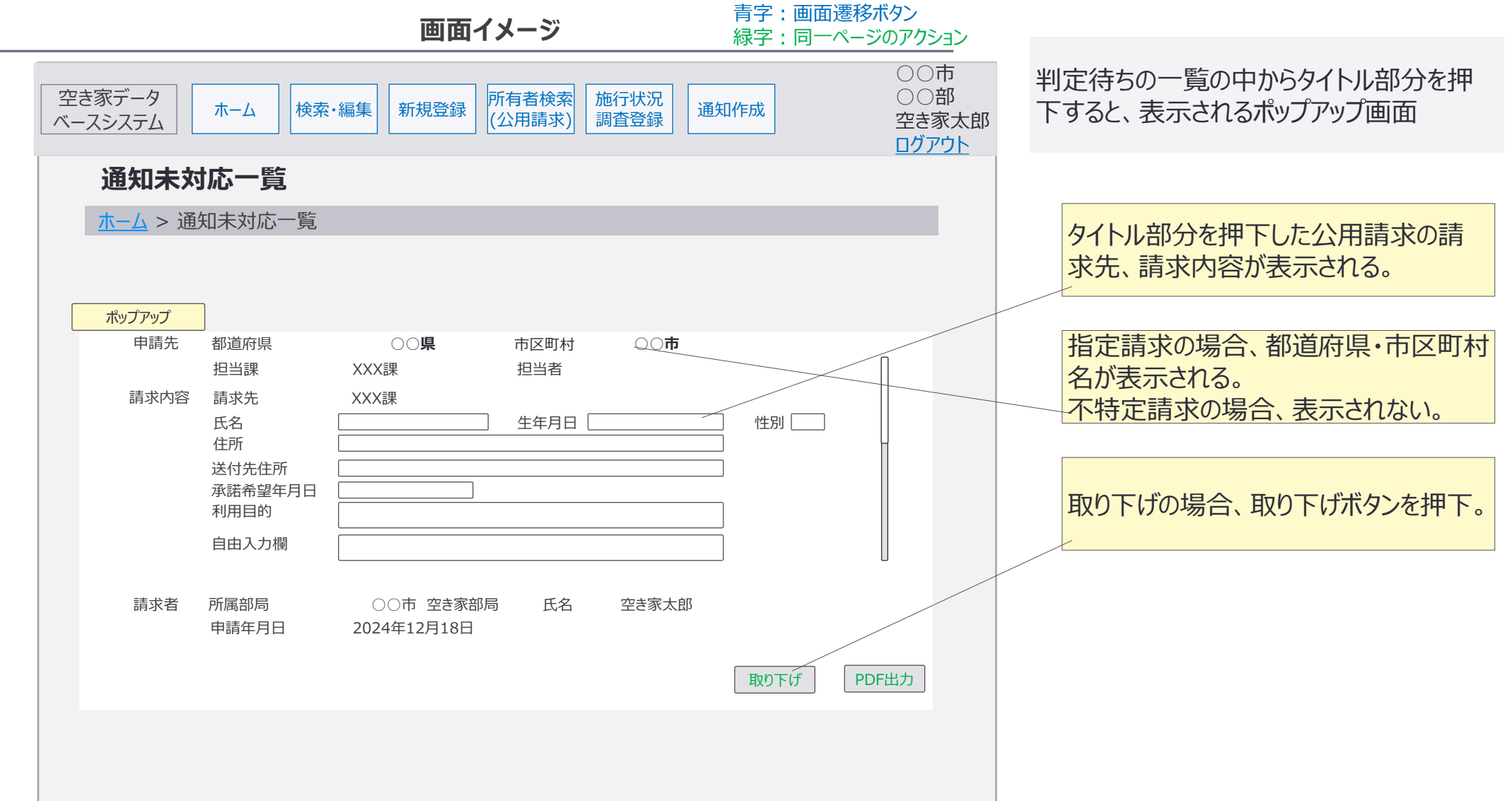

5. 画面イメージ | アカウント別アカウント管理画面表示タブ

# アカウント管理画面には、アカウント登録・編集タブ、全国(管内)アカウントの検索タブが含まれており、利用するアカウントによって表示タブが異なる仕様。

<アカウント別アカウント管理画面表示タブ>

|       | アカウント   |     | 表示           | タブ               |
|-------|---------|-----|--------------|------------------|
| 所属組織  |         |     | アカウント登録・編集タフ | 全国(管内)アカウントの検索タブ |
|       | 中大宗举攻   | 一般  | -            | -                |
| 市区町村  | 空さ豕美扮   | 管理者 | 0            | -                |
|       | 連携先     | 一般  | -            | -                |
|       |         | 管理者 | Ο            | -                |
| 和,关应旧 | 一般      |     | -            | -                |
| 卻迫府県  | 管理者     |     | 0            | Ο                |
|       | 一般      |     | -            | -                |
| 国土交通省 | 管理者     |     | 0            | Ο                |
|       | システム管理者 |     | Ο            | Ο                |
| 運営事業者 | システム管理者 |     | 0            | 0                |

空き家 連携先 5. 画面イメージ | S024 アカウント管理画面 1/4 一般 一般 管理者 S024 アカウント管理画面(アカウント登録・編集タブ)

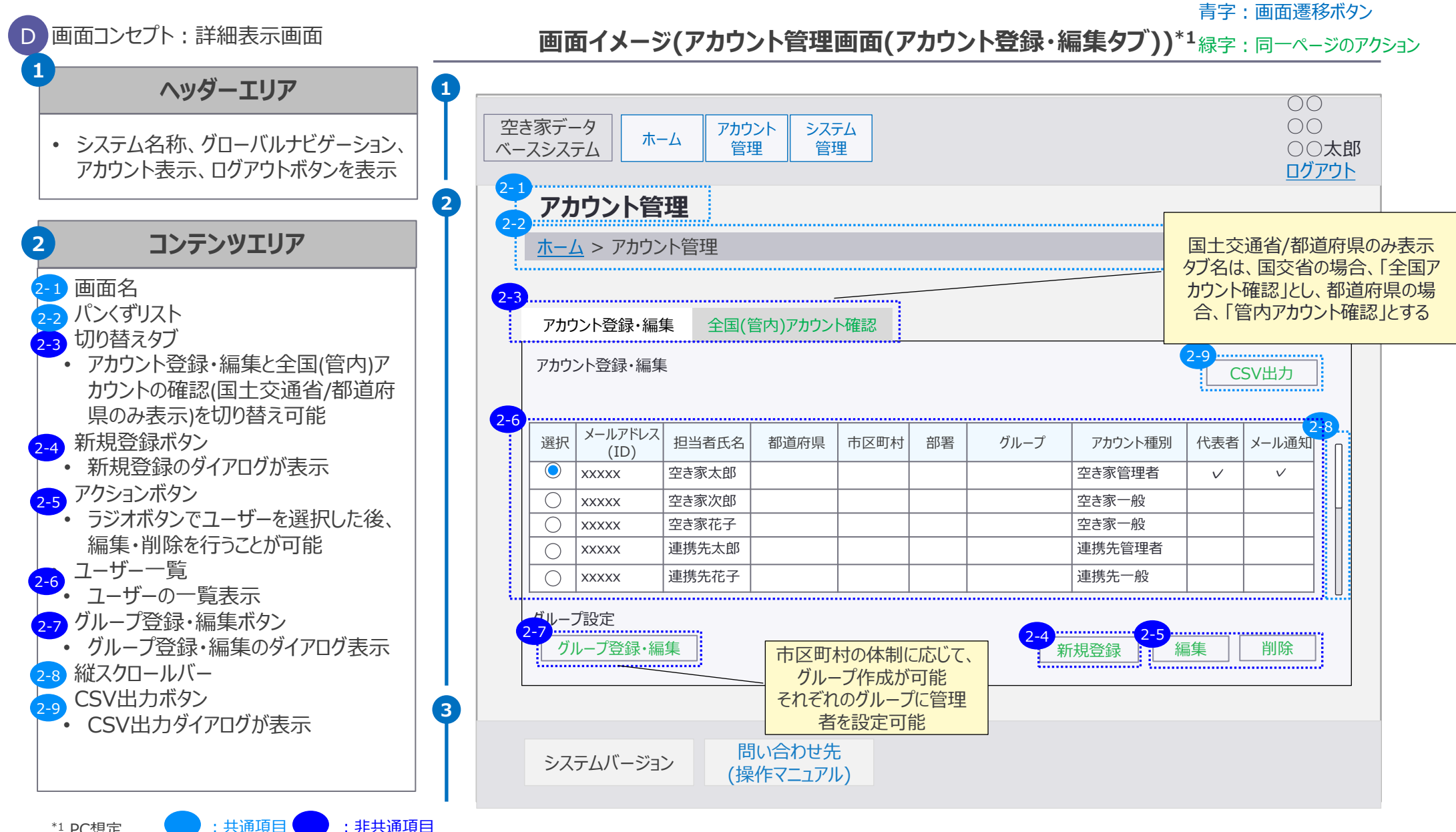

市区町村

都道府県

管理者

一般

一般

国十交诵省

管理者

システム

管理者

運営事業者

システム

管理者

5. 画面イメージ | S024 アカウント管理画面 2/4 S024 アカウント管理画面 (アカウント登録・編集タブ)

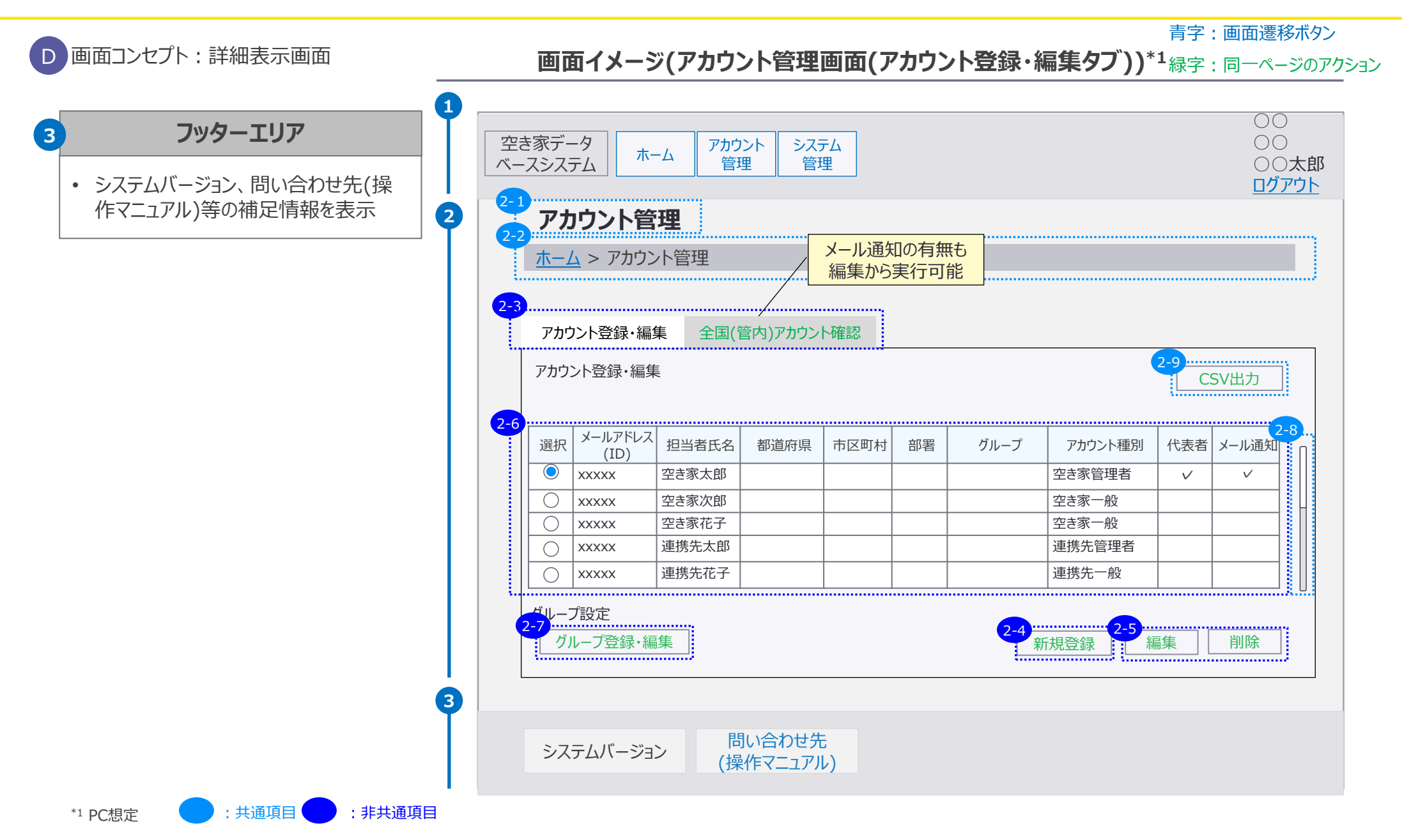

市区町村

連携先

管理者

空き家

都道府県

管理者

一般

一般

114

国土交通省

管理者

システム

管理者

運営事業者

システム

管理者

 
 5. 画面イメージ | S024 アカウント管理画面 3/4

 <u>空き家</u>
 <u>連携先</u>
 <u>一般</u>
 <u>管理者</u>
 <u>一般</u>
 <u>管理者</u>
 **アカウント管理画面(全国(管内)アカウント確認タブ)**

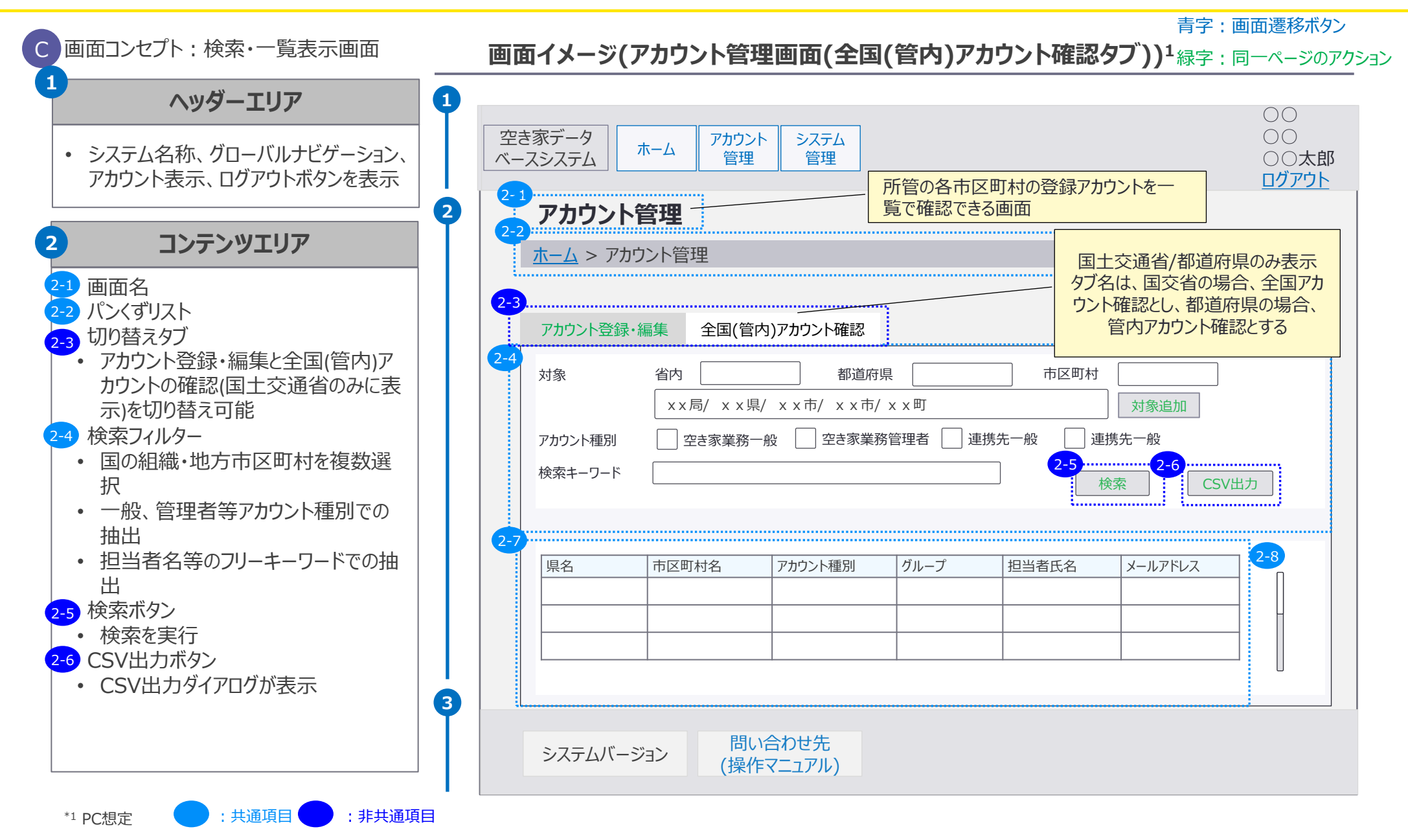

市区町村

都道府県

管理者

一般

一般

国土交通省

管理者

システム

管理者

運営事業者

システム

管理者

115

 5. 画面イメージ | S024 アカウント管理画面 4/4

 <u>空き家</u>
 <u>連携先</u>
 <u>一般</u>
 <u>管理者</u>
 <u>一般</u>
 <u>管理者</u>
 <u>●</u>
 <u>管理者</u>
 **●** <u>アカウント管理画面(全国(管内)アカウント確認タブ)</u>

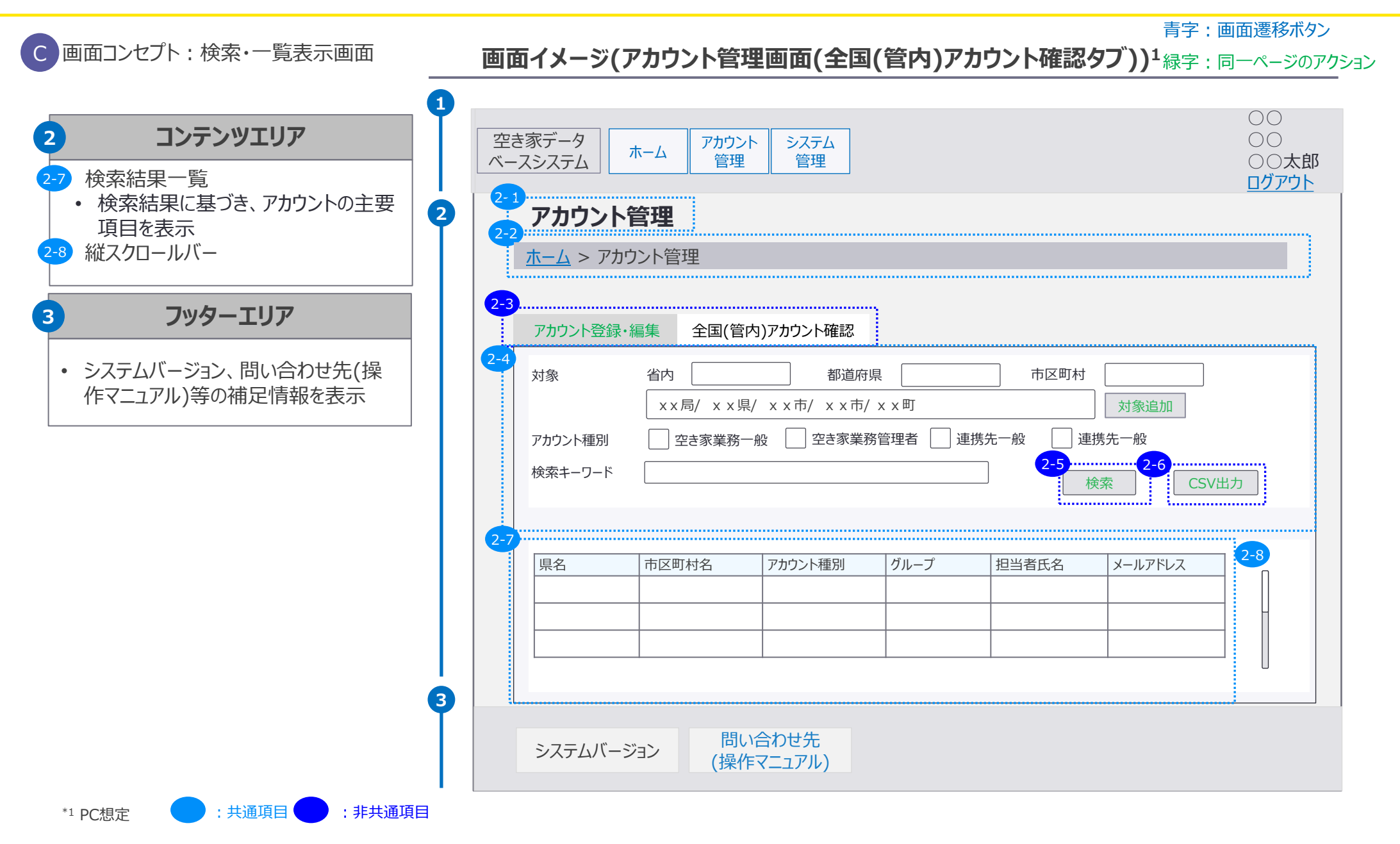

市区町村

都道府県

管理者

一般

一般

国土交通省

管理者

システム

管理者

運営事業者

システム

管理者

# システム画面は、登録項目カスタマイズタブ、公用請求承諾方式選択タブ、メンテナンス期間 設定タブを含み、利用アカウントによって表示タブが異なる仕様。

### <アカウント別システム管理画面表示タブ>

|       |         |     | 表示タブ表示タブ         |                  |                  |  |  |  |  |  |
|-------|---------|-----|------------------|------------------|------------------|--|--|--|--|--|
| 所属組織  | アカ      | ウント | 登録項目<br>カスタマイズタブ | 公用請求承諾方式選択タ<br>ブ | メンテナンス期間<br>設定タブ |  |  |  |  |  |
|       | 灾主家举致   | 一般  | -                | -                | -                |  |  |  |  |  |
| 古区町村  | 空さ秋耒務   | 管理者 | 0                | _                | -                |  |  |  |  |  |
| 巾区町村  | 連携先     | 一般  | -                | -                | -                |  |  |  |  |  |
|       |         | 管理者 | -                | 0                | -                |  |  |  |  |  |
| 初苦应旧  | 一般      |     | -                | -                | -                |  |  |  |  |  |
| 即迫府乐  | 管理者     |     | -                | -                | -                |  |  |  |  |  |
|       | 一般      |     | -                | -                | -                |  |  |  |  |  |
| 国土交通省 | 管理者     |     | -                | -                | -                |  |  |  |  |  |
|       | システム管理者 |     | -                | -                | 0                |  |  |  |  |  |
| 運営事業者 | システム管理者 |     | -                | -                | 0                |  |  |  |  |  |

市区町村 都道府県 国十交诵省 運営事業者 連携先 空き家 システム システム 5. 画面イメージ | S025 システム管理画面 1/4 一般 管理者 一般 管理者 管理者 管理者 一般 一般 管理者 管理者 S025 システム管理画面(登録項目カスタマイズタブ)

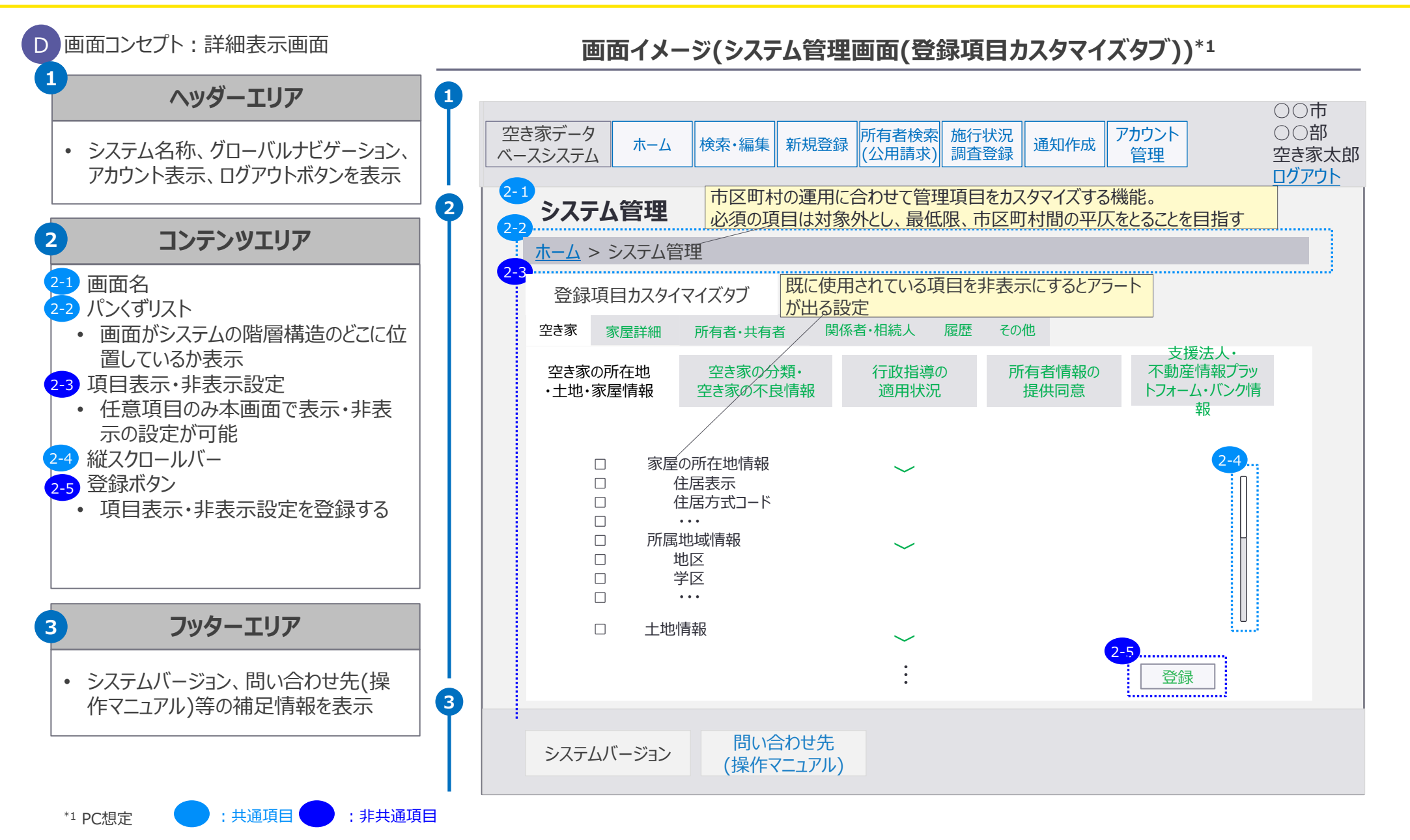

市区町村 都道府県 運営事業者 国土交通省 空き家 連携先 システム システム 5. 画面イメージ | S025 システム管理画面 2/4 一般 管理者 一般 管理者 管理者 管理者 一般 管理者 一般 管理者 S025 システム管理画面(公用請求承諾方式選択タブ)

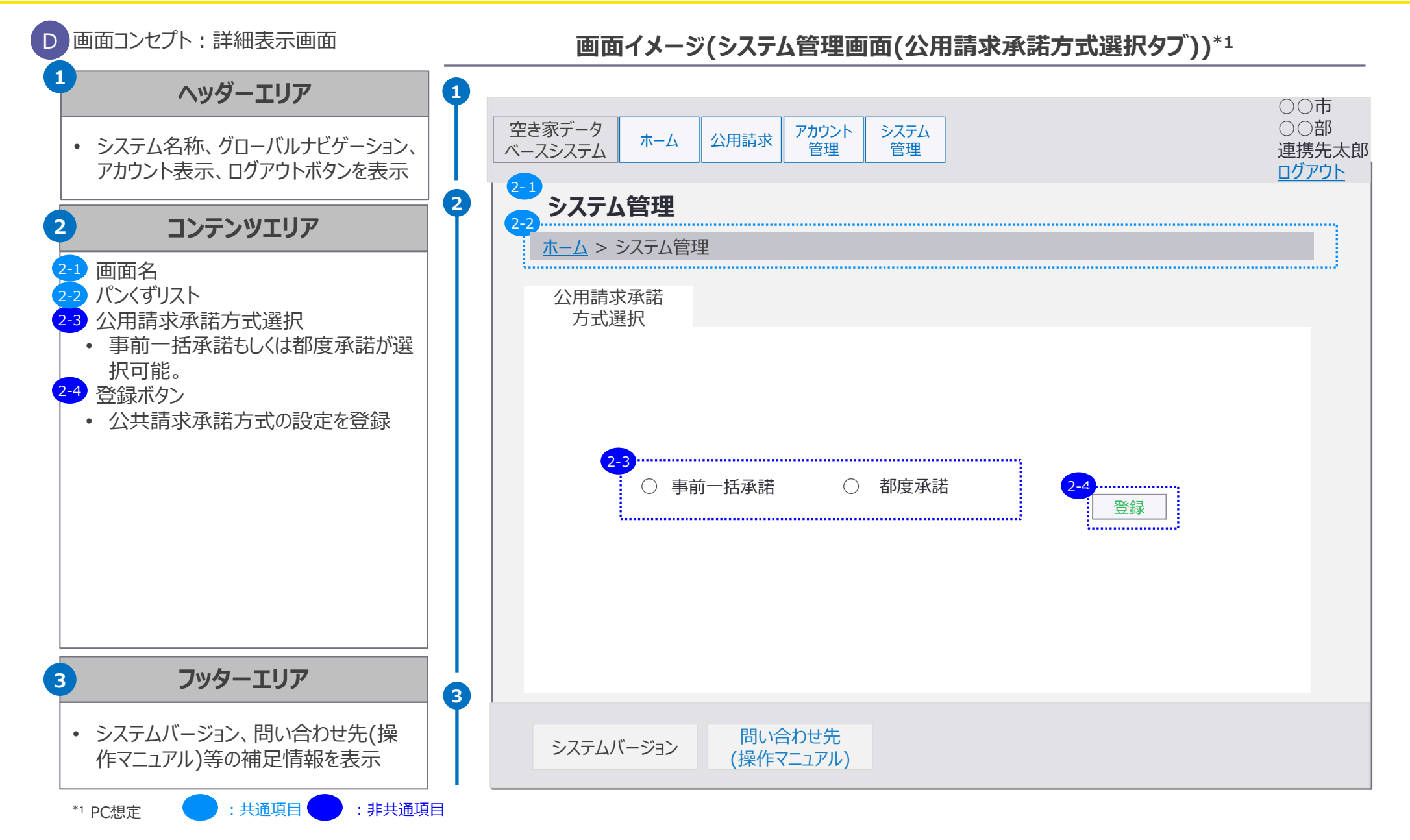

5. 画面イメージ | S025 システム管理画面 4/4

|   | 市区町村 |     |    |     | 市区町村 |     |    |     |             |      |
|---|------|-----|----|-----|------|-----|----|-----|-------------|------|
|   | 空言   | 家   | 連  | 携先  | 向几   | 管理者 | 一般 | 答理学 | システム<br>管理者 | システム |
|   | 一般   | 管理者 | 一般 | 管理者 |      |     |    | 官理有 |             | 管理者  |
| 問 | 設定   | カブ  | )  |     |      |     |    |     |             |      |

S025 システム管理画面(メンテナンス期間設定タブ)

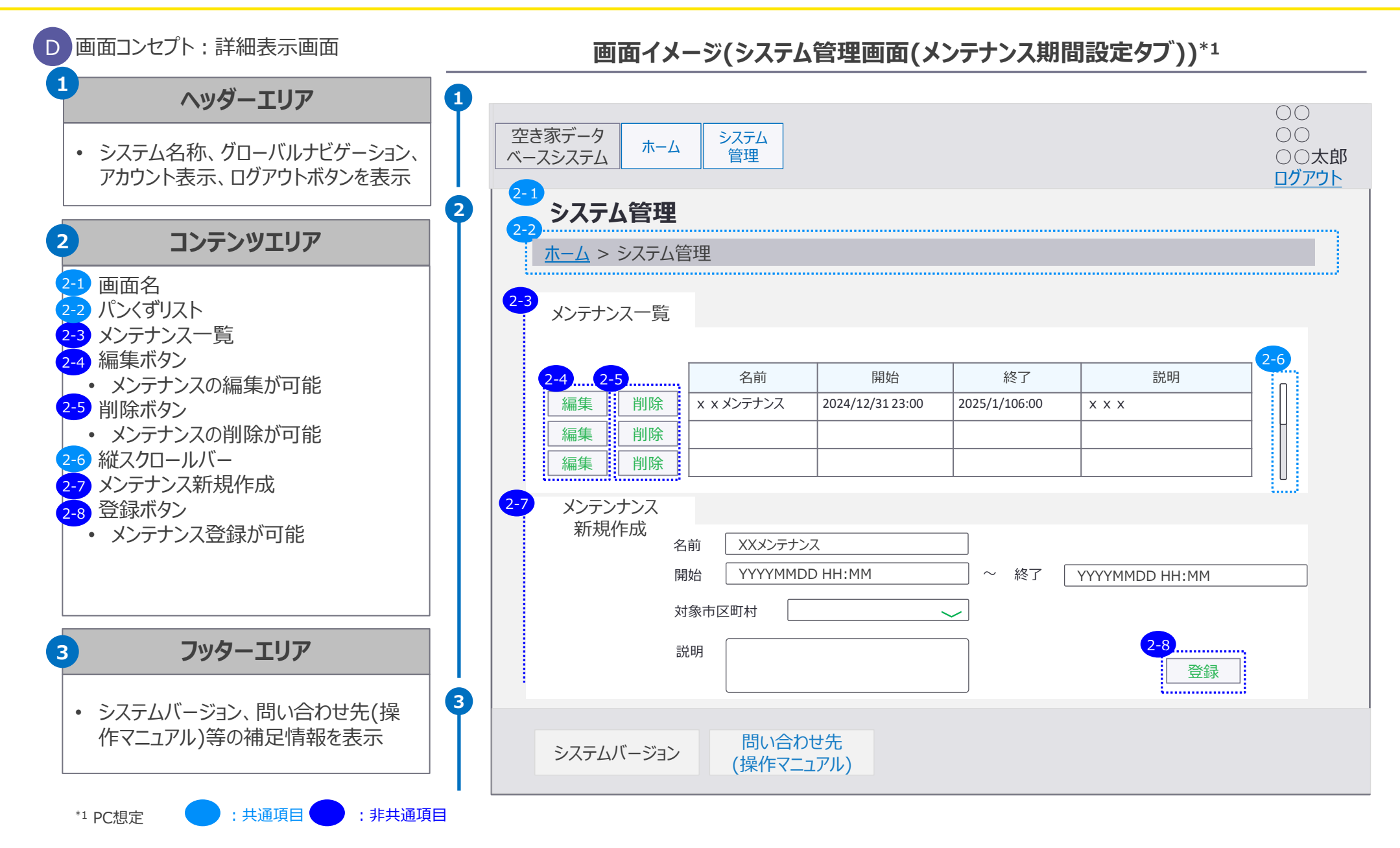

|    | 市区町村 |    |     | 都道 | 府県  | 国土交通省 |     |      | 運営事業者 |
|----|------|----|-----|----|-----|-------|-----|------|-------|
| 空き | 家    | 連  | 隽先  |    |     |       | 答理老 | システム | システム  |
| 一般 | 管理者  | 一般 | 管理者 | 加又 | 日圩日 | 刀又    | 日圩日 | 管理者  | 管理者   |

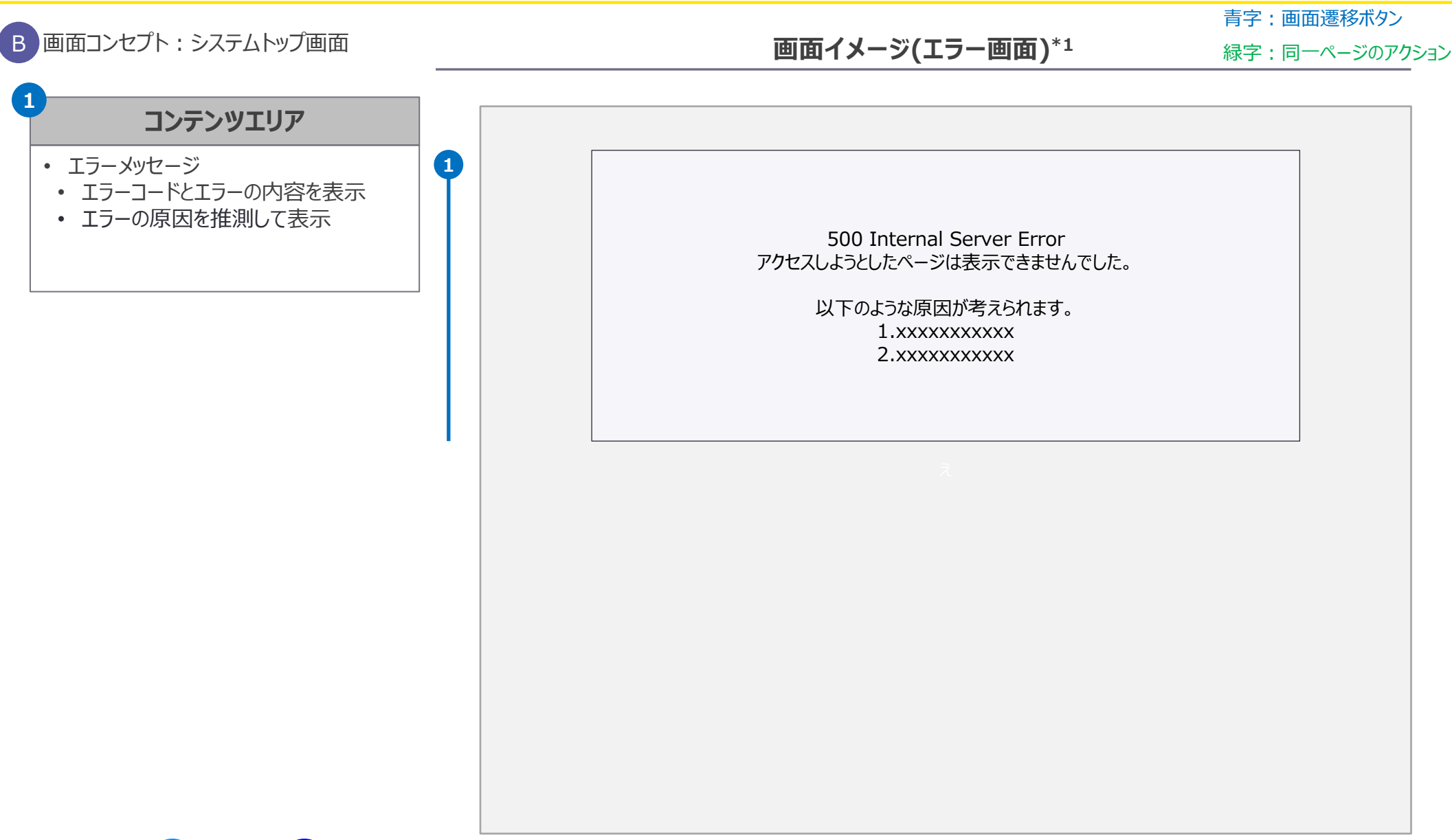

5. 画面イメージ | S026 エラー画面

S026 エラー画面

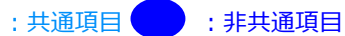

## 5. 画面イメージ | S027 メンテナンス画面 S027 メンテナンス画面

|    | 市区町村 |    |     | 都道 | 府県  |    | 国土交通省 |      | 運営事業者 |
|----|------|----|-----|----|-----|----|-------|------|-------|
| 空  | き家   | 連  | 携先  |    | 答理老 |    | 答理老   | システム | システム  |
| 一般 | 管理者  | 一般 | 管理者 | 加又 | 日坦白 | 加又 | 日坦白   | 管理者  | 管理者   |

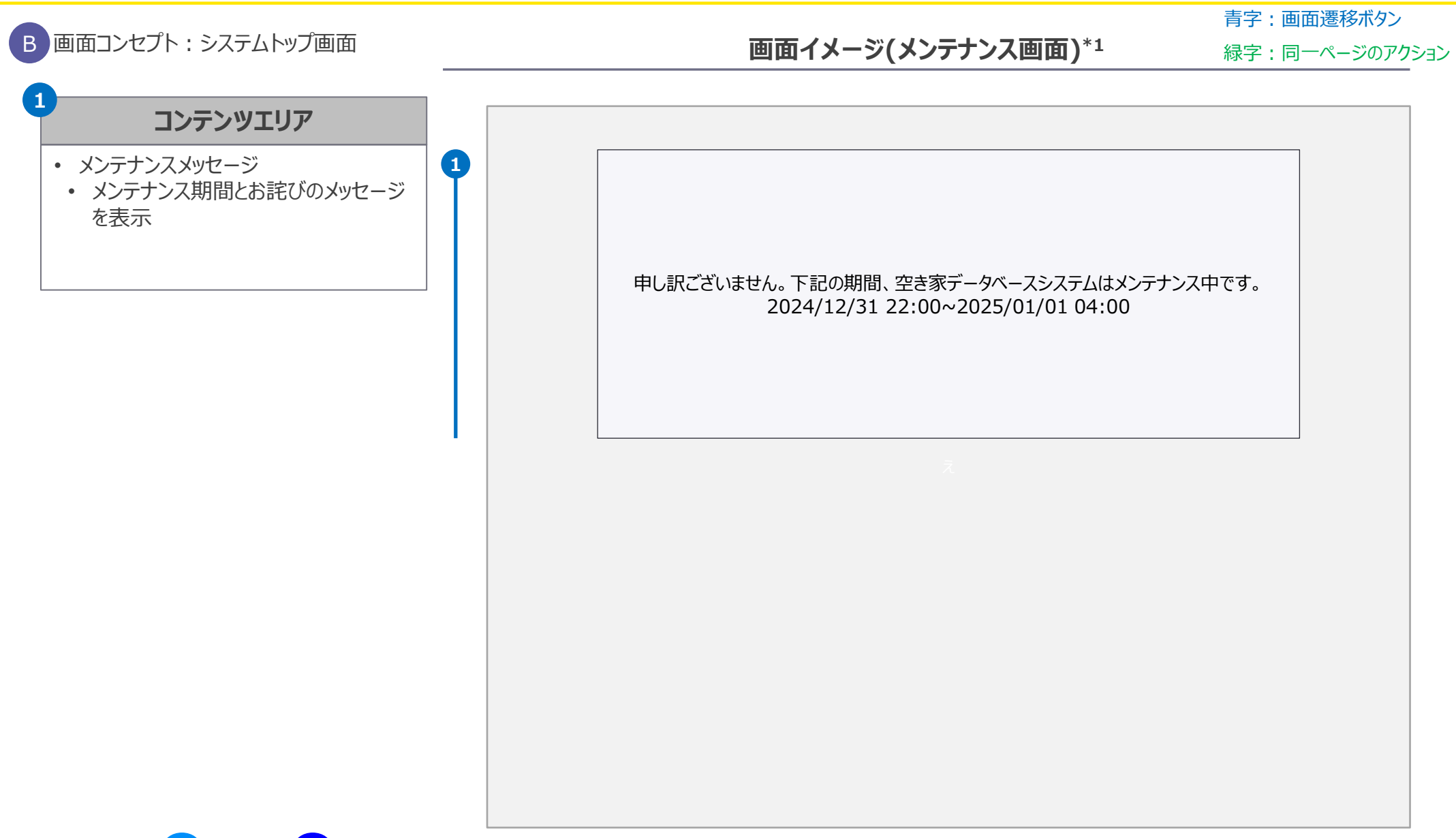

\*1 PC想定

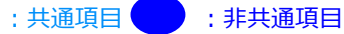

# ホーム画面に未対応件数を表示する事項をアカウント別に整理。

## • ホーム画面の掲示項目の整理

| 所属組織  | アカウント      | ホーム画面に掲示する数値             | 概要                                                                                      |
|-------|------------|--------------------------|-----------------------------------------------------------------------------------------|
|       |            | 。佐頓東頂主計広供物               | • 国・都道府県からの依頼事項の未対応数                                                                    |
|       | 一般(空き家業務)  | • 134 利本刘心什女             | • 上記件数のうち、期限超過となった対象の件数                                                                 |
|       |            | • 公用請求判定待ち件数             | • 個人情報利用の承諾方式が随時の場合の、承諾待ち件数(案件単位)                                                       |
| 巾区町村  | 一般(連携先)    | • 公用請求未対応件数              | • 個人情報利用の承諾方式が随時の場合の、未対応件数(案件単位)                                                        |
|       | 管理者(空き家業務) | ※一般とカウントと同様              | -                                                                                       |
|       | 管理者(連携先)   | ※一般アカウントと同様              | -                                                                                       |
|       | 40         | • 依頼事項未対応件数              | <ul> <li>国からの依頼事項の未対応数(都道府県を介して市区町村へ依頼する<br/>事項も含む。この場合は市区町村への依頼をもって完了とする想定)</li> </ul> |
| 都道府県  | 一般         |                          | • 上記件数のうち、期限超過となった対象の件数                                                                 |
|       |            | • 依頼回答未受領件数              | • 市区町村への依頼事項のうち対応済の返答が来ていないものの件数                                                        |
|       | 管理者        | ※一般アカウントと同様              | -                                                                                       |
|       | 一般         | • 依頼回答未受領件数              | • 市区町村への依頼事項のうち対応済の返答が来ていないものの件数                                                        |
| 国土交通省 | 管理者        | ※一般アカウントと同様              | -                                                                                       |
|       | システム管理者    | <ul> <li>表示なし</li> </ul> | -                                                                                       |
| 運営事業者 | システム管理者    | <ul> <li>表示なし</li> </ul> | -                                                                                       |

# 空き家・所有者情報登録画面において、対応状況などの同じ項目を複数回入力する必要が ある場合、画面上の追加ボタンを押下。

- 項目追加の画面イメージ
  - 複数回入力が想定される項目に追加ボタンを追加(画面実装)

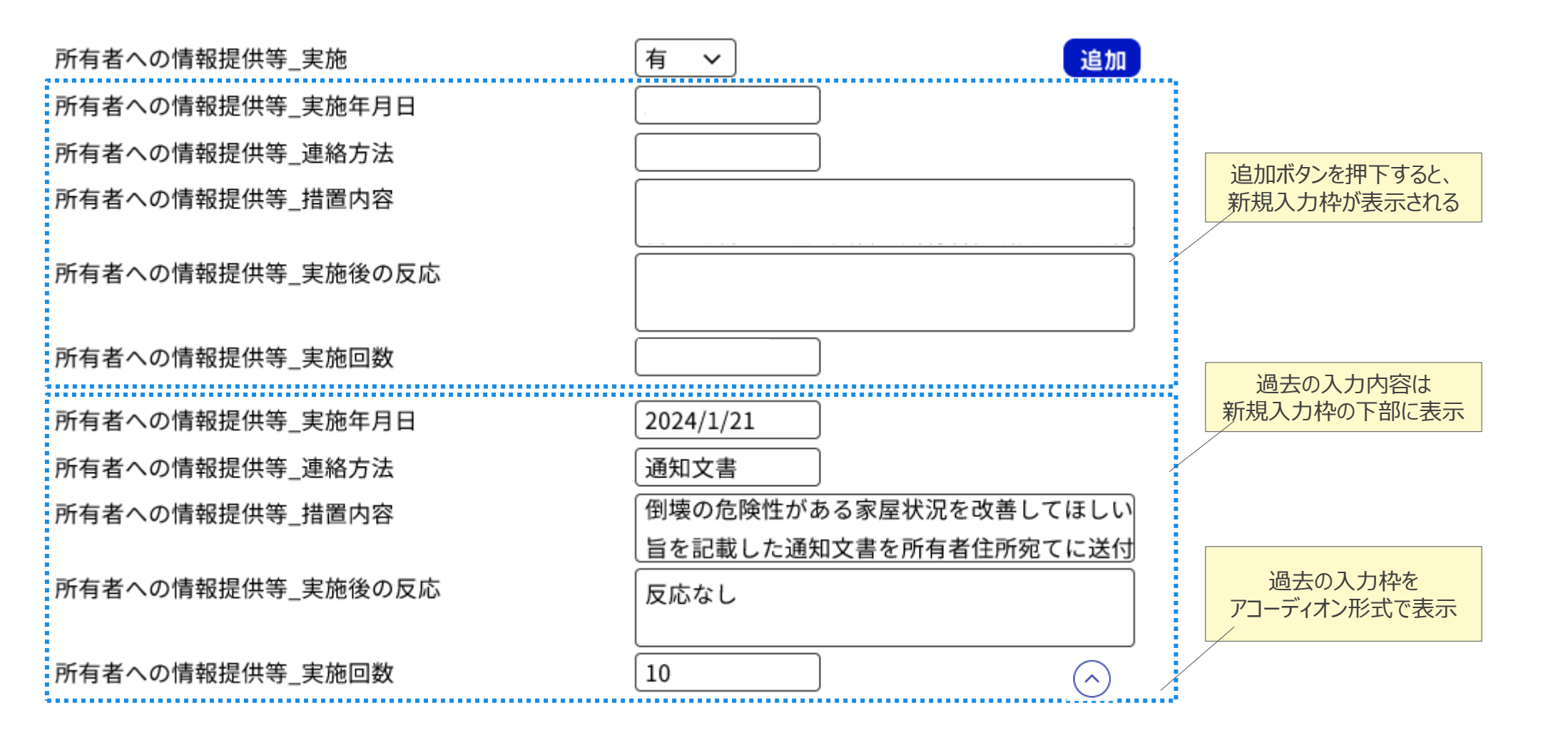

# 共通項目が固定表示され任意項目が展開表示される表示方式とする。任意項目については 業務上使用する項目のみ画面に表示されるよう市区町村ごとにカスタマイズ可能。

- ・常に画面上に表示される項目を「**固定表示**」の項目、必要に応じて展開する項目を「**展開表示**」の項目と定義
  - 業務上必須な共通項目は固定表示、共通項目に従属する任意項目や任意項目のみ構成される分類は展開表示とする
  - 任意項目については、利用する項目と利用しない項目を市区町村ごとにカスタマイズ可能
- …アコーディオンボタン  $(\sim)$ illustrative 家屋情報 アコーディオンボタン押下前は 共通項目部分のみ固定表示 家屋番号 11122233334555 建築年月日 1996/4/16 固定表示 50m<sup>2</sup> 床面積 25m<sup>2</sup> 建築面積 共通項目のため、 非表示にできない 1.居宅 建物の用途 建物の階数(地上) 3階 3階 建物の階数(地下) 5.鉄筋コンクリート造(RC造) 建物の構造 その他の項目  $\sim$ 建ぺい率 25% 容積率 50% アコーディオンボタン押下後に 任意項目が展開表示 屋根 材質 1.化粧スレート 屋根 形状 2.寄棟屋根 20m<sup>2</sup> 現況床面積 展開表示 50m<sup>2</sup> 建物図面有無 任意項目のため、項目ごとに 確認申請状況 確認済証の交付有り 表示・非表示を選択可能 建物の区分所有関係 区分所有の建物無し

EoF